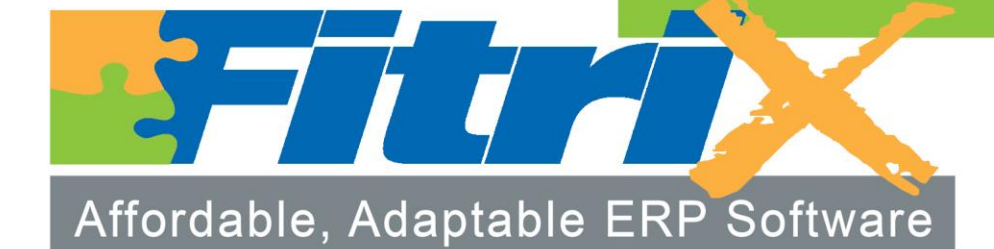

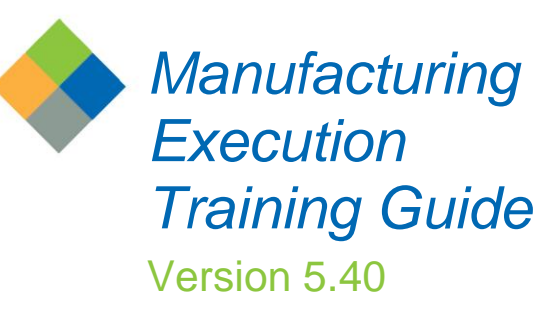

# **Fitrix**<sub>TM</sub>

#### **Restricted Rights Legend**

Use, duplication, or disclosure by the Government is subject to restrictions as set forth in subparagraph (c)(1)(ii) of the Rights in Technical Data and Computer Software clause at DFARS252.227-7013. Fourth Generation Software Solutions, 100 Galleria Parkway, Suite 1020, Atlanta, GA 30039.

#### Copyright

Copyright (c) 1988-2015 Fourth Generation Software Solutions. All rights reserved. No part of this publication may be reproduced, transmitted, transcribed, stored in a retrieval system, or translated into any language in any form by any means without the written permission of Fourth Generation Software Solutions.

#### Software License Notice

Your license agreement with Fourth Generation Software Solutions, which is included with the product, specifies the permitted and prohibited uses of the product. Any unauthorized duplication or use of Fitrix INFORMIX-4GL version, in whole or in part, in print, or in any other storage and retrieval system is forbidden.

#### Licenses and Trademarks

Fitrix is a registered trademark of Fourth Generation Software Solutions. Informix is a registered trademark of Informix Software, Inc. UNIX is a registered trademark of AT&T.

FITRIX ACCOUNTING MANUALS ARE PROVIDED "AS IS" WITHOUT WARRANTY OF ANY KIND, FURTHER EXPRESS OR IMPLIED, INCLUDING, BUT NOT LIMITED TO, THE ENTIRE RISK AS TO THE QUALITY AND PERFORMANCE OF THE FITRIX ACCOUNTING MANUALS IS WITH YOU. SHOULD THE FITRIX ACCOUNTING MANUALS PROVE DEFECTIVE, YOU (AND NOT FOURTH GENERATION SOFTWARE SOLUTIONS SOFTWARE OR ANY AUTHORIZED REPRESENTATIVE OF FOURTH GENERATION SOFTWARE SOLUTIONS) ASSUME THE ENTIRE COST OF ALL NECESSARY SERVICING, REPAIR, OR CORRECTION IN NO EVENT WILL FOURTH GENERATION SOFTWARE SOLUTIONS BE LIABLE TO YOU FOR ANY DAMAGES, INCLUDING ANY LOST PROFITS, LOST SAVINGS, OR OTHER INCIDENTAL OR CONSEQUENTIAL DAMAGES ARISING OUT OF THE USE OF OR INABILITY TO USE SUCH FITRIX ACCOUNTING MANUALS, EVEN IF FOURTH GENERATION SOFTWARE SOLUTIONS OR AN AUTHORIZED REPRESENTATIVE OF FOURTH GENERATION SOFTWARE SOLUTIONS HAS BEE ADVISED OF THE POSSIBILITY OF SUCH DAMAGES, OR FOR ANY CLAIM BY ANY OTHER PARTY. IN ADDITION, FOURTH GENERATION SOFTWARE SOLUTIONS SHALL NOT BE LIABLE FOR ANY CLAIM ARISING OUT OF THE USE OF OR INABILITY TO USE SUCH FITRIX SOFTWARE OR MANUALS BASED UPON STRICT LIABILITY OR FOURTH GENERATION SOFTWARE SOLUTIONS' NEGLIGENCE. SOME STATES DO NOT ALLOW THE EXCLUSION OF IMPLIED WARRANTIES. SO THE ABOVE EXCLUSION MAY NOT APPLY TO YOU. THIS WARRANTY GIVES YOU SPECIFIC LEGAL RIGHTS AND YOU MAY ALSO HAVE OTHER RIGHTS, WHICH VARY FROM STATE TO STATE.

Fourth Generation Software Solutions 100 Galleria Parkway, Suite 1020 Atlanta, GA 30339 Corporate: (770) 432-7623 Fax: (770) 432-3448 E-mail: sales@fitrix.com

### Fitrix Manufacturing Execution Course Workbook

### Software License Agreement

This software is licensed or sub-licensed by Fourth Generation Software Solutions, Inc. This Software License Agreement ("Agreement") may be a legal contract between you, the end user, and Fourth Generation Software Solutions, Inc. ("FGSS"). This Agreement is printed on the software media envelope, and by breaking the seal on the software media envelope, you are agreeing to be bound by this Agreement and all its terms and conditions if you have not negotiated other terms or have executed another software license agreement with FGSS or one of its distributors. If you do not agree to the terms and conditions stated in this Agreement, please return the unopened software media envelope and all companion materials (including written documentation and containers) to where you obtained them within thirty (30) days of purchase for a refund in full.

### LICÉNSÉS

Fourth Generation Software Solutions grants you the non-exclusive and non-transferable right to use one copy of the standard FGSS software programs ordered ("Software"), and associated user and technical documentation ("Documentation"), on the Designated CPU (the specific computer system identified by you in a purchase order or otherwise.), subject to the terms and conditions of this Agreement and in consideration of payment of FGSS license fees. You may access the Software lawfully licensed to you on any number of terminals connected to the Designated CPU. You may transfer the Software to a single hard disk, provided you keep the original solely for backup or archival purposes. You may modify the software lawfully licensed to you, and/or merge it with other programs for your use in machine-readable object code format on the Designated CPU, but any portion so modified, or merged with other programs, shall continue to be subject to the terms and conditions of this Agreement.

<u>Backup Copy</u>. You may make backup copies of the Software and of any portions thereof which are modified or merged with other programs in accordance with this Agreement. All such backup copies shall also be subject to the terms and conditions of this Agreement. You must maintain an accurate record of the location of the backup copies at all times.

<u>Restrictions</u>. Unless otherwise authorized by FGSS, you may not install, electronically transfer, network or otherwise use the Software on any CPU other than the Designated CPU in a network. The standard FGSS license fees apply only when one CPU functions as both the client CPU and the database server CPU. You may not make any copies of the Documentation except as specifically provided above, you may not make any copies of the Software except as specifically provided above, you may not make alterations to the Software or to the Documentation, or to any part thereof, including, but not limited to, unmodified sub-routines, functions, libraries, or other binary code segments of the Software. You may not rent, sub-license, lease, distribute, or grant other rights to the Software or the Documentation to others. You may not reverse engineer, disassemble , decompile, reverse translate, or in any manner decode the Software in order to derive any source code not licensed by Licensor.

<u>Proprietary Rights and Confidentiality</u>. All title and rights of ownership I the software and Documentation remain with FGSS and are protected by copyright., patent and/or trade secret laws. You agree to take all steps necessary to protect FGSS' s proprietary rights in the Software and Documentation including, but not limited to, the proper display of copyright, trademark, trade secret and other proprietary notices on any copies of the Software. You must reproduce and include any copyright ,trade secret, trademark or proprietary data notices, and other legends and logos on the backup copies. You will, at your own cost and expense, protect and defend Licensor's and its suppliers' ownership of the Software and Documentation against all claims, liens and legal processes of your creditors and keep the Software and Documentation free and clear of all such claims, liens and processes. You will not disclose or publish to others, and will keep confidential the Software.

<u>Terms and Termination</u>. This Agreement is effective until terminated. You may terminate this Agreement by destroying the Software and Documentation and all copies thereof. FGSS may immediately terminate the Agreement if you breach any representation, warranty, agreement or obligation in the Agreement. Upon termination, you shall either promptly return to FGSS all copies of the Software and Documentation in your possession or destroy all copies of the Software and Documentation, and certify in writing to FGSS that all such copies have been destroyed. If the enclosed Software is a 4GL Software generation tool, then you have a royalty-free right to reproduce and distribute program executable files created using the Software if you agree to indemnify, hold harmless, and defend FGSS from any claims, lawsuits or liabilities, and to pay all expenses and damages including without limitation attorney's fees, that arise from the use, licensing or distribution of your software product. This royalty-free right does not apply to FGSS Menus and FGSS User Control Libraries. Royalties are due FGSS on each application resold,

#### Fitrix Manufacturing Execution Course Workbook

licensed or transferred to a CPU other than the Designated CPU that incorporates FGSS Menus and./or FGSS User Control Libraries.

#### WARRANTY AND LIMITATIONS

Limited Warranty. FGSS warrants and represents that it is the owner of the Software and/or has the right to license the Software, and that for a period of ninety (90) days after the initial delivery of the Software to you, the latest version of the Software released by FGSS shall substantially perform in accordance with the standard FGSS Documentation. FGSS entire liability and your exclusive remedy shall be for FGSS, at its option, to either; replace the Software that does not meet FGSS limited warranty described above and which is returned to FGSS with its original distribution media; or attempt to correct any errors which you find in the Software during this warranty period and which prevent the Software from substantially performing as described in the standard FGSS Documentation. Any replacement Software will be warranted for the remainder of the original warranty period or for thirty (30) days, whichever is longer. Limitations of Warranty. The above warranty is null and void if you modify or change your copy of the Software in any way not authorized by this Agreement, or if failure of the Software has resulted from accident, abuse or misapplication. FGSS does not warrant that the functions contained in the Software will meet your requirements, or that the operation of the Software will be uninterrupted or error free, or that all defects will be corrected. FGSS shall not be required to correct errors during the above described warranty period attributable to equipment malfunction, products other than the Software, use of the Software in conflict with or contravention of the Documentation or the terms of this Agreement; or accident, neglect, misuse, or abuse of the Software.

DISCLAIMER OF WARRANTY FGSS MAKES NO OTHER WARRANTIES REGARDING THE SOFTWARE OR DOCUMENTATION, INCLUDING WITHOUT LIMITATION, EXPRESS OR IMPLIED WARRANTIES, AND EXPRESSLY DISCLAIMS THE WARRANTIES OF MERCHANTABILITY, FITNESS FOR A PARTICULAR PURPOSE, AND ANY OTHER WARRANTY, EXPRESS OR IMPLIED, LIMITATION OF LIABILITY, IN NO EVENT SHALL FGSS BE LIABLE FOR ANY INCIDENTAL, SPECIAL, INDIRECT, OR CONSEQUENTIAL DAMAGES LOSS OF BUSINESS LOSS OF PROFITS, LOSS OF GOODWILL, OR TORTIOUS CONDUCT RELATING TO, CAUSED BY OR ARISING OUT OF ANY BREACH OF OBLIGATIONS OR DELAY IN DELIVERY OF SOFTWARE OR DOCUMENTATION UNDER THE AGREEMENT, OR FROM YOUR USE OR INABILITY TO USE THE SOFTWARE, EVEN IF FGSS HAS BEEN ADVISED OF THE POSSIBILITY OF SUCH LOSS OR DAMAGES SOME STATES DO NOT ALLOW THE EXCLUSION OR LIMITATION OF LIABILITY FOR CONSEQUENTIAL OR INCIDENTAL DAMAGES SO THE ABOVE LIMITATION MAY NOT APPLY TO YOU, ANY DAMAGES THAT FGSS IS REQUIRED TO PAY FOR ANY AND ALL CAUSES, WHETHER FOR NEGLIGENCE, BREACH OF CONTRACT, OR OTHERWISE, AND REGARDLESS OF THE FORM OF THE ACTION IN THE AGGREGATE. SHALL BE LIMITED IN AMOUNT TO THE ROYALTIES PAID BY YOU TO FGSS FOR THE SPECIFIC COPY OR COPIES OF SOFTWARE.

#### Restricted Rights Legend

Use, duplication, or disclosure by the Government is subject to restrictions as set forth in subparagraph (c)(1)(ii) of the Rights in Technical Data and Computer Software clause at DFARS252.227-7013. Fourth Generation Software Solutions, 700 Galleria Parkway., Suite 480, Atlanta, GA 30039. General This Agreement shall be governed by the laws of the State of Georgia, and shall inure to the benefit of Licensor it's successors, administrators, heirs and assigns. The United Nations Convention for the International Sale of Goods shall not apply to this Agreement. The parties agree that Cobb County in the State of Georgia shall be the proper forum for any action, including arbitration, brought under this Agreement. No actions, regardless of form, arising from the transactions under the Agreement may be brought by any party hereto more than 2 years after the facts creating the cause of action become known to such party. If any term, provision or part of the Agreement is to any extent held invalid, void or unenforceable by a court of competent jurisdiction the remainder of the Agreement shall not be impaired or affected thereby, and each term provision and part shall continue in full force and effect. The terms, conditions and warranties contained in the Agreement that by their sense and context are intended to survive the termination thereof by the parties hereunder shall so survive the termination of the Agreement. FGSS shall not be in default or liable for any failure in performance or loss or damage under this Agreement due to any cause beyond its control.

| Learning Objectives                             |    |
|-------------------------------------------------|----|
| Overview of Production Order Processing         |    |
| File Maintenance Menu                           |    |
| Setup Production Order Processing               |    |
| Order Types                                     |    |
| Hold Codes                                      |    |
| Responsible Party                               |    |
| Scrap Reason Codes                              |    |
| Order Processing Menu                           | 1  |
| Order Entry/Maintenance                         |    |
| Component List screen                           |    |
| Component Details screen                        |    |
| Substitutions screen                            | 2  |
| Routing List screen                             | 2  |
| Routing Detail screen                           | 2  |
| Routing Quantities screen                       | 2  |
| Routing Hours screen                            |    |
| Routing Cost screen                             | 2  |
| Serial/Lot Screen                               |    |
| Multiple Inventory Items on the Same Work Order |    |
| Order Splits                                    |    |
| Print Production Packet                         |    |
| Operation Closeout                              |    |
| Order Closeout                                  |    |
| Closeout by Order                               |    |
| Order Closeout by Date                          |    |
| Closed Orders Report                            |    |
| Re-Open Closed Orders                           |    |
| Purge Closed Orders                             |    |
| Transaction Processing Menu                     |    |
| Component Issue                                 |    |
| Session Defaults Window                         |    |
| Serial and Lot Selection Screen                 |    |
| Component Issue by Routing                      |    |
| Production Receipt                              |    |
| Serial/Lot Number Verification screen           |    |
| Session Defaults screen                         | 5  |
| Serial and Lot Selection screen                 | 5  |
| Production Scrap                                | 5  |
| Maintain Production Transactions                | 6  |
| Edit Production Transactions                    | 6  |
| Post Production Transactions                    |    |
| Assign Component Serial/Lot Numbers             |    |
| Inquiries                                       | 6  |
| Production Order Status                         |    |
| Production Order History                        | 7  |
| Component Requirements                          | 70 |
| Work in Process Reconciliation Steps            |    |
| Reports                                         | Q  |
| MCPUII3                                         | ð  |

| Section Summary                                            |     |
|------------------------------------------------------------|-----|
| Lab Exercise a: Set Up Production Order Processing         |     |
| Lab Exercise b: Production Order Entry/Maintenance         |     |
| Lab Exercise c: Transaction Processing                     |     |
| Chapter 2 – Labor Processing                               |     |
| Learning Objectives                                        |     |
| Overview of Labor Processing                               | 90  |
| File Maintenance Menu                                      | 01  |
| Update Shifts                                              |     |
| Update Labor Types                                         |     |
| Job Classes                                                |     |
| Employee Groups                                            |     |
| Update Teams                                               |     |
| Period Intervals                                           |     |
| Set up Labor Processing<br>Employee Master                 |     |
| Transaction Processing                                     | 103 |
| Enter Labor Transactions                                   |     |
| List Labor Transactions                                    |     |
| Post Labor Transactions                                    |     |
| Inquiries                                                  |     |
| View Labor History                                         |     |
| Labor Efficiency Screen Programs                           |     |
| Reports                                                    |     |
| Labor History Reports                                      |     |
| Labor Efficiency Reports                                   |     |
| Exercise a: Set Up Labor Processing                        |     |
| Lab Exercise b: Labor Processing Transactions              |     |
| Lab Exercise c: Inquiries and Reports                      |     |
|                                                            |     |
| Chapter 3 – Job Shop                                       |     |
| Learning Objectives                                        |     |
| Setting up Non-Stock Items to Be Used in Sales Order Entry |     |
| Entering a Sales Order for a Job                           |     |
| Quotation for a Job                                        | 131 |
| Sales Order for a Job                                      |     |
| Production Order Maintenance                               | 137 |
| Adding Components                                          | 139 |
| Short Components                                           |     |
| Un-attaching DTP orders from Work Orders                   |     |
| Adding Routing                                             |     |
| Adding Miscellaneous Costs                                 |     |
| Cost Elements Screen                                       |     |
| Adding Freight to a Job                                    |     |

### Fitrix Manufacturing Execution Course Workbook

| Charging Sales Tax on Jobs<br>Price Rollup<br>The Component Issue screen:                                                                                                    | 150<br>151<br>152 |
|----------------------------------------------------------------------------------------------------|-------------------|
| Post Labor Costs to the Job                                                                                                    | 154               |
| Post Miscellaneous Costs to the Job                                                                                                    | 156               |
| Production Receipt                                                                                                    |                   |
| Invoicing the Customer                                                                                                    |                   |
| Job Profitability Reporting                                                                                                    |                   |
| Job Profitability Reporting                                                                                                    |                   |
| GL Accounting for Jobs<br>Component Issue<br>PO Post for Nonstock Components<br>Labor Posting<br>Miscellaneous Charges Posted via AP<br>Production Receipt<br>Order Entry Invoice Posting Stock or MTO Items<br>Order Entry Invoice Posting Non-stock or MTN Items<br>Month End Journal Entries | 166<br>           |
| Exercise a: Set Up Job Shop                                                                                                    | 172               |

# **Learning Objectives**

To learn the type of information and tasks that are maintained and completed in Production Order Processing.

To learn the relationships of Production Order Processing to other modules in the Fitrix Accounting and Distribution System.

To learn the steps involved in setting up the module.

To learn the steps necessary to process a Production Order

To learn about transaction processing

To understand inquiries and reports in the module

# **Overview of Production Order Processing**

#### What type of information is maintained in Production Order Processing?

Production Order processing stores the system information for processing orders to produce and consume inventory, including: Reference codes for filling orders including Order types and hold codes Orders for items to be produced Component materials to be consumed in the production process End items being produced from orders Due dates and quantities to be produced and consumed

### What tasks or activities are performed in Production Order Processing?

Setting up the production order processing module Entering and maintaining production orders Issuing component materials to orders Receiving items produced from orders Checking status of orders via inquiries and reports Closing orders and optionally archiving them to history

### What relation does order entry have to other Fitrix Modules?

Production Order Processing is one of three manufacturing execution applications and is tightly integrated with four other Fitrix modules: General Ledger, Order Entry, Inventory Control and Purchasing.

Ledger information posts to the **General Ledger** activity table to update ledger account balances components issued and items produced.

**Order Entry** has the ability to directly create production orders for orders with line type of MTO (make-toorder). Item quantity availability is expressed as the net of any commitments from Production Orders OR sales orders.

Inventory Control feeds the Production Order Processing system information about item availability.

**Purchasing** reports show components requirements from Production Orders for items received on Purchase Orders.

# File Maintenance Menu

Options on the File Maintenance menu allow you to set up a number of reference files for production orders. To view this menu from the main menu select **Production Management > Production Orders > File Maintenance (option 1).** 

| 🔽 Dev 5.40 Database: sample Printers: Lexmark2/Dell Laser Printer 1710n                                                                                                    |                                                                   |
|----------------------------------------------------------------------------------------------------|-------------------------------------------------------------------|
| File View Execute Settings Help                                                                                                    |                                                                   |
| 🗐 💞 🛅 🏗 🖉 🕮                                                                                                    |                                                                   |
| Dev 5.40         1 Financ       5 Production Management         2 Item M       1 Product         3 Sales       2 Produc         4 Purch:       3 Labor         2 Order I       a Order Types         5 Produc       4 Actual         3 Trans:       b Hold Codes         6 Produc       Exit         5 Report       d Setup Production Order Processing         8 General/Administratic       Exit         Exit | © Copyright 2010<br>Fourth Generation<br>Software Solutions, Inc. |
| Status Idle                                                                                                    |                                                                   |

The following options are available on this menu.

**Order Types –** Used to enter one or more types that control how the order is to be processed after it has been entered into the system.

**Hold Codes** – Used to define one or more hold codes that are used whenever a production order is placed on hold. It allows you to define multiple business reasons for holding an order (for example, material shortage, quality, scrap disposition, etc.).

Responsible Party - Used to define persons responsible for work orders.

**Setup Production Order Processing** – Used to enter the initial setup options for the module, as well as indicating that the module is ready for use.

### Setup Production Order Processing

Use this option to set up the default values used by other programs in the module.

Select Setup Production Order Processing, from the File Maintenance menu **(option d).** The following window displays:

| Setup Production Order Processing            |           |              |              |          |              |          |          |
|----------------------------------------------|-----------|--------------|--------------|----------|--------------|----------|----------|
| File Edit View Navigation Tools Actions Help |           |              |              |          |              |          |          |
| i 🕗 🖪 🐼 🕅                                    |           |              |              |          |              |          |          |
| Update Browse                                |           |              |              |          |              |          |          |
| Default C                                    | rder Type | ST           | Q,           |          |              |          |          |
| Default De                                   | epartment | 000          | <b>R</b>     |          |              |          |          |
| Order Histor                                 | y Support | $\checkmark$ |              |          |              |          |          |
| Automatic Order                              | r Numbers | $\checkmark$ |              |          |              |          |          |
| Next Orde                                    | er Number |              | 5            | 24       |              |          |          |
| Automatic Pick Nur                           | mber Type | Unique pe    | r Order 👻    |          |              |          |          |
| Next Pic                                     | k Number  |              | 2            | 97       |              |          |          |
| Reason Code                                  | Required  |              |              |          |              |          |          |
| Next G/L Post                                | Document  |              |              | 162      |              |          |          |
| Next G/L Post                                | Sequence  |              |              | 1        |              |          |          |
| Setup                                        | Complete  | Y            | ]            |          |              |          |          |
| · · · · · · · · · · · · · · · · · · ·        |           |              | Work in Proc | ess Acco | unt Defaults |          |          |
| Material                                     | 13000000  | 0            | R.           | Produ    | uction Scrap | 10000000 | <b>R</b> |
| Labor                                        | 13000000  | 0            | R            | Scrap I  | Expense      | 10000000 | <b>R</b> |
| Overhead                                     | 10000000  |              | Receip       | ots      | 10000000     | <b>R</b> |          |
| Outside Process 100000000                    |           | 0            | <b>R</b>     |          |              |          |          |
| 1 of 1                                       |           |              |              |          |              |          |          |
|                                              |           |              |              |          |              |          |          |
|                                              |           |              |              |          |              |          |          |
|                                              |           |              |              |          |              |          | OVR      |

Select 'Update' to enter or change the defaults.

The following fields can be maintained:

| Field                 | Description                                                                                                    |
|-----------------------|----------------------------------------------------------------------------------------------------|
| Default Order<br>Type | Each production order must be assigned an order type. This type is validated against the Order Types reference table. The order type can be automatically filled in with the value entered here. The user can still change it to another valid order type. |
| Default<br>Department | Each order has a department code used to send transactions to Fitrix<br>General Ledger. The value entered here will automatically fill in during<br>Order Entry.                                                                                           |

| Field                                           | Description                                                                                                    |  |  |
|-------------------------------------------------|----------------------------------------------------------------------------------------------------|--|--|
| Order History<br>Support                        | When production orders are closed, they can be archived to history files<br>for later review via inquiries and reports. Check this box if you want orders<br>to be archived when they are purged in the Order Closeout menu. If this<br>box is unchecked, closed orders are removed when they are purged, and<br>not copied to history.                                      |  |  |
| Automatic Order<br>Number                       | Check this box if you want to automatically assign production order<br>numbers during Order Entry. You can still override the generated number<br>if you wish.                                                                                                    |  |  |
| Next Order<br>Number                            | The next order number to be assigned, if you use Automatic Order Numbers                                                                                                    |  |  |
| Automatic Pick<br>Number Type                   | <ul> <li>This option has two choices:</li> <li>Unique per Order – The first pick list for a new order will be assigned number '1'. Reprints will increment from 1, to indicate the number of times a pick list has been printed for an order.</li> <li>Sequential – Each pick list will be assigned a unique number, assigned from the entry in this setup screen</li> </ul> |  |  |
| Next Pick<br>Number                             | The next pick number to be assigned, when the Sequential option is selected for Automatic Pick Number Type                                                                                                    |  |  |
| Reason Code<br>Required                         | Check this box to require the entry of a reason code when an item is scrapped vi a the Production Scrap transaction                                                                                                    |  |  |
| Next GL Post<br>Document                        | The next document number to be assigned to transactions posted to Fitrix General Ledger                                                                                                    |  |  |
| Next GL Post<br>Sequence                        | The next posting sequence number to be assigned to transactions posted to Fitrix General Ledger                                                                                                    |  |  |
| Setup Complete                                  | Set this value to Y when you are ready to begin using production order processing.                                                                                                    |  |  |
| WIP Default<br>Account –<br>Material            | If accounting codes are not used for a Production Order, enter the account<br>number to be debited when an item is issued to a production order with the<br>Component Issue transaction                                                                                                    |  |  |
| WIP Default<br>Account – Labor                  | If accounting codes are not used for a Production Order, enter the account<br>number to be debited when a labor transaction is posted to production<br>order with the Labor Reporting transaction                                                                                                    |  |  |
| WIP Default<br>Account –<br>Overhead            | If accounting codes are not used for a Production Order, enter the account<br>number to be debited when overhead for a labor transactions is posted to<br>a production order with the Labor Reporting transaction                                                                                                    |  |  |
| WIP Default<br>Account –<br>Outside Process     | If accounting codes are not used for a Production Order, enter the account<br>number to be debited when a transaction is posted to a production order<br>for an Outside Process routing step, with the Labor Reporting transaction                                                                                                    |  |  |
| WIP Default<br>Account –<br>Production<br>Scrap | If accounting codes are not used for a Production Order, enter the account<br>number to be credited when an end item is scrapped on a production order<br>with the Production Scrap transaction.                                                                                                    |  |  |
| WIP Default<br>Account – Scrap<br>Expense       | If accounting codes are not used for a Production Order, enter the account<br>number to be debited when an end item is scrapped on a production order<br>with the Production Scrap transaction                                                                                                    |  |  |

| Field       | Description                                                                |
|-------------|----------------------------------------------------------------------------|
| WIP Default | If accounting codes are not used for a Production Order, enter the account |
| Account –   | number to be credited when an end item is received to inventory on a       |
| Receipts    | production order with the Production Receipt transaction                   |

# Order Types

Order types must be entered before you can use them on a production order. In addition, at least one order type must be entered here before it can be selected as the default order type in the 'Setup Production Order Processing' menu option.

Select Order Types (option a). The following window displays:

| 🔽 Order Types                                                                                                    |                                                     |
|----------------------------------------------------------------------------------------------------|-----------------------------------------------------|
| <u>F</u> ile <u>E</u> dit <u>V</u> iew <u>N</u> a                                                                                                    | vigation <u>T</u> ools <u>A</u> ctions <u>H</u> elp |
| 🕘 🖪 🖉 🚷 🛅                                                                                                    | 🗈 🗒 🍳 🗒 🗅 📴 💋 🤗 🕗                                   |
| Image: Second second second | d Update Delete Browse                              |
| Order Type                                                                                                    | мто                                                 |
| Description                                                                                                    | MAKE TO ORDER - STOCK                               |
| Accounting Code                                                                                                    | DEFAULT                                             |
| G/L Department                                                                                                    | 000                                                 |
| Type of Bill of Material                                                                                                    | Standard with changes 🛛 👻                           |
| Type of Routing                                                                                                    | Standard with changes 🛛 👻                           |
| Type of Purchase Order                                                                                                    | DTP                                                 |
| Price Calculation Method                                                                                                    | Actual units and hours 🛛 👻                          |
| Add Date                                                                                                    | 03/05/2015                                          |
| Change Date                                                                                                    | 09/30/2013                                          |
| 1 of 1                                                                                                    |                                                     |
|                                                                                                    |                                                     |
|                                                                                                    |                                                     |
|                                                                                                    | OVR                                                 |

| Field              | Description                                                                                                    |
|--------------------|----------------------------------------------------------------------------------------------------|
| Order Type         | Enter a unique 3-character identifier.                                                                                                    |
| Description        | Enter a description of the order type                                                                                                    |
| Accounting<br>Code | Enter a valid accounting code. This code will automatically fill in during Order Entry, when you select this order type.                  |
| G/L Department     | Enter a valid Fitrix General Ledger Department. This code will automatically fill in during Order Entry, when you select this order type. |

| Field                          | Description                                                                                                    |  |  |
|--------------------------------|----------------------------------------------------------------------------------------------------|--|--|
| Type of Bill of<br>Material    | <ul> <li>This value controls how a parent item's bill of material is processed during Production Order Entry. Select one of the following values:</li> <li>Standard No Changes – The manufactured item's standard bill of material is to be copied into the order's list of components when the order is saved and no changes are allowed.</li> <li>Standard with Changes - The manufactured item's standard bill of material is to be copied into the order's list of components, and the components will be displayed, to allow for changes, before the order is saved.</li> <li>Manual Entry– No standard bill of material will be copied into the order's list of components, but the component list screen will be displayed, to allow the user to enter a custom list of components, before the order is saved.</li> </ul> |  |  |
| Type of Routing                | <ul> <li>This value controls how a parent item's standard routing is processed during Production Order Entry. Select one of the following values:</li> <li>S – Use the standard routing for the parent item entered, and DO NOT automatically display the routing window</li> <li>C - Use the standard routing for the parent item entered, and automatically display the routing window before the order is saved</li> <li>M – Do not use the standard routing for the parent item entered, but automatically display the routing window before the order is saved</li> </ul>                                                                                                    |  |  |
| Type of<br>Purchase Order      | Zoom to select what PO type should be created for purchase orders issued for short components.                                                                                                    |  |  |
| Price<br>Calculation<br>Method | When generating the customer invoice if the production order for the line<br>types MTO/MTN has a price calculation method of Actual units and hours<br>then recalculate item price based on actual material and labor posted to<br>the prod order rather than the estimated/expected units and hours.                                                                                                    |  |  |
| Add Date                       | Maintained by the program                                                                                                    |  |  |
| Change Date                    | Maintained by the program                                                                                                    |  |  |

### **Hold Codes**

When you change the status of an active production order to 'H' (for hold), and hold code must also be entered to indicate a reason for the hold. This hold code is then used to control which types of transactions may or may not be processed while the order is held.

| 📴 Order Types            |                             |
|--------------------------|-----------------------------|
| File Edit View Na        | vigation Tools Actions Help |
| 🕘 🖪 🕑 🚷 🗎                | 🗈 🖹 🔍 🗒 🗅 🗟 🔀 🤗 😮           |
|                          | d Update Delete Browse      |
| Order Type               | ज                           |
| Description 5            | TD                          |
| Accounting Code          | DEFAULT                     |
| G/L Department           | 000                         |
| Type of Bill of Material |                             |
| Type of Routing          |                             |
| Add Date 0               | 02/22/2008                  |
| Change Date (            | 9/14/2011                   |
| 4 of 4                   |                             |
|                          |                             |
|                          |                             |
|                          | OVR                         |

To view this screen, select Hold Codes (option b). The following window displays:

Below is a description of the fields which can be entered in the Hold Codes window

| Field       | Description                                                                                                    |  |  |  |  |  |  |  |  |
|-------------|----------------------------------------------------------------------------------------------------|--|--|--|--|--|--|--|--|
| Hold Code   | Enter a unique 3-character identifier.                                                                                                    |  |  |  |  |  |  |  |  |
| Description | Enter a description of the hold code                                                                                                    |  |  |  |  |  |  |  |  |
| Component   | Select one of the following options:                                                                                                    |  |  |  |  |  |  |  |  |
| Anocations  | <ul> <li>Not allowed – the user will not be allowed to use this menu option<br/>for the held order</li> </ul>                                                                |  |  |  |  |  |  |  |  |
|             | <ul> <li>Allowed with warning – the user will be allowed to use this menu<br/>option, but a warning window will display reminding the user of the<br/>held status</li> </ul> |  |  |  |  |  |  |  |  |
|             | Allowed – the user is allowed to use this menu option                                                                                                    |  |  |  |  |  |  |  |  |

| Field          | Description                                                                                                    |
|----------------|----------------------------------------------------------------------------------------------------|
| Component      | Select one of the following options:                                                                                                    |
| Issue          | <ul> <li>Not allowed – the user will not be allowed to use this menu option<br/>for the held order</li> </ul>                                                                |
|                | <ul> <li>Allowed with warning – the user will be allowed to use this menu<br/>option, but a warning window will display reminding the user of the<br/>held status</li> </ul> |
|                | <ul> <li>Allowed – the user is allowed to use this menu option</li> </ul>                                                                                                    |
| Production     | Select one of the following options:                                                                                                    |
| Packet Print   | <ul> <li>Not allowed – the user will not be allowed to use this menu option<br/>for the held order</li> </ul>                                                                |
|                | <ul> <li>Allowed with warning – the user will be allowed to use this menu<br/>option, but a warning window will display reminding the user of the<br/>held status</li> </ul> |
|                | <ul> <li>Allowed – the user is allowed to use this menu option</li> </ul>                                                                                                    |
| Production     | Select one of the following options:                                                                                                    |
| Receipts       | <ul> <li>Not allowed – the user will not be allowed to use this menu option<br/>for the held order</li> </ul>                                                                |
|                | <ul> <li>Allowed with warning – the user will be allowed to use this menu<br/>option, but a warning window will display reminding the user of the<br/>held status</li> </ul> |
|                | <ul> <li>Allowed – the user is allowed to use this menu option</li> </ul>                                                                                                    |
| Production     | Select one of the following options:                                                                                                    |
| Scrap          | <ul> <li>Not allowed – the user will not be allowed to use this menu option<br/>for the held order</li> </ul>                                                                |
|                | <ul> <li>Allowed with warning – the user will be allowed to use this menu<br/>option, but a warning window will display reminding the user of the<br/>held status</li> </ul> |
|                | <ul> <li>Allowed – the user is allowed to use this menu option</li> </ul>                                                                                                    |
| Order Closeout | Select one of the following options:                                                                                                    |
|                | <ul> <li>Not allowed – the user will not be allowed to use this menu option<br/>for the held order</li> </ul>                                                                |
|                | <ul> <li>Allowed with warning – the user will be allowed to use this menu<br/>option, but a warning window will display reminding the user of the<br/>held status</li> </ul> |
|                | <ul> <li>Allowed – the user is allowed to use this menu option</li> </ul>                                                                                                    |

### **Responsible Party**

Use this option to enter one or more persons responsible for the work orders.

To view this screen, select Reason Codes (option c). The following window displays:

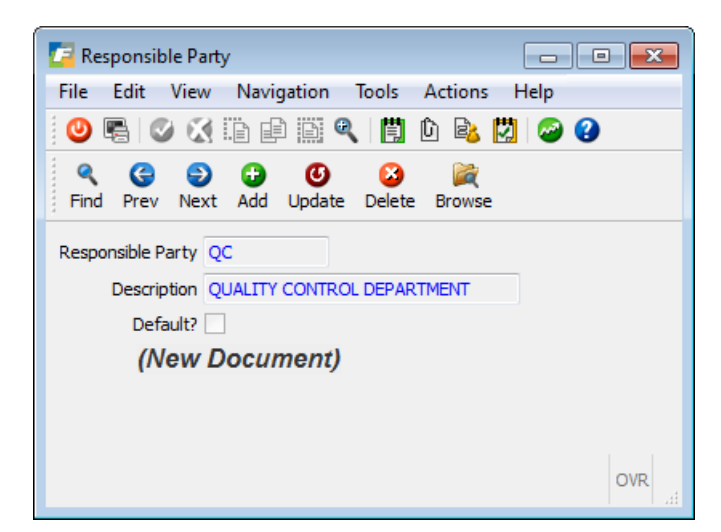

| Field                | Description                                                                  |
|----------------------|------------------------------------------------------------------------------|
| Responsible<br>Party | Enter a unique 10-character identifier.                                      |
| Description          | Enter a description of the reason code                                       |
| Default              | Check if this code should be the default code used on production work orders |

### Scrap Reason Codes

Use this screen to set up reason codes that are then assigned to scrap transactions when entered

To view this screen, select Reason Codes (option e). The following window displays:

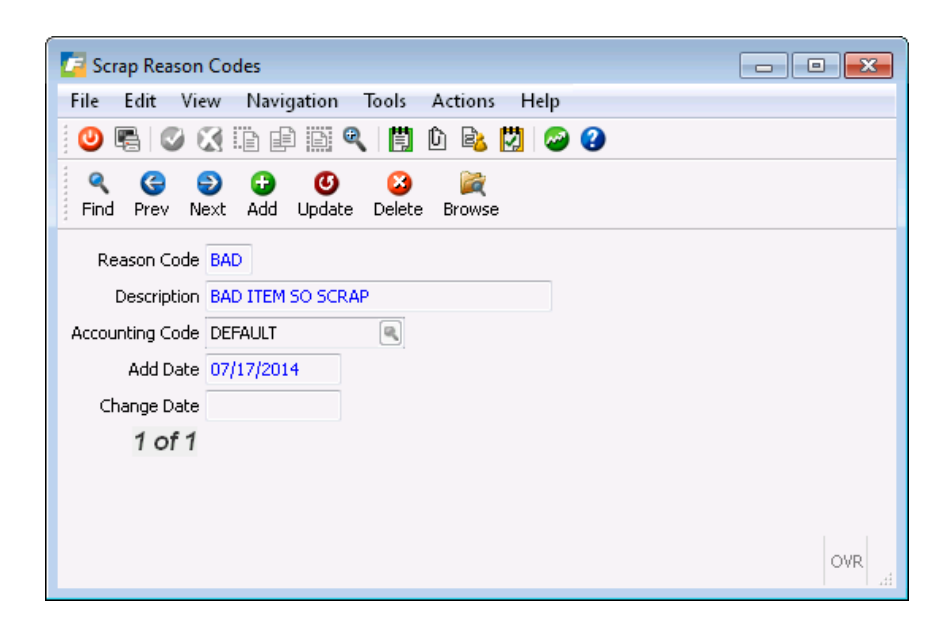

# **Order Processing Menu**

Options on the Order Processing menu allow you to create and maintain production orders, print documents for the orders, and closeout the orders. To view this menu from the main menu select **Production Management > Production Orders > Order Processing (option 2).** 

| 🔽 Dev 5.40 Database: sample Printers: Lexmark2/Dell Laser Printer 1710n                                                                                                    |                                                                 |
|----------------------------------------------------------------------------------------------------|-----------------------------------------------------------------|
| File View Execute Settings Help                                                                                                    |                                                                 |
| 🗐 💕 🛅 🏗 🖉 🕮                                                                                                    |                                                                 |
| Dev 5.40         1 Financ       5 Production Management         2 Item M       1 Product         3 Sales       2 Produc         4 Purcha       3 Labor         2 Order I       a Order Entry/Maintenance         5 Produc       4 Actual         3 Transa       b Order Splits         6 Produc       Exit         5 Report       c Print Production Packet         7 Customer Relationst       5 Report         8 General/Administratic       Exit         F Operation Closeout         g Order Closeout | Copyright 2010<br>Fourth Generation<br>Software Solutions, Inc. |
| Status Execute: a.icmenu.inventry                                                                                                    |                                                                 |

The following options are available on this menu.

Order Entry/Maintenance – Used to create or change production orders.

Order Splits – Used to split a base order into multiple releases.

**Print Production Packet –** Used to print a packet for the order, intended to be kept with the items being produced.

**Production Pick List –** Used to print a list of components to be picked from inventory for the production order.

**Production Pick List - Reprint –** Used to re-print a list of components to be picked from inventory for the production order.

**Operation Closeout –** Used to select routing step operations for closeout.

**Order Closeout** - Use this option to access submenu and close out a specific production order, close out a range of orders based on date, run a closed orders report, re-open a closed order, or purge closed orders from the system.

# Order Entry/Maintenance

This menu option (a) is used to enter or change Production Orders. The following screen displays:

| Corder Entry/M      | laintenance            |                    |             |         |           |                 |                        |                      |                                            | • <b>×</b> |
|---------------------|------------------------|--------------------|-------------|---------|-----------|-----------------|------------------------|----------------------|--------------------------------------------|------------|
| File Edit Vie       | w Navigat              | tion T             | ools        | Actions | Options   | Help            |                        |                      |                                            |            |
| i 🙂 🖷 i 🔮 🤅         | 3 🗓 🗗                  | ē Q                |             | ) B     | 🖾 🕗 🄇     | 3               |                        |                      |                                            |            |
| Cost Elements       | 🛟<br>Misc Costs        | Compon             | ents R      | touting | Configure | G<br>Serial/Lot |                        |                      |                                            |            |
| Find Prev Ne        | ext Add U              | <b>Ø</b><br>Ipdate | 2<br>Delete | Browse  | 2         |                 |                        |                      |                                            |            |
| Order               | 661                    | _                  | Release     | 000     |           |                 |                        |                      |                                            |            |
| Item                | C-MAC                  | _                  |             |         | Stock I   | tem 🚽           | Warehouse              | MIAMI                |                                            |            |
| Description         | MAC LAPTO              | P NEW 1            | /ERSION     |         |           |                 | Extd Desc              | 4TH GEN INTEL CORE F | PROCESSOR, 13.3 " DISPLAY, 4GB MEMORY, 256 | *          |
| Order Quantity      |                        | 4.000              |             |         |           |                 |                        | GB FLASH STORAGE, D  | VD/CD DRIVE NOT INCLUDED                   |            |
| Start Date          | 10/21/2014             | 11.1               |             |         |           |                 |                        |                      |                                            | -          |
| Due Date            | 10/22/2014             | 111                |             |         |           |                 | Assembly Line          |                      |                                            |            |
| Order Type          | ST 🔍                   |                    |             |         |           |                 | Accounting Code        | DEFAULT              |                                            |            |
| Order Status        | Α                      |                    |             |         |           |                 | G/L Department         | 000                  |                                            |            |
| Hold Code           |                        |                    |             |         |           |                 | Job                    |                      |                                            |            |
| Priority            |                        |                    |             |         |           |                 | Project                |                      |                                            |            |
| Sales Order         |                        |                    |             |         |           |                 | Responsible Party      | BETTYB               |                                            |            |
| Line                |                        |                    |             |         |           |                 | Revision Level         |                      |                                            |            |
| Contact Name        |                        |                    |             |         |           |                 | Bill Effective Date    | 10/21/2014           | EX3                                        |            |
| Contact Phone       |                        |                    |             |         |           |                 | User Field 1           |                      |                                            |            |
|                     |                        |                    |             |         |           |                 | User Field 2           |                      |                                            |            |
| Bill of Material    | MFG                    |                    |             |         |           |                 | User Field 3           |                      |                                            |            |
| Standard Routing    | MFG                    |                    |             |         |           | Ту              | pe of Bill of Material | Standard no changes  | •                                          |            |
| Allocate Now?       | $\checkmark$           |                    |             |         |           |                 | Type of Routing        | Standard no changes  | •                                          |            |
| 🔮 ок                | 🔀 Cancel               |                    |             |         |           |                 |                        |                      |                                            |            |
| Enter an order type | e. <b>(</b> Use Ctrl-z | for a list         | )           |         |           |                 |                        |                      |                                            | OVR        |

The following fields can be entered:

| Field          | Description                                                                                                    |
|----------------|----------------------------------------------------------------------------------------------------|
| Order          | The unique number assigned to this production order.                                                                                                    |
| Release        | The number of the release for this production order. This column is used when splitting orders. The value defaults to '000' for new orders. Values other than 000 indicate a split order (described later). |
| Warehouse      | The identifier for the warehouse in which the item will be produced. Zoom for a list of valid warehouses.                                                                                                   |
|                | The item and warehouse entered must already exist in the Update Inventory<br>Information option in Inventory Control.                                                                                       |
| Order Quantity | The number of units of the item being produced.                                                                                                    |
| Start Date     | The date this order is to be started. If the date is not a valid working day, a warning message will display. Zoom to display a calendar.                                                                   |

| Field                                | Description                                                                                                    |  |  |  |  |  |  |  |  |
|--------------------------------------|----------------------------------------------------------------------------------------------------|--|--|--|--|--|--|--|--|
| Due Date                             | The date the order is scheduled to be complete. If the date is not a valid working day, a warning message will display. Zoom to display a calendar.                                                                                                    |  |  |  |  |  |  |  |  |
| Order Type                           | Enter a valid order type. The default is automatically assigned from the Setup window, but you can change it.                                                                                                    |  |  |  |  |  |  |  |  |
| Order Status                         | This column can have one of the following values:                                                                                                    |  |  |  |  |  |  |  |  |
|                                      | <ul> <li>A – Active. This is the default value for a new order</li> </ul>                                                                                                    |  |  |  |  |  |  |  |  |
|                                      | <ul> <li>H – Held. This indicates that the order is to be held from further processing</li> </ul>                                                                                                    |  |  |  |  |  |  |  |  |
| Hold Code                            | Enter a valid hold code. A hold code should only be entered if the status is changed to 'H'. Zoom for a list of valid hold codes.                                                                                                    |  |  |  |  |  |  |  |  |
| Priority                             | Enter a user-defined priority, up to 4 characters, A-Z or 1-9.                                                                                                    |  |  |  |  |  |  |  |  |
| Sales<br>Order/Line                  | Enter an optional sales order and line item for the associated demand for this production order.                                                                                                    |  |  |  |  |  |  |  |  |
| Assembly Line                        | This field is reserved for future use                                                                                                    |  |  |  |  |  |  |  |  |
| Accounting<br>Code                   | This field will be assigned automatically from the order type. You may change this to a different accounting code, if needed. Zoom to display a list of valid codes.                                                                                                    |  |  |  |  |  |  |  |  |
| G/L Department                       | This field will be assigned automatically from the order type. You may change this to a different department, if needed. Zoom to display a list of valid departments.                                                                                                    |  |  |  |  |  |  |  |  |
| Job                                  | Enter an optional job identifier                                                                                                    |  |  |  |  |  |  |  |  |
| Project                              | Enter an optional project identifier                                                                                                    |  |  |  |  |  |  |  |  |
| Revision Level                       | Enter an optional engineering revision level for the item                                                                                                    |  |  |  |  |  |  |  |  |
| Bill of Material<br>Effectivity Date | Enter an optional date to determine which components are to be used on<br>this order. Components can have an effective start and end date in a bill of<br>material. The date entered here is used to exclude components which<br>have effective dates before or after the entered date. If no date is entered,<br>component effective dates will be compared to the order start date, to<br>determine if they should be used. |  |  |  |  |  |  |  |  |
| User Field 1                         | Enter optional additional information                                                                                                    |  |  |  |  |  |  |  |  |
| User Field 2                         | Enter optional additional information                                                                                                    |  |  |  |  |  |  |  |  |
| User Field 3                         | Enter optional additional information                                                                                                    |  |  |  |  |  |  |  |  |
| Bill of Material                     | The item's default bill of material code (from Update Inventory Information) will be assigned automatically. You may change this code to another valid bill of material for the produced item. Zoom to display a list of valid bill of material codes for the item being produced.                                                                                                    |  |  |  |  |  |  |  |  |
| Standard<br>Routing                  | The item's default routing code (from Update Inventory Information) will be<br>assigned automatically. You may change this code to another valid routing<br>for the produced item. Zoom to display a list of valid standard routing<br>codes for the item being produced.                                                                                                    |  |  |  |  |  |  |  |  |

| Description                                                                                                    |  |  |  |  |  |  |  |
|----------------------------------------------------------------------------------------------------|--|--|--|--|--|--|--|
| This field will be assigned automatically from the order type. It controls how<br>an item's component list is to be processed when a new production order<br>is entered. The allowed values are:                              |  |  |  |  |  |  |  |
| <ul> <li>S – The manufactured item's standard bill of material is to be<br/>copied into the order's list of components, when the order is saved</li> </ul>                                                                    |  |  |  |  |  |  |  |
| <ul> <li>C - The manufactured item's standard bill of material is to be<br/>copied into the order's list of components, and the components<br/>will be displayed, to allow for changes, before the order is saved.</li> </ul> |  |  |  |  |  |  |  |
| <ul> <li>M – No standard bill of material will be copied into the order's list<br/>of components, but the component list screen will be displayed</li> </ul>                                                                  |  |  |  |  |  |  |  |
| This field will be assigned automatically from the order type. It controls how<br>an item's routing list is to be processed when a new production order is<br>entered. The allowed values are:                                |  |  |  |  |  |  |  |
| <ul> <li>S – The manufactured item's standard routing is to be copied into<br/>the order's routing list, when the order is saved</li> </ul>                                                                                   |  |  |  |  |  |  |  |
| • C - The manufactured item's standard routing is to be copied into the order's routing list, and the list will be displayed, to allow for changes, before the order is saved.                                                |  |  |  |  |  |  |  |
| <ul> <li>M – No standard routing will be copied into the order's routing list,<br/>but the routing list screen will be displayed, to allow the user to<br/>enter a custom routing list, before the order is saved.</li> </ul> |  |  |  |  |  |  |  |
|                                                                                                    |  |  |  |  |  |  |  |

### Component List screen

This screen displays when you take one of the following actions:

• If a value of C or M is entered in the Type of Bill of Material

# 3

• If the Components icon is clicked on the summary screen

The component list displays the standard components from the produced item's bill of material (if Bill of Material Type C or S was selected), or an empty list (if Bill of Material Type M was selected).

The following screen displays:

| File Edit                              | h Components<br>Navigation Help |           |             |       |     |                    |               |            |         |           |    |   |                |            |     |          |     |       |    | ×   |
|----------------------------------------|---------------------------------|-----------|-------------|-------|-----|--------------------|---------------|------------|---------|-----------|----|---|----------------|------------|-----|----------|-----|-------|----|-----|
| Sequence                               | V 🐼 : E E E E · · · · · · · ·   | Warehouse | Description | N/S   | Phn | Issue Method       | Read Quantity | Read Date  | On Hand | Available | PO |   | Non-Stock Cost | Unit Price | Ind | Pkt      | Ack | Ouo I | nv | *   |
| 0001                                   | C-DISK                          | MACON     |             | Stock |     | Production Receipt | 7.000         | 12/31/2012 | .000    | .000      | )  | S |                |            |     | V        |     |       |    |     |
| 0002                                   | C-KEY                           | MACON     |             | Stock |     | Production Receipt | 7.000         | 12/31/2012 | .000    | .000      | )  | S |                |            |     | <b>V</b> |     |       |    |     |
| 0003                                   | C-MOUSE                         | MACON     |             | Stock |     | Production Receipt | 7.000         | 12/31/2012 | .000    | .000      | )  | S |                |            |     | V        |     |       |    |     |
| 0004                                   | C-USB                           | MACON     |             | Stock |     | Production Receipt | 14.000        | 12/31/2012 | .000    | .000      | )  | S |                |            |     | V        |     |       |    |     |
| 0005                                   | C-USBCA                         | MACON     |             | Stock |     | Production Receipt | 7.000         | 12/31/2012 | .000    | .000      | )  | S |                |            |     | V        |     |       |    |     |
| 0006                                   | C-MON                           | MACON     |             | Stock |     | Production Receipt | 7.000         | 12/31/2012 | .000    | .000      | )  | S |                |            |     | <b>V</b> |     |       |    |     |
| 0007                                   | LABOR                           | MACON     |             | Non-s |     | Production Receipt | 56.000        | 12/31/2012 |         |           |    |   |                |            |     | V        |     |       |    |     |
|                                        |                                 |           |             |       |     |                    |               |            |         |           |    |   |                |            |     |          |     |       |    | -   |
| CK Cance Details Details Cost Elements |                                 |           |             |       |     |                    |               |            |         |           |    |   |                |            |     |          |     |       |    |     |
| inter/change                           | the component item's sec        | quence    |             |       |     |                    |               |            |         |           |    |   |                |            |     |          |     |       |    | OVR |

Review the list of components displayed. You may change the list by adding new components, changing existing components, or deleting components. The following fields can be entered for each component:

| Field                        | Description                                                                                                    |
|------------------------------|----------------------------------------------------------------------------------------------------|
| Seq                          | Enter a sequential identifier for the component. Components are sorted for display and print based on this sequence.                                                                                                    |
| Item                         | Enter a valid item code for the component to be used. The combination of the 'Seq' and 'Item' must be unique for the line. Zoom to display a list of valid items.                                                                                                    |
| Warehouse                    | Enter a valid warehouse from which this component will be used. Zoom to display a list of valid warehouses                                                                                                    |
|                              | <b>NOTE:</b> The item and warehouse entered must already exist in the Update Inventory Information option in Inventory Control.                                                                                                    |
| Description                  | The description for the component item displays automatically. It cannot be changed.                                                                                                    |
| Phn (Phantom)                | <ul> <li>This field is assigned automatically from the item's master information.</li> <li>The possible values are: <ul> <li>1 (Yes) – this item is a phantom. It is NOT used from inventory, but it's components ARE used from inventory. The phantom code is a convenient way to configure multiple items under a common item code. Then, wherever this common item code is referenced, the phantom value of 1 indicates that the components for the</li> </ul></li></ul> |
|                              | <ul> <li>ommon item code should be used, NOT the common item itself.</li> <li>0 (No) – this item is NOT a phantom. It will be used from inventory directly.</li> </ul>                                                                                                    |
| Reqd Quantity<br>(Required   | The total units of the component item required to produce the number of units of the produced item.                                                                                                    |
| Quantity                     | This value is typically computed from the quantity per unit in the standard bill of material, extended by the number of units of the produced item.                                                                                                    |
| Reqd Date<br>(Required Date) | The date when this component item is expected to be issued from inventory.                                                                                                    |

| Field          | Description                                                                                                    |  |  |  |  |  |  |  |  |
|----------------|----------------------------------------------------------------------------------------------------|--|--|--|--|--|--|--|--|
| On Hand        | The current on hand balance in inventory for the item. This is displayed as a reference to allow the user to determine if a sufficient quantity exists to be used on this order                                      |  |  |  |  |  |  |  |  |
| Available      | The current on hand balance, minus allocations to sales orders or other production orders. This is displayed as a reference to allow the user to determine if a sufficient quantity exists to be used on this order. |  |  |  |  |  |  |  |  |
|                | While the quantity on hand may indicate a sufficient balance exists to be used,<br>the available quantity gives more information about additional requirements<br>from other orders for this same component.         |  |  |  |  |  |  |  |  |
| PO             | The purchase order created for this component requirement if there was a shortage of availability.                                                                                                    |  |  |  |  |  |  |  |  |
| Non stock Cost | enter the cost for non-stock items.                                                                                                    |  |  |  |  |  |  |  |  |
| Unit Price     | For job shop orders enter the price the customer should be charged. See the chapter on Job Shop in this user guide for more information.                                                                             |  |  |  |  |  |  |  |  |
| Check Boxes    | Check which documents you want the components to print on. Choices are:                                                                                                    |  |  |  |  |  |  |  |  |
|                | <ul> <li>Pkt – production packet</li> <li>Ack- customer order acknowledgement</li> <li>Quo – customer quotation</li> <li>Inv – customer invoice</li> </ul>                                                           |  |  |  |  |  |  |  |  |

### Component Details screen

This screen displays when the cursor is positioned on a specific component on the Component List screen, and you click the Details button. It lets you review and/or enter additional detail for the selected component. Most of the values are loaded automatically from either the bill of material components table, or the Item Inventory Information table.

The following screen displays:

| 🗾 View Component   | Detail            |                      |                   |            |     |
|--------------------|-------------------|----------------------|-------------------|------------|-----|
| File Edit View     | Tools Help        |                      |                   |            |     |
| 🕘 🖷 🔮 🔇            | ) 🗗 🛱 🍳 📙 🗓       | 💫 💟 🥯 😮              |                   |            |     |
|                    | Production (      | Order Entry/Maintena | nce - Component I | Detail     |     |
| Order              | 492               | Release 000          |                   |            |     |
| Component Seq      | 0001              |                      | Description       |            |     |
| Component Item     | C-DISK            |                      | Desc 1            | HARD DRIVE |     |
| Revision Level     |                   |                      | Desc 2            |            |     |
| Operation Used     |                   |                      | Extended Desc     |            | *   |
| Operation Consumed |                   |                      |                   |            | -   |
| Inventory/Non-Inv  | Stock 🔹           |                      |                   |            |     |
| Issue Method       | Component Issue 🔻 |                      |                   |            |     |
| Issue Type         | Transaction 👻     |                      | Quantities        |            |     |
| Start Offset Days  | 0                 |                      | Per Unit          | 1.000000   |     |
| Date Required      | 12/31/2012        | Ī                    | Total Required    | 7.000      |     |
| User Field 1       |                   |                      | Issued            | .000       |     |
| User Field 2       |                   | i                    | Scrapped          | .000       |     |
| User Field 3       |                   | i                    |                   |            |     |
|                    |                   |                      |                   |            |     |
| 🕑 ОК 🛛 🚺           | Cancel            |                      |                   |            |     |
|                    |                   |                      |                   |            |     |
|                    |                   |                      |                   |            | OVR |

| Field                 | Description                                                                       |  |  |  |  |  |
|-----------------------|-----------------------------------------------------------------------------------|--|--|--|--|--|
| Revision Level        | The current revision level of the item from the Item Inventory Information        |  |  |  |  |  |
| Operation Used        | The first step in the routing where this component item is used from inventory.   |  |  |  |  |  |
| Operation<br>Consumed | This field is reserved for future use.                                            |  |  |  |  |  |
| Inventory/Non-        | The possible values are:                                                          |  |  |  |  |  |
| mventory              | S (stock) – this component is to be issued from stock                             |  |  |  |  |  |
|                       | <ul> <li>N (non-stock) – this component will not be issued from stock.</li> </ul> |  |  |  |  |  |

| Field                          | Description                                                                                                    |
|--------------------------------|----------------------------------------------------------------------------------------------------|
| Issue Method                   | The possible values are:                                                                                                    |
|                                | <ul> <li>C – the component will be issued from stock with the Component<br/>Issue transaction. This is typical when the production process<br/>involves a relatively long lead time (such as a week or more).</li> </ul>                                           |
|                                | <ul> <li>R – the component will be issued when the end item is received<br/>into inventory via the Production Receipt transaction. This is<br/>typical when the production process involves a short lead time<br/>(such as less than one week).</li> </ul>         |
|                                | <ul> <li>– the component will be issued from stock with the Issue by<br/>Operation transaction. Each component which has an 'Operation<br/>Used' equal to the Operation being issued will be issued from<br/>inventory.</li> </ul>                                 |
|                                | <ul> <li>N – the component will not be issued. This is typical of items<br/>which are sent to work in process in bulk, or for items which are<br/>needed in the production process, but are not stocked items<br/>(engineering drawings, tooling, etc).</li> </ul> |
| Issue Type                     | The possible values are:                                                                                                    |
|                                | <ul> <li>T – component is issued from inventory, and it's associated cost<br/>per unit is used with the quantity to create a transaction for G/L.</li> </ul>                                                                                                    |
|                                | <ul> <li>C – component is not issued from inventory, but it's cost per unit is<br/>used with the quantity to create a transaction for G/L.</li> </ul>                                                                                                    |
| Start Offset<br>Days           | The number of days after the order starts when this component needed.<br>This offset if used to component the actual required date for the<br>component.                                                                                                    |
| Date Required                  | The date when this component is to be issued from inventory. The default value is the order date. If the component has a 'Start Offset Days' defined, this will be added to the order start date to computer a required date.                                      |
| User Field 1                   | Enter optional additional information                                                                                                    |
| User Field 2                   | Enter optional additional information                                                                                                    |
| User Field 3                   | Enter optional additional information                                                                                                    |
| Quantities – Per<br>Unit       | The number of units of the component to produce one unit of the end item.                                                                                                    |
| Quantities –<br>Total Required | The total number of units of the component needed to produce the total quantity of the end item.                                                                                                    |
| Quantities –<br>Issued         | The total number of units already issued for the component                                                                                                    |
| Quantities –<br>Scrapped       | The total number of units of this component already consumed by<br>Production Scrap transactions                                                                                                    |

### Substitutions screen

This screen displays when the cursor is positioned on a specific component on the Component List screen, and you click the Substitutes button. It allows you to review and/or select a substitute item for the current component. This function is typically used when the component has an insufficient quantity of inventory for the order.

The following screen displays:

|   | 🗧 Lool | c Up Substitute Items   |              |               |         |                                       |
|---|--------|-------------------------|--------------|---------------|---------|---------------------------------------|
|   | File I | Edit Help               |              |               |         |                                       |
|   | 0      | 🛓 🔍 🥥 🚷 🥥 😮             |              |               |         |                                       |
|   | Deview | /Select Substitute Item |              |               |         |                                       |
|   | Con    | Substitute Item         | On Hand      | Augilable Oby | Commont |                                       |
|   | Seq    | Substitute Item         | On Hand      | Available Qty | Comment |                                       |
| ĺ |        |                         |              |               |         |                                       |
|   |        |                         |              |               |         |                                       |
|   |        |                         |              |               |         |                                       |
|   |        |                         |              |               |         |                                       |
|   |        |                         |              |               |         |                                       |
|   |        |                         |              |               |         |                                       |
|   |        |                         |              |               |         |                                       |
|   |        |                         |              |               |         |                                       |
|   |        |                         |              |               |         |                                       |
|   |        |                         |              |               |         |                                       |
|   |        |                         |              |               |         | · · · · · · · · · · · · · · · · · · · |
|   |        | V Cancol                | A Now Coarch |               |         |                                       |
|   |        | Cancer                  | New Search   |               |         |                                       |
|   |        |                         |              |               |         | 010                                   |
|   |        |                         |              |               |         | OVR                                   |

The following fields are displayed:

| Field           | Description                                                                                                    |
|-----------------|----------------------------------------------------------------------------------------------------|
| Seq             | The sequential order for the component. Typically, the substitutes with lower sequence values are preferred over higher sequence values |
| Substitute Item | the item code for the substituting item                                                                                                 |
| Available Qty   | the on-hand balance, minus existing allocations, for the substitute.                                                                    |
| Comment         | a user-defined comment for how the substitute should be used.                                                                           |

To select a substitute, move the cursor the desired item, then click OK. The substitute item will be returned to the Components List window, and will replace the component.

### **Routing List screen**

This screen will display when the user takes one of the following actions:

• If a value of C or M is entered in the Type of Routing

• If the Routing icon is clicked on the summary screen

The routing list displays the routing from the produced item's standard routing (if Routing Type C or S was selected), or an empty list (if Routing Type M was selected).

The following screen is displayed:

| 🔽 Wo    | 🖉 Work with Routing                                                                                                    |                 |             |        |             |         |      |           |          |              |       |               |       |            |      |          |     |     |       |       |
|---------|----------------------------------------------------------------------------------------------------|-----------------|-------------|--------|-------------|---------|------|-----------|----------|--------------|-------|---------------|-------|------------|------|----------|-----|-----|-------|-------|
| File    | Edit I                                                                                                    | Navigation Help |             |        |             |         |      |           |          |              |       |               |       |            |      |          |     |     |       |       |
| 0       | ā 🕑                                                                                                    | 🚺 🗈 🖨 🖾 🍳       | 😃 🐨 💙 🙆 (   | 🗶 🎐 👌  | 🧼 😮         |         |      |           |          |              |       |               |       |            |      |          |     |     |       |       |
|         |                                                                                                    |                 |             | - 1-   |             |         |      | -         | A.,      |              |       |               |       |            |      | -        |     | _   |       |       |
| Seq     | Oper                                                                                                    | Description     | L/M         | I/O    | Work Center | Machine | Dept | Tool List | Setup Hr | Run Labor Hr | Basis | Mach Labor Hr | Basis | Unit Price | Incl | Pkt      | Ack | Quo | Inv ^ | * I I |
| 0001    |                                                                                                    | ASSEMBLY        | Labor-based | Inside | WC01        |         | DP1  |           | 0.000    | 1.0000000    |       | 0.0000000     |       |            |      | <b>V</b> |     |     |       |       |
| 0002    |                                                                                                    | TEST            | Labor-based | Inside | WC01        |         | DP1  |           | 0.000    | 1.5000000    |       | 0.0000000     |       |            |      | V        |     |     |       |       |
| 0003    |                                                                                                    | ANTI-VIRUS SCAN | Labor-based | Inside | WC01        |         | DP1  |           | 0.000    | 1.5000000    |       | 0.0000000     |       |            |      | V        |     |     |       |       |
|         |                                                                                                    |                 |             |        |             |         |      |           |          |              |       |               |       |            |      |          |     |     |       |       |
|         |                                                                                                    |                 |             |        |             |         |      |           |          |              |       |               |       |            |      |          |     |     | —     |       |
|         |                                                                                                    |                 |             |        |             |         |      |           |          |              |       |               |       |            |      |          |     | _   |       | -     |
|         |                                                                                                    |                 |             |        |             |         |      |           |          |              |       |               |       |            | -    | _        | -   |     |       | _     |
|         | Cox Corel Contains Constitutions Control Control Contr |                 |             |        |             |         |      |           |          |              |       |               |       |            |      |          |     |     |       |       |
|         |                                                                                                    |                 |             |        |             |         |      |           |          |              |       |               |       |            |      |          |     |     |       |       |
|         |                                                                                                    |                 |             |        |             |         |      |           |          |              |       |               |       |            |      |          |     |     |       |       |
| Enter/c | Enter/change the operation's sequence                                                                                                    |                 |             |        |             |         |      |           |          |              |       |               |       |            |      |          |     |     |       |       |

One or more routing steps may be entered for the production order. For each routing step, the following fields can be entered:

| Field                                   | Description                                                                                                    |
|-----------------------------------------|----------------------------------------------------------------------------------------------------|
| Seq                                     | Enter a sequential identifier for the routing step. Steps are sorted for display and print based on this sequence.                                                                                                    |
| Oper<br>(Operation)                     | Enter an optional standard operation. Standard Operations can be defined<br>in the Standard Routing module. Selecting an operation here can<br>automatically fill in many of the remaining columns for the step (ie Work<br>Center, Machine, Department, Tool List, Setup Hrs, Labor Hrs) |
| Description                             | a free-form description of the routing step                                                                                                    |
| L/M –<br>(Labor/Machine<br>Constrained) | Indicate whether this routing step should be scheduled based on labor hours or machine hours                                                                                                    |
| I/O<br>(Inside/Outside<br>Process)      | Indicate if this step is performed within the company's production facilities,<br>or if it is performed by an outside entity (such as a service provider).                                                                                                    |
| Work Center                             | Enter a required work center at which this step will be performed. If a Work<br>Center is selected, it's labor and overhead hourly rates are used to<br>compute labor and overhead costs for the order                                                                                    |
| Mach (Machine)                          | Enter an optional machine at which this step will be performed                                                                                                    |
| Dept<br>(Department)                    | Enter an optional department at which this step will be performed.                                                                                                    |

<sup>•</sup> 

| Field                       | Description                                                                                                    |
|-----------------------------|----------------------------------------------------------------------------------------------------|
| Tool List                   | Enter an optional tooling identifier or list of tools required to be used at this step                                                                                                    |
| Setup Hrs<br>(Setup Hours)  | Enter the number of hours required to prepare this step for the production process. If there is no setup time needed, enter 0.                                                                         |
| Run Labor Hrs<br>(Run Labor | Enter the number of hours associated with completing this step for the produced item. This field is used together with the basis code below.                                                           |
| Hours)                      | If the labor time is less than 1 hour, the time must be entered as the decimal equivalent of an hour. For example, a run time of 5 minutes per piece must be entered as 0.0833333, or 5/60 of an hour. |
| Basis                       | Enter one of the following values:                                                                                                    |
|                             | H (Hours per piece) – the run labor hours above are expressed as the<br>'hours required to produce one unit of the end item'                                                                           |
|                             | P (Pieces per hour) – the run labor hours above are expressed as the<br>'pieces completed within one hour'                                                                                             |
| Mach Labor<br>Hours         | Enter the number of machine hours required to complete this step.                                                                                                    |
| Basis                       | Enter one of the following values:                                                                                                    |
|                             | H (Hours per piece) – the run labor hours above are expressed as the<br>'hours required to produce one unit of the end item'                                                                           |
|                             | P (Pieces per hour) – the run labor hours above are expressed as the<br>'pieces completed within one hour'                                                                                             |
| Unit price                  | For job shop orders enter the price the customer should be charged. See the Job Shop chapter in this Guide for more information.                                                                       |
| Check Boxes                 | Check which documents you want the routing steps to print on. Choices                                                                                                    |
|                             | are:                                                                                                    |
|                             | <ul> <li>Ack- customer order acknowledgement</li> </ul>                                                                                                    |
|                             | <ul> <li>Quo – customer quotation</li> </ul>                                                                                                    |
|                             | <ul> <li>Inv – customer invoice</li> </ul>                                                                                                    |

# Routing Detail screen

This screen displays when the cursor is positioned on a specific routing step on the Routing List screen, and you click the button.

The following screen displays:

| Cara Routing Detai | ils 📃 🗖 🗾 🗖                                                   |          |
|--------------------|---------------------------------------------------------------|----------|
| File Edit View     | w Tools Help                                                  |          |
| Exit Print OK      | C Cancel Cut Copy Paste Zoom Notes Attachments U Fields To Do | )<br>)   |
|                    | Production Order Entry/Maintenance - Operation Misc           |          |
| Order              | 479 Release 000                                               |          |
| Sequence           | 0001 Operation                                                |          |
| Description        | ASSEMBLY                                                      |          |
| Status             | Print on Packet                                               |          |
| Work Center        | WC01 🗨 Labor Transaction Type 0                               |          |
| Machine            | Job Class                                                     |          |
| Department         | DP1                                                           |          |
| Team               | Outside Process                                               |          |
| Туре               | L Order                                                       |          |
| Tool List          | Line                                                          |          |
| Move Time          | .00 Blkt Rel                                                  |          |
| Scheduled Start    | 11/06/2012                                                    |          |
| Scheduled Compl    | 11/13/2012                                                    |          |
| Last Activity      |                                                               |          |
|                    | 2                                                             |          |
|                    | 3                                                             |          |
|                    |                                                               |          |
| V OK               | ( cancer                                                      |          |
|                    | OVF                                                           | <b>۱</b> |

The following fields can be entered:

| Field                                         | Description                                                                                                |  |  |  |
|-----------------------------------------------|----------------------------------------------------------------------------------------------------|--|--|--|
| Status                                        | Possible values are:                                                                                       |  |  |  |
|                                               | <ul> <li>0 – the packet has not yet been printed</li> </ul>                                                |  |  |  |
|                                               | <ul> <li>1 – no activity on this operation, and no activity on previous operation</li> </ul>               |  |  |  |
|                                               | <ul> <li>2 – no activity on this operation, and the previous<br/>operation has started</li> </ul>          |  |  |  |
|                                               | <ul> <li>3 – no activity on this operation, and the previous operation has been completed</li> </ul>       |  |  |  |
|                                               | • 4 – some activity has been reported for this operation                                                   |  |  |  |
|                                               | • 5 – this operation is completed                                                                          |  |  |  |
|                                               | <ul> <li>7 – this operation is closed</li> </ul>                                                           |  |  |  |
| Work Center                                   | The required work center at which this operation is being performed. Zoom for a list of valid work centers |  |  |  |
| Machine                                       | The optional machine at which this operation is being performed. Zoom for a list of valid machines.        |  |  |  |
| Department                                    | The optional production department in which this operation is being performed.                             |  |  |  |
| Team                                          | The optional team performing the work at this operation                                                    |  |  |  |
| Туре                                          | Possible values are:                                                                                       |  |  |  |
|                                               | <ul> <li>L – this operation is to be scheduled based on labor<br/>hours remaining</li> </ul>               |  |  |  |
|                                               | <ul> <li>M – this operation is to be scheduled base on<br/>machine hours remaining</li> </ul>              |  |  |  |
| Tool List                                     | The optional tooling list identifier for one more special tools required for this operation                |  |  |  |
| Move Time                                     | The optional move time in days after this operation is completed. The default value is zero.               |  |  |  |
| Scheduled Start Date                          | The date this operation is scheduled to be started                                                         |  |  |  |
| Scheduled Compl (Schedule<br>Completion Date) | The date this operation is scheduled to be completed.                                                      |  |  |  |
| Last Activity                                 | The last date any labor activity was reported for this operation                                           |  |  |  |
| Print on Packet                               | Y for yes, N for no                                                                                        |  |  |  |

| Field                                           | Description                                                                                                    |
|-------------------------------------------------|----------------------------------------------------------------------------------------------------|
| Labor Transaction Type                          | This field is reserved for future use                                                                                                    |
| Job Class                                       | The optional default Job Class for this operation. Job classes<br>can be used to set standard labor rates per hour which may<br>override the Work Center standard labor rate. |
| Outside Process – Order                         | The purchase order number associated with this operation, if the Inside/Outside Process type is O.                                                                            |
| Outside Process – Line                          | The purchase order line item                                                                                                    |
| Outside Process – Blkt Rel<br>(Blanket Release) | Field is reserved for future use.                                                                                                    |
| User-Defined Field 1                            | Enter additional user-defined information                                                                                                    |
| User-Defined Field 2                            | Enter additional user-defined information                                                                                                    |
| User-Defined Field 2                            | Enter additional user-defined information                                                                                                    |

# **Routing Quantities screen**

This screen displays when the cursor is positioned on a specific routing step on the Routing List screen, and you click the **Quantities** button.

The following screen displays:

| [ Routing ( | Quantities |            |          |                |       |              |                  | • <b>×</b> |
|-------------|------------|------------|----------|----------------|-------|--------------|------------------|------------|
| File Edit   | View Tools | Help       |          |                |       |              |                  |            |
| 0 🖷 🔇       | ) 🔣 🗓 🖉    | 0 🛛 🔍      | 🗒 Û      | 🗟 🚺 🥝          |       | )            |                  |            |
|             |            | Produc     | tion Ord | der Entry/Main | itena | ince - Opera | ation Quantities |            |
| Order       | 492        | Release    | 000      | Parent Ite     | em    | C-MAC        |                  |            |
| Sequence    | 0001       | Operation  |          | Work Cent      | ter   | WC01         | Machine          |            |
| Description | ASSEMBLY   |            |          |                |       |              |                  |            |
|             |            | Quantities |          |                |       |              |                  |            |
|             |            | Complet    | e        | .000           |       |              |                  |            |
|             |            | Discrepan  | ıt       | .000           |       |              |                  |            |
|             |            | Scra       | p        | .000           |       |              |                  |            |
|             |            | Rewor      | k        | .000           |       |              |                  |            |
|             |            |            |          |                |       |              |                  |            |
|             |            |            |          |                |       |              |                  |            |
| 🐼 ок        | Cance      |            |          |                |       |              |                  |            |
|             |            |            |          |                |       |              |                  |            |
|             |            |            |          |                |       |              |                  | OVR        |

The following fields are displayed:

| Field                 | Description                                              |
|-----------------------|----------------------------------------------------------|
| Quantities – Complete | The number of units completed through this operation     |
| Quantity – Discrepant | This field is reserved for future use                    |
| Quantity – Scrap      | The number of pieces reported scrapped at this operation |
| Quantity – Rework     | This field is reserved for future use                    |
# **Routing Hours screen**

This screen displays when the cursor is positioned on a specific routing step on the Routing List screen, and you click the button.

| C Routing Hours           |                                              |
|---------------------------|----------------------------------------------|
| File Edit View Tools Help |                                              |
| 🕘 🖷 🕑 🔇 🖺 🖨 🎇 🍳 🗒         | û 🗟 🗒 🥪 😮                                    |
| Producti<br>Ope           | ion Order Entry/Maintenance<br>eration Hours |
| Order 492 Release 000     | Parent Item C-MAC                            |
| Sequence 0001 Operation   | Work Center WC01 Machine                     |
| Description ASSEMBLY      |                                              |
| Std Hrs per Unit          | Hours Reported at Standard                   |
| Run 1.0000000             | Run .000                                     |
| Basis                     | Machine .000                                 |
| Machine .0000000          | Setup .000                                   |
| Basis                     | Rework Run .000                              |
| Actual Hours Reported     | Rework Machine .000                          |
| Run .000                  | Rework Setup .000                            |
| Machine .000              |                                              |
| OK Cancel                 |                                              |
|                           | OVR                                          |

The following fields are displayed:

| Field                      | Description                                                                      |
|----------------------------|----------------------------------------------------------------------------------|
| Std Hrs per Unit – Run     | The number of labor hours required to complete the end item.                     |
| Std Hrs per Unit – Basis   | Possible values are:                                                             |
|                            | H – Run hours are entered as 'Hours required to produce one unit'                |
|                            | P – Run hours are entered as 'Number of units completed in one clock hour        |
| Std Hrs per Unit – Machine | The number of machine hours required to complete the end item.                   |
| Std Hrs per Unit – Basis   | Possible values are:                                                             |
|                            | H – Machine hours are entered as 'Hours required to produce one unit'            |
|                            | P – Machine hours are entered as 'Number of units<br>completed in one clock hour |

| Field                                          | Description                                                                                                    |
|------------------------------------------------|----------------------------------------------------------------------------------------------------|
| Actual Hours Reported –<br>Run                 | The number of labor hours reported to date for this operation                                                                                |
| Actual Hours Reported –<br>Machine             | The number of machine hours reported to-date for this operation.                                                                             |
| Hours Reported at Standard –<br>Run            | The number of units completed at this operated, times the Run Labor hours per unit                                                           |
| Hours Reported at Standard –<br>Machine        | The number of units completed at this operated, times the Machine Labor hours per unit                                                       |
| Hours Reported at Standard –<br>Setup          | If the operation has started the standard setup hours for this operation displays. If the operation has not started, zero will display here. |
| Hours Report at Standard –<br>Rework Run       | Field is reserved for future use.                                                                                                    |
| Hours Reported at Standard –<br>Rework Machine | Field is reserved for future use.                                                                                                    |
| Hours Reported at Standard –<br>Rework Setup   | Field is reserved for future use.                                                                                                    |

# **Routing Cost screen**

This screen displays when the cursor is positioned on a specific routing step on the Routing List screen, and you click the button.

| Z    | Routing Costs                   |               |                |                   |                   | x |
|------|---------------------------------|---------------|----------------|-------------------|-------------------|---|
|      | File Edit Navigation H          | lelp          |                |                   |                   |   |
| **** | 🕘 🖫 🔮 🔀 🖺                       | D 🍳 😃 🐨       | 🛇 🛆 🕰 边 🄇      | 1 🖉 🚱             |                   |   |
|      | Element                         | Std Unit Cost | Total Std Cost | Total Actual Cost | Total Rework Cost | * |
|      | LABOR                           | 7.0000        | 7.0000         | 0.0000            | 0.0000            |   |
|      | OVERHEAD 7.0000                 |               | 7.0000         | 0.0000            | 0.0000            |   |
|      |                                 |               |                |                   |                   | - |
|      | 🖉 OK 🚺 🤇 Cancel                 |               |                |                   |                   |   |
| E    | nter a valid cost element. Zoon | n for a list  |                |                   | OV                | R |

| Field             | Description                                                        |
|-------------------|--------------------------------------------------------------------|
| Element           | Predefined cost elements associated with this order                |
| Std Unit Cost     | The standard unit cost for the element associated with this order. |
| Total Std Cost    | The total standard cost of the element associated with this order  |
| Total Actual Cost | The total actual cost of the element associated with this order.   |
| Total Rework Cost | The total rework cost of the element associated with this order.   |

## Serial/Lot Screen

If you are producing more than one of and item and the item being produced is serial and/or lot # controlled and has one or more components that are serial/lot # controlled use this screen to assign parent serial/lot #s to end items. Then when either Component Issue or Production Receipt is run you can assign the component serial/lot #s to the parent serial/lots# thereby having full traceability as to which parts went into each end item.

If auto serialization is turned on in the IC defaults table you will receive this prompt when you click on the Serial/Lot screen button

| Message 🔀                                    |
|----------------------------------------------|
| Do you want to auto-generate serial numbers? |
| Ves 🚺 No                                     |

If you answer Y this screen displays with the serial numbers populated:

### Fitrix Manufacturing Execution Course Workbook

| 👍 Enter Compo | nent Serial/Lot |             |     |
|---------------|-----------------|-------------|-----|
| File Edit Na  | vigation Help   |             |     |
| 🕗 🖷 🤡 🤅       | 3 🗈 🖻 🖹 🔍 🧕 🐨   | 💟 🙆 🍳 🎾 🎯 🔇 | 9 😧 |
| Lot           | Serial          | Quantity    | *   |
|               | ABC3903         | 1.000       |     |
|               | ABC3904         | 1.000       |     |
|               | ABC3905         | 1.000       |     |
|               | ABC3906         | 1.000       |     |
| L             |                 |             |     |
|               |                 |             | *   |
| 🕑 ОК          | Cancel          |             |     |
|               |                 |             | OVR |

If auto serialization is not turned on this screen will still display but you will need o manually assign serial and/or lots numbers.

## Multiple Inventory Items on the Same Work Order

Example:

You want a single work order that consumes one or more components and produces (to stock):

1 unit of an item A 2 units of an item B 2 units of an item C

To accomplish this:

- 1. Set up a production order for 1 unit of item A.
- 2. Add components for all the material needed to produce items A, B and C.
- 3. Add item B as a component with a total qty required of -2, and an issue method of P(production receipt).
- 4. Add item C as a component with a total qty required of -2, and an issue method of P(production receipt).
- 5. Issue the components from step 2.
- 6. Enter a Production Receipt for item A. Items B and C will pop up at the bottom of the screen, with negative quantities displayed in the 'This Issue' column.
- 7. When you click OK to save, it will put:

I unit of item A into inventory

2 units of item B into inventory

2 units of item C into inventory

# **Order Splits**

This menu option is used to separate a base production order into multiple releases. This is useful when material or resource shortages exist on a base order, but enough material or resources exist to produce a smaller quantity. The production quantity can be 'split' from the base order into a new order that refers to the base order, but has its own release number.

Select the Order Splits option (b) from the Order Processing menu. The following window displays:

| / 🔤 Order Splits    |               |             |         |     |
|---------------------|---------------|-------------|---------|-----|
| File Edit View      | Navigation To | ols Actions | Help    |     |
| 0 🖷 🕑 🚷             | è 🖻 🛱 🔍       | 🗒 🛈 😫       | 🖾 🥥     |     |
|                     | Update Browse |             |         |     |
| -                   | Droduction    | Order Selit |         |     |
| Base Order          | Production    | Order Spirt |         |     |
| Order Number        | 465 🔍         | Item Number | 100100  |     |
| Release             | 000           | Warehouse   | HOLLAND |     |
| Order Type          | ST            |             |         |     |
| Order Status        | A             | Hold Code   |         |     |
| Order Quantity      | 10.000        |             |         |     |
| Completed Quantity  | .000          |             |         |     |
| Scrapped Quantity   | .000          |             |         |     |
| Remaining Quantity  | 10.000        |             |         |     |
| Due Date            | 10/09/2012    |             |         |     |
| Split Order         |               |             |         |     |
| Split Order Release |               |             |         |     |
| Quantity            |               |             |         |     |
| Due Date            | 1.1.2         | 1           |         |     |
| Description         |               |             |         |     |
| 212 of              | 240           |             |         |     |
| 212 01              | 240           |             |         |     |
|                     |               |             |         | OVR |

You must first click the Find button, then enter the Order Number and Release for the base order you wish to split, and click OK. After verifying the base order information, click the Update button to create a split order.

| Field               | Description                                                                                                    |
|---------------------|----------------------------------------------------------------------------------------------------|
| Split Order Release | Enter a new release number for the split order. The split<br>order will retain the Order Number, but must have a unique<br>release number |
| Quantity            | Enter the quantity to be split into the new release                                                                                       |

| Field       | Description                                     |
|-------------|-------------------------------------------------|
| Due Date    | Enter the due date for the new release          |
| Description | Enter text describing the reason for the split. |

After entering the split order information, click OK to create the split order. The base order will remain as an active order, with the same due date, and a quantity which is the difference between the base order quantity and the split order quantity.

# **Print Production Packet**

This menu option (c) is used to print or reprint production packets for orders entered through the Order Entry/Maintenance option. The Production Packet prints summary information about the order, such as item produced and warehouse, quantity and due date, and reference information and notes. In addition:

- Component List the component items and descriptions, along with their required quantities and dates
- Routing List the routing steps required to product the end item. Each step prints with description, setup and labor hour, and department, work center, machine and teams used to produce.

When you select this menu option, you must first indicate the destination of the report on the 'Select Printer' window (see Chapter 1). The following window then displays:

| Production Packet Pr  | int      |           |     |
|-----------------------|----------|-----------|-----|
| Print                 |          | From      | То  |
| All Unprinted Orders? |          |           |     |
| Range of Orders?      |          |           |     |
| Range of Items?       |          |           |     |
| Range of Due Dates?   |          | <b>!!</b> | 1.2 |
| Specific Orders?      |          |           |     |
| Sections to Print     |          |           |     |
| Component List?       | <b>V</b> |           |     |
| Operation List?       | <b>V</b> |           |     |
| Print Images?         | <b>V</b> |           |     |
| 🕑 ОК 💽 🤇 Са           | ancel    |           |     |
|                       |          |           | OVR |

| Enter the fo | ollowing f | fields to | indicate | which | specific | packets | should pr | rint: |
|--------------|------------|-----------|----------|-------|----------|---------|-----------|-------|
|              |            |           |          |       |          |         |           |       |

| Field                 | Description                                                                             |
|-----------------------|-----------------------------------------------------------------------------------------|
| All Unprinted Orders? | If you select Y, all production orders which have not yet printed a Packet, will print. |
| Range of Orders?      | If you select Y, you must also enter a range of order numbers                           |
| Range of Items?       | If you select Y, you must also enter a range of item numbers                            |
| Range of Due Dates?   | If you select Y, you must also enter a range of order due dates.                        |
| Specific Orders?      | If you select Y, you must also enter individual order numbers (up to eight orders).     |
| Print Component List  | If you want the component list to print on the packet, select Y                         |
| Print Routing List    | If you want the routing list to print on the packet, select Y                           |

NOTE: You can only select Y for one of the 5 five choices in the 'Print' section above.

After entering the selection information, click OK to process the report.

# Production Pick List / Production Pick List – Reprint

These menu options (d and e) are used to print or reprint component material pick lists for orders entered through the Order Entry/Maintenance option. The Production Pick List prints the inventoried components which are to be picked to begin the production process. For each component, the item and description are printed, along with the quantity required and required date. In addition, if the component(s) are either serialized or lot controlled (see the *Inventory Control User Guide*), the serial or lot information is printed below the description.

When you select this menu option, you must first indicate the destination of the report on the 'Select Printer' window (see the *Getting Started with Fitrix* manual). The following window then displays:

### Fitrix Manufacturing Execution Course Workbook

| Production Pick List Re-Print |      |                |     |
|-------------------------------|------|----------------|-----|
| Warehouse SEATTLE             |      |                |     |
| Range                         | From | То             |     |
| Order                         |      |                |     |
| Release                       |      |                |     |
| Request Date                  |      |                |     |
| Specific Orders               |      |                |     |
|                               | 0    | rders/Releases |     |
|                               |      |                |     |
|                               |      |                |     |
| Line Item Sort Sequence       | I    |                |     |
|                               |      |                |     |
|                               |      |                |     |
| 🕑 OK 🛛 🔀 Cancel               |      |                |     |
|                               |      |                | OVR |

Enter the following fields to indicate which specific pick lists should print:

| Field                 | Description                                                                                                    |  |  |  |  |
|-----------------------|----------------------------------------------------------------------------------------------------|--|--|--|--|
| Warehouse             | Enter the warehouse for the order(s) to be printed. If a production<br>order requires components from multiple warehouses, a separate<br>pick list must be printed from each warehouse. |  |  |  |  |
| All Unprinted Orders? | If you select Y, all production orders which have not yet printed a Pick List, will print.                                                                                              |  |  |  |  |
|                       | NOTE: if you select Y here, you cannot also select a Range, or Specific items                                                                                                    |  |  |  |  |
| Range?                | If you select Y, you must also enter a range of order numbers                                                                                                    |  |  |  |  |
| Specific Orders?      | If you select Y, you must also enter individual order numbers (up to eight orders).                                                                                                    |  |  |  |  |
|                       | NOTE: you may enter a range, AND specific order numbers.                                                                                                    |  |  |  |  |
| Line Item Sort        | possible values are:                                                                                                    |  |  |  |  |
| Sequence              | I – Sort by item number                                                                                                    |  |  |  |  |
|                       | <ul> <li>L – sort by component sequence number</li> </ul>                                                                                                    |  |  |  |  |
|                       | D – sort by default stock location                                                                                                    |  |  |  |  |

After entering the selection information, click OK to process the report.

# **Operation Closeout**

Use this menu option (2-f) to set the status of open operations on a production order to completed. Closing open operations removes them from the order scheduling functions in the *Production Scheduling* module.

| Z    | 🧧 Opei    | ration Close | out     |           |             |         |     |         |                 |            |      |    |     |
|------|-----------|--------------|---------|-----------|-------------|---------|-----|---------|-----------------|------------|------|----|-----|
|      | File E    | dit View     | Navig   | ation T   | ools Action | s Help  |     |         |                 |            |      |    |     |
| **** | 0         |              | ie e    | 0         | 🗒 🛈 😫       | 2 2     |     | 0 C 9   | di 🥯 3          |            |      |    |     |
|      | ۹<br>Find | Prev Next    | Update  | e Brows   | 2           |         |     |         |                 |            |      |    |     |
|      | Ord       | der 457      | Re      | lease 000 | Item        | C-MAC   |     |         | Start Date      | 09/14/2012 |      |    |     |
|      | Order     | ed           | 1.000   |           | Warehouse   | SEATTLE |     |         | Due Date        | 09/21/2012 |      |    |     |
|      | Complet   | ted          | 1.000   |           |             |         |     | Res     | ponsible Party  | G          |      |    |     |
|      | Scrapp    | ed           | .000    |           |             |         |     | Close / | All Operations? |            |      |    |     |
|      | Seq       | Description  |         |           | Work Ctr    | Mach    | Sts | Start   | Comple          | te Scrap   | Clos | se | *   |
|      | 0001      | ASSEMBLY     | (       |           | WC01        |         | 3   |         | .000            | .000       | .000 |    |     |
|      | 0002      | TEST         |         |           | WC01        |         | 1   |         | .000            | .000       | .000 |    |     |
|      | 0003      | ANTI-VIRU    | JS SCAN |           | WC01        |         | 1   |         | .000            | .000       | .000 |    | -   |
|      |           |              | 1 of 3  | 8         |             |         |     |         |                 |            |      |    |     |
|      | 🛂 Vie     | w Detail     |         |           |             |         |     |         |                 |            |      |    |     |
|      |           |              |         |           |             |         |     |         |                 |            |      |    | OVR |

| Field                 | Description                            |
|-----------------------|----------------------------------------|
| Responsible Party     | If necessary (optional)                |
| Close All Operations? | Check this box to close all operations |

When you press tab, you may see the following popup window:

| Varning 🗖 🗖                                                    | X   |
|----------------------------------------------------------------|-----|
| Some routing steps not complete<br>Do you wish to force close? |     |
|                                                                |     |
| Yes 🐹 No                                                       |     |
|                                                                | OVR |

Click Yes to continue (all operations will display as checked), or No to return to the screen. If you select Yes, the cursor will move to the checkbox for the first operation.

## **Order Closeout**

Use these menu options (2-g) to move completed production orders to the history inquiry tables, re-open as needed, and also purge from the database.

### **Closeout by Order**

Use this option to close a specific Production Order. The following window displays:

| Closeout I                | by Order                        |                                                                                                    |                 |            |            | x   |
|---------------------------|---------------------------------|----------------------------------------------------------------------------------------------------|-----------------|------------|------------|-----|
| <u>F</u> ile <u>E</u> dit | <u>V</u> iew <u>N</u> avigation | Tools Action                                                                                                    | ns <u>H</u> elp |            |            |     |
| i 🕗 🖷 🔇                   |                                 | 9. 🗒 🛈 🖻                                                                                                    | s 🖾 🥪 (         | 2          |            |     |
| Rind Prev                 | Next Update Bro                 | in the second second se |                 |            |            |     |
| Order                     | 525 Rele                        | ase 000                                                                                                    | Clos            | e Order?   |            |     |
| Item                      | C-MAC                           |                                                                                                    | MAC LAPT        | OP         |            |     |
| Warehouse                 | MIAMI                           |                                                                                                    |                 |            |            |     |
| Completed                 | .000                            |                                                                                                    |                 | Original   | Current    |     |
| Scrapped                  | .000                            | Orde                                                                                                    | er Quantity     | 1.000      | 1.000      |     |
| Start Date                | 03/05/2013                      |                                                                                                    | Due Date        | 03/06/2013 | 03/06/2013 |     |
| Order Type                | ST                              |                                                                                                    |                 |            |            |     |
| Status                    | A Hold Code                     |                                                                                                    |                 |            |            |     |
| Job                       |                                 |                                                                                                    |                 |            |            |     |
| Project                   |                                 |                                                                                                    |                 |            |            |     |
| Priority                  |                                 |                                                                                                    |                 |            |            |     |
| Sales Order               |                                 |                                                                                                    | Line            |            |            |     |
| Cor                       | mponent Issue Status            | Complete 👻                                                                                                    |                 |            |            |     |
| La                        | abor Reporting Status           | None 🔻                                                                                                    |                 |            |            |     |
| Varia                     | ance Reporting Status           | Not posted 👻                                                                                                    |                 |            |            |     |
|                           | 1 01 1                          |                                                                                                    |                 |            |            |     |
|                           |                                 |                                                                                                    |                 |            |            |     |
|                           |                                 |                                                                                                    |                 |            |            |     |
|                           |                                 |                                                                                                    |                 |            |            | OVR |

Use the Find option to enter the order to be closed. Then select Update, and the 'Close Order' checkbox will automatically be checked. Click OK with the checkbox checked, and the order status will be changed to Closed.

### Order Closeout by Date

Use this option to close orders based on their due dates. The following selection window displays:

| Conter Closeout Report - by Date             |            |
|----------------------------------------------|------------|
| Select                                       |            |
| Completed Orders with Due Dates On or Before | 04/02/2013 |
| OK Cancel                                    |            |
| Enter the date                               | OVR        |

An order is eligible to be closed, if its due date is on or before the selected due, and:

- All components have been completely issued
- All labor has been reported in the Labor Processing module
- All variances have been posted from the Actual Costing module.

The selected Active orders will have their status changed to Closed. A report lists the Production Orders which were Closed.

### **Closed Orders Report**

Use this option to print a list of Production Orders that are closed. No selection window is displayed. The report lists one line per closed order, with due date, closed date and quantities.

### **Re-Open Closed Orders**

Use this option to re-open previously closed orders. It is common to re-open closed orders when:

- Additional, or previously missed, component materials are to be issued
- Additional labor is t be issued.

The following windows displays:

| 🔁 Re-Open (               | Closed Orders                                                                                                    |                              |                 |                      |            |
|---------------------------|----------------------------------------------------------------------------------------------------|------------------------------|-----------------|----------------------|------------|
| <u>F</u> ile <u>E</u> dit | <u>V</u> iew <u>N</u> avigation                                                                                                    | <u>T</u> ools <u>A</u> ction | ns <u>H</u> elp |                      |            |
| 0 🖷 🕐                     |                                                                                                    | 2 📋 🛈 🗟                      | s 🖾 🕗           | 2                    |            |
| Rind Prev                 | Operation of the second second sec | <b>č</b><br>wse              |                 |                      |            |
| Order                     | 522 Rele                                                                                                    | ase 000                      |                 | Re-Open Order? (Y/N) |            |
| Item                      | COMPUTER                                                                                                    |                              | COMPUTE         | R REFURBISH          |            |
| Warehouse                 | SEATTLE                                                                                                    |                              |                 |                      |            |
| Completed                 | 1.000                                                                                                    |                              |                 | Original             | Current    |
| Scrapped                  | .000                                                                                                    | Ord                          | ler Quantity    | 1.000                | 1.000      |
| Start Date                | 03/04/2013                                                                                                    |                              | Due Date        | 03/04/2013           | 03/04/2013 |
| Order Type                | 1TM                                                                                                    |                              |                 |                      |            |
| Status                    | C Hold Code                                                                                                    |                              | Close           | Date 03/04/2013      |            |
| Job                       |                                                                                                    |                              |                 |                      |            |
| Project                   |                                                                                                    |                              |                 |                      |            |
| Priority                  |                                                                                                    |                              |                 |                      |            |
| Sales Order               | 4144                                                                                                    |                              | Line            | 1                    |            |
| Cor                       | mponent Issue Status                                                                                                    | Complete 👻                   | ]               |                      |            |
| La                        | abor Reporting Status                                                                                                    | Partial 👻                    | ]               |                      |            |
| Varia                     | ince Reporting Status                                                                                                    | Not posted 👻                 | J               |                      |            |
| 7                         | '2 of 93                                                                                                    |                              |                 |                      |            |
|                           |                                                                                                    |                              |                 |                      |            |
|                           |                                                                                                    |                              |                 |                      |            |
|                           |                                                                                                    |                              |                 |                      | OVR        |

Use the Find option to enter the order to be re-opened. Then click Update, and the 'Re-Open Order' checkbox will be automatically checked. Click OK to re-open.

### **Purge Closed Orders**

Use this option to remove closed orders from the Production Order tables, and optionally archive them in the Production Order History tables. The following window displays:

| 🔽 Purge Closed Order                  |            |     |            |  |  |  |
|---------------------------------------|------------|-----|------------|--|--|--|
| Select                                |            |     |            |  |  |  |
| Warehouse                             | SEATTLE    |     |            |  |  |  |
| Item                                  | C-MAC      |     |            |  |  |  |
| Orders Closed between                 | 03/01/2013 | and | 03/31/2013 |  |  |  |
| Cancel                                |            |     |            |  |  |  |
| Enter the warehouse for closed orders |            |     |            |  |  |  |

**Warehouse** – enter the warehouse for orders to be purged. If you do not enter a warehouse, orders for all warehouses will be considered.

**Item –** enter the end item for orders to be purged. If you do not enter an item, orders for all items will be considered.

**Orders Closed between MM/DD/YYYY and MM/DD/YYYY –** Enter a range of closed dates. If you do not enter a range, order with all close dates will be considered.

**NOTE 1:** If you do not enter ANY selection criteria, ALL closed orders will be removed and optionally archived to Production Order History.

**NOTE 2:** If you want purged orders to be archived, you must select 'Yes' to the 'Order History Support' option in Setup Production Order Processing.

A report will list the orders removed.

# **Transaction Processing Menu**

Options on the Transaction Processing menu allow you to enter and process inventory and cost transactions related to production orders. To view this menu from the main menu select **Production Management > Production Orders > Transaction Processing (option 3).** 

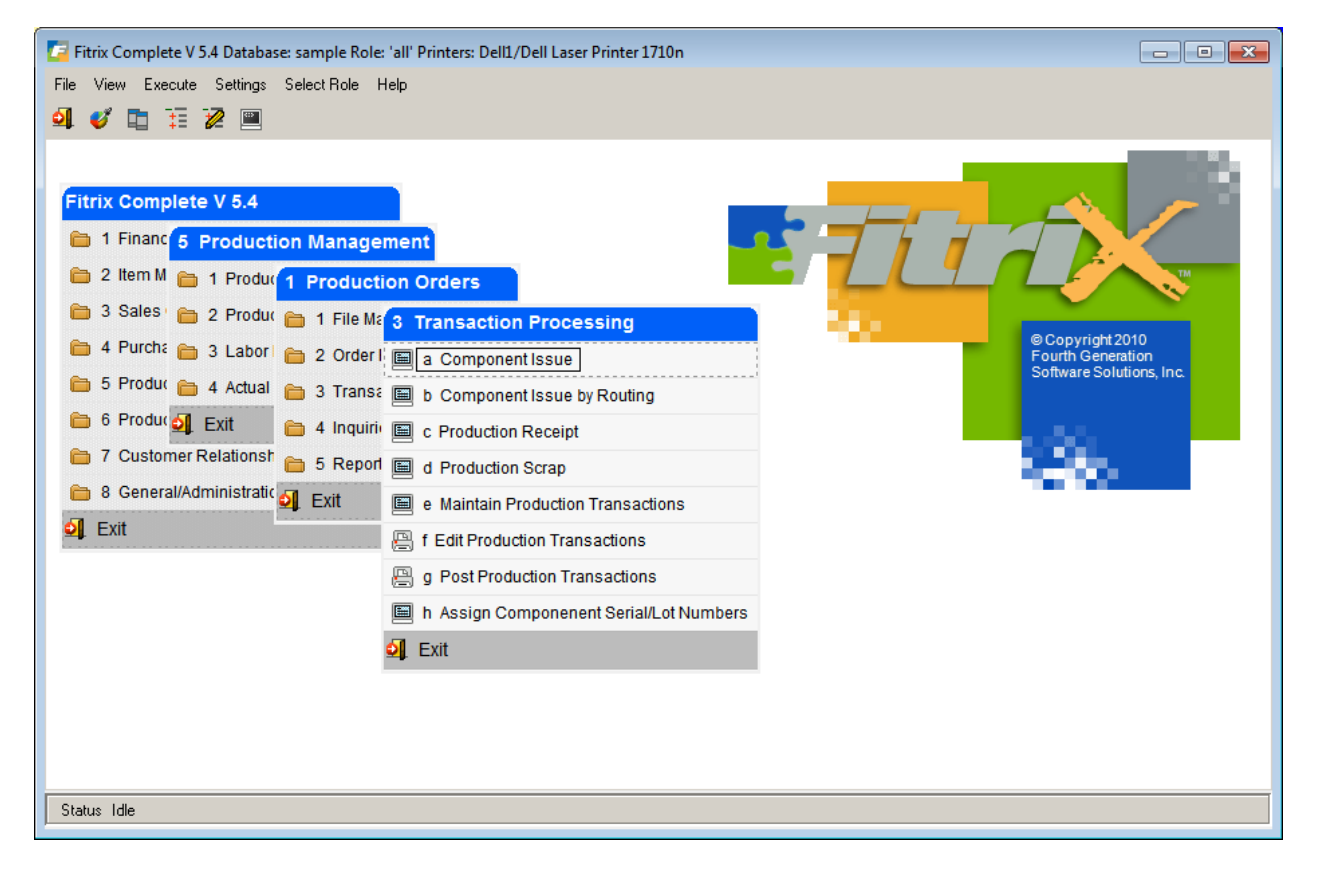

The following options are available on this menu.

**Component Issue** - Use this option to move component items from inventory to work in process via production orders

**Component Issue by Routing** - Use this option to move component items from inventory to work in process via production orders, for components used at a specific labor routing step.

**Production Receipts** - Use this option to move component items from inventory to work in process, and to move completed items from work in process to finished inventory.

**Production Scrap** - Use this option to move component items from inventory to work in process and to report units of end item scrapped from production to a scrap expense account.

**Maintain Production Transactions** - Use this option to process inventory movement transactions in the General Ledger module, if they were not updated immediately during entry.

**Edit Production Transactions** - Use this option to print a validation report for transactions to be posted to General Ledger.

**Post Production Transactions** - Use this option to print a posting report for transactions being posted to General Ledger.

# **Component Issue**

This menu option (a) is used to issue component inventory from stock, and add it to a production order's component material usage. This option is useful when a production order has a lead time that is long enough to require tracking of the value of work in process on a periodic basis. For example, of a production order requires a 2-week lead-time to complete, and if the material is needed at the start of the order, it is possible that the order might still be in progress at the end of an accounting period. If accounting practices specify that the value of any work-in-process be quantifiable at month-end, Component Issue supports this requirement.

When you select the menu option, the Component Issue window displays. To enter an issue transaction, click the Add button. The first time you select Add, the Session Default screen displays (see below). After you review/change the session defaults, enter the transaction information into the following screen:

| Component Issue                                      |                                                                      |     |
|------------------------------------------------------|----------------------------------------------------------------------|-----|
| File Edit View Navigation Tools Actions Options Help |                                                                      |     |
| 🙂 🖷 🖉 🕅 🖨 🖾 🍳 📕 🗅 🗞 💟 🗷 🛇 🖓 🖆 🥔 🚱                    |                                                                      |     |
| Session Scanner Issue History Add Component          |                                                                      |     |
| R G D K K Find Prev Next Add Browse                  |                                                                      |     |
| Order Rel                                            | Transaction Reference                                                |     |
| Pick Number                                          | Issue Number                                                         |     |
| Due Date                                             | GL Document                                                          |     |
| Item                                                 | Sales Order Reference                                                |     |
| Warehouse                                            | Sales Order                                                          |     |
| Issue Date                                           | Line                                                                 |     |
| Update Inventory Now?                                | Customer                                                             |     |
| Unissued Only?                                       |                                                                      |     |
| Default Quantities?                                  |                                                                      |     |
| Sequence Warehouse Item Description Qty On Hand      | Qty Available Required Issued Serial/Lot This Issue Sts Detl Comment | *   |
|                                                      |                                                                      |     |
|                                                      |                                                                      |     |
|                                                      |                                                                      |     |
| (New Document)(Deleted)                              |                                                                      |     |
| (Non Boundary)                                       |                                                                      |     |
|                                                      |                                                                      |     |
|                                                      |                                                                      | 010 |
|                                                      |                                                                      | OVR |

| Field | Description                                                                                           |
|-------|----------------------------------------------------------------------------------------------------|
| Order | Enter the production order number for this transaction.<br>Zoom for a list of valid production orders |

| Field                 | Description                                                                                                    |
|-----------------------|----------------------------------------------------------------------------------------------------|
| Release               | Enter the production order release number for this transaction.                                                                                                    |
|                       | When you press tab after entering the Release, other fields related to the order are automatically displayed                                                                                                    |
|                       |                                                                                                    |
| Pick Number           | If you want to issue from a specific pick list number, enter it<br>here. If you leave this field blank, all components which are<br>eligible to be issued will be included.                                                           |
| Due Date              | date product should be completed by.                                                                                                    |
| Item                  | Finished good item.                                                                                                    |
| Warehouse             | The warehouse the finished good will be put in.                                                                                                    |
| Issue Date            | Enter the date to be recorded with the issue. The default is the Session Default Transaction Date.                                                                                                    |
| Update Inventory Now? | Check if you wish to update the inventory immediately, or<br>uncheck if to update later, via the Post Production<br>Transactions menu option.                                                                                         |
| Unissued Only?        | You can issue components over multiple sessions. Each<br>time you start a session this flag determines what<br>components display in the detail section of the screen. The<br>options are Unissued only, Active Only, All Components. |

| Field               | Description                                                                                                    |  |  |  |  |  |
|---------------------|----------------------------------------------------------------------------------------------------|--|--|--|--|--|
| Default Quantities? | Check to automatically fill in the issue quantities with the expected issue quantities (you can still make changes if needed). Uncheck to fill in the quantities manually.                                                                                                    |  |  |  |  |  |
|                     | When you press tab after selecting the Default Quantities choice, the list of components which can be issued display automatically.                                                                                                    |  |  |  |  |  |
|                     | Only components with an Issue Method of 'C' will be displayed.                                                                                                    |  |  |  |  |  |
|                     | If one or more components has insufficient inventory for the issue, a warning window will display:                                                                                                    |  |  |  |  |  |
|                     | Gran and a second second secon |  |  |  |  |  |
|                     |                                                                                                    |  |  |  |  |  |
|                     |                                                                                                    |  |  |  |  |  |
| This Issue          | Enter or verify the quantity issued for each component. To<br>reverse a previous component receipt set the Unissued Only<br>flag to All Components and enter a negative quantity.<br>If you press tab while the cursor is in the 'This Issue' column,<br>AND the 'Detail' column is highlighted as 'Needed', the Serial<br>and Lot Selection screen will display automatically (See 'Detail'<br>description below)                                                                                                    |  |  |  |  |  |
|                     | If you press tab while the cursor is in the 'This Issue' column,<br>and the on-hand balance is less than the issue quantity, the<br>following error displays:                                                                                                    |  |  |  |  |  |
|                     | Error  Resulting balance cannot be negative                                                                                                    |  |  |  |  |  |
|                     | You must correct the inventory balance before you can issue the component.                                                                                                    |  |  |  |  |  |
| GL Document         | Document number assigned by the program when the issue is posted.                                                                                                    |  |  |  |  |  |

| Field                 | Description                                                                                                    |
|-----------------------|----------------------------------------------------------------------------------------------------|
| Sales Order Reference | If there is a sales order tied to the work order, its information displays here.                                                                                                    |
| Sts (Status)          | Possible choices are:                                                                                                    |
|                       | Close – Change the issue status of this component to Closed. No further issues can be entered.                                                                                                    |
|                       | Leave Open – The issue status will remain Open. Further issues can be entered later.                                                                                                    |
|                       | Re-Open – For a component which was previously closed, change the issue status back to open.                                                                                                    |
|                       | The Status will be automatically set to Close, if the total quantity issued is equal to or greater than the quantity required, OR to Leave Open, if the total quantity issued is less than the quantity required       |
| Detail                | The possible values are:                                                                                                    |
|                       | Needed - If the component is serialized OR lot-controlled,<br>this button will be turned on. This indicates that an<br>additional window will display for you to selec t the serial<br>numbers or lots to be selected. |
|                       | Supplied – If the component is serialized OR lot-controlled,<br>and the serial or lots have been successfully selected, this<br>button will be turned on.                                                              |
|                       | NONE – If the component is NOT serialized and NOT lot controlled, neither button will be turned on, and the serial or lot selection window will not display.                                                           |
| 'Short'               | This label will display automatically for any component with                                                                                                    |
|                       | an on-hand balance less than the required quantity.                                                                                                    |
| Comment               | Enter an optional comment for the component being issued                                                                                                    |

# Session Defaults Window

This screen displays:

1. The first time you click the Add button

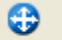

2. When you click the Session button

You typically review or change these session defaults one time, then begin entering transactions. The following screen displays:

| / Set/Change S            | es 🗆 🗆 🗙          |  |  |  |  |  |  |  |
|---------------------------|-------------------|--|--|--|--|--|--|--|
| File Edit Hel             | p                 |  |  |  |  |  |  |  |
| 🕑 🖷 🔮<br>Exit Print OK    | Cancel Cut Copy » |  |  |  |  |  |  |  |
| Set/Change<br>Session Def | faults            |  |  |  |  |  |  |  |
| Session:                  | 430               |  |  |  |  |  |  |  |
| Type: CI                  |                   |  |  |  |  |  |  |  |
| Reference:                | Reference:        |  |  |  |  |  |  |  |
| User: kathyh              |                   |  |  |  |  |  |  |  |
| Transaction Date:         | 11/06/2012        |  |  |  |  |  |  |  |
| OK Cancel                 |                   |  |  |  |  |  |  |  |
| Enter a user-define       | d reference       |  |  |  |  |  |  |  |

The following fields can be entered:

| Field            | Description                                                              |
|------------------|--------------------------------------------------------------------------|
| Reference        | Enter a user-defined general reference to be saved with the transactions |
| User             | Enter the user associated with this transaction                          |
| Transaction Date | Enter the date the transactions physically took place.                   |

Click OK when finished

# Serial and Lot Selection Screen

This screen displays when:

- You tab past 'This Issue', for a component where the Detail column was highlighted as 'Needed'.
  - 3
- You click the Lot/Serial button when the cursor is positioned on a component where the 'Detail' column is highlighted as 'Needed' or 'Supplied'

You must select serial numbers or lots with a total quantity that matches the issue quantity.

The following screen displays:

| omponent Item | C-MON | Warehouse MIAMI | Issue Quantity | 4.00 Primary | Location A1 |            |               |            |  |
|---------------|-------|-----------------|----------------|--------------|-------------|------------|---------------|------------|--|
| Location      | Lot   | Serial          | Expire Date    | On Hand      | Issued      | This Issue | Parent Serial | Parent Lot |  |
| A1            |       | ABC2256         |                | 1.000        |             | 1.000      |               |            |  |
| 41            |       | ABC2257         |                | 1.000        |             | 1.000      |               |            |  |
| 41            |       | ABC2258         |                | 1.000        |             | 1.000      |               |            |  |
| 1             |       | ABC2259         |                | 1.000        |             | 1.000      |               |            |  |
| 1             |       | ABC2260         |                | 1.000        |             | .000       |               |            |  |
| 41            |       | ABC2261         |                | 1.000        |             | .000       |               |            |  |
| 1             |       | ABC2262         |                | 1.000        |             | .000       |               |            |  |
| 1             |       | ABC2263         |                | 1.000        |             | .000       |               |            |  |
| 1             |       | ABC2264         |                | 1.000        |             | .000       |               |            |  |
| 1             |       | ABC2265         |                | 1.000        |             | .000       |               |            |  |
| 1             |       | ABC2266         |                | 1.000        |             | .000       |               |            |  |

The following fields can be entered:

| Field      | Description                                                                                                    |  |  |  |  |  |  |  |
|------------|----------------------------------------------------------------------------------------------------|--|--|--|--|--|--|--|
| This Issue | Enter a quantity of the serial number or lot issued                                                                                                    |  |  |  |  |  |  |  |
|            | The issue quantity for each selected serial or lot is summed and compared to the issue quantity for the component. If the sum does not match, an error is displayed: |  |  |  |  |  |  |  |
|            | Error:                                                                                                    |  |  |  |  |  |  |  |
|            | Location total not same as line total<br>Want more information ?                                                                                                    |  |  |  |  |  |  |  |
|            | Ves Ko                                                                                                    |  |  |  |  |  |  |  |
|            |                                                                                                    |  |  |  |  |  |  |  |

If you assigned serial/lot #s to the end item being produced you can zoom from the Parent Serial or Parent Lot # fields to associate component serial/lots #s with the parent item they will be a part of. If you have not you will received this error.

| Ľ | Warning                                       | ×     |
|---|-----------------------------------------------|-------|
|   | End item serial/lot numbers have not          |       |
|   | been assigned yet. Stop and assign them       |       |
|   | now, using Production Order Maintenance, or   |       |
|   | assign later with the Assign Component Serial |       |
|   | /Lot Numbers menu option                      |       |
|   | Close                                         |       |
|   | c                                             | WR at |

The same will hold true in the Production Receipt screen if that is the issue method used.

# Component Issue by Routing

Use this menu option (option 3-b) to issue component inventory from stock, and add it to a production order's component material usage, for components used at a specific labor routing. This option is very similar to the Component Issue transaction, but in cases where material usage is closely aligned to labor routing steps and associated reporting, it more accurately reflects exactly WHEN components are issued. As with Component Issue, if accounting practices specify that the value of any work-in-process be quantifiable at month-end, Component Issue supports this requirement.

# **Production Receipt**

This menu option (b) is used to complete the production order cycle. The end item defined on a production order is received into finished inventory. Optionally, for components defined with a Component Issue Method of 'P', quantities are issued from inventory and added to the usage quantities. It is useful to define components with this issue method when there is a relatively short lead time. In these cases, this function can save keystrokes, and offer a higher level of accuracy, as both component issue and production receipt happen simultaneously.

Please note that if you try to run the production receipt for a work order that has an issues method of component issue and not all components have been issued you will receive this error and not be allowed to continue.

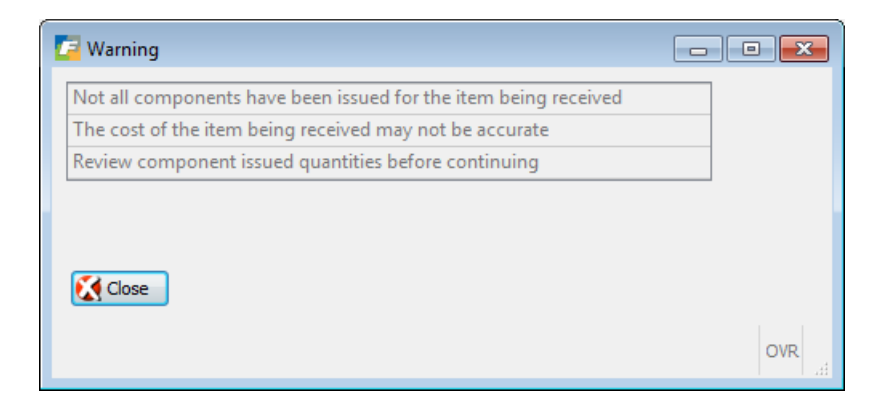

When you select the menu option, the Production Receipt window displays. To enter a receipt transaction, click the Add button. The first time you select Add, the Session Default window displays (see below). After you review/change the session defaults, enter the transaction information into the following screen:

| Productio         | on Receipt       |                |                         |                    |             |                |          |              |            |           |               |     |                |            |        |                     |          |
|-------------------|------------------|----------------|-------------------------|--------------------|-------------|----------------|----------|--------------|------------|-----------|---------------|-----|----------------|------------|--------|---------------------|----------|
| <u>Eile E</u> dit | View Nav         | rigation T     | ools <u>A</u> ctions Op | tions <u>H</u> elp |             |                |          |              |            |           |               |     |                |            |        |                     |          |
| OR                | y 🐼 🗓 🛛          | ê (6) <b>Q</b> | 🗒 û 🗞 🔀                 | u 🔾 🥥 🖓            | 9 👌 🤇       | 2              |          |              |            |           |               |     |                |            |        |                     |          |
|                   |                  |                |                         |                    |             |                |          |              |            |           |               |     |                |            |        |                     |          |
| Lot/Serial        |                  |                |                         |                    |             |                |          |              |            |           |               |     |                |            |        |                     |          |
| R G<br>Find Prev  | Next Add         | Browse         |                         |                    |             |                |          |              |            |           |               |     |                |            |        |                     |          |
|                   |                  |                |                         |                    |             |                |          |              |            |           |               | s   | ales Order Ref | ference    |        |                     |          |
| Order             | 10 🔍             | Release        | 000 Receipt Numbe       | r1                 | Receipt I   | Date 09/30/20  | 13       | 113          | Unit Cost  |           | \$100.0000    | 2   | Description N  | IAC LAPTOP |        |                     |          |
| Item              | C-MAC            |                | Due Dat                 | 04/16/2015         | This Re     | ceipt          |          | 1.000        | Complete   | Close     | -             | 1   | Sales Order 1  | 2-0654-01  |        |                     |          |
| Warehouse         | MIAMI            | <i>Q</i>       | Ordere                  | 1.000              | ) 0         | Detail   Neede | d 🔘 Supp | olied        |            | Update In | ventory Now 🗸 |     | Line           | 1          |        |                     |          |
| Status            | Α                |                | Total Receive           | d .000             | GL Documen  | nt No          |          |              |            |           |               |     | Customer 1     | .5         |        | OLYMPIC AUTO WAREHO | OUSE INC |
| Sequence          | Warehouse I      | Item           | Description             |                    | Qty On Hand | Qty Available  | Required | Total Issued | Serial/Lot |           | This Issue    | Sts | Detail         |            | Commer | nt                  |          |
|                   |                  |                |                         |                    |             |                |          |              |            |           |               |     | Needed         | Supplied   |        |                     |          |
|                   |                  |                |                         |                    |             |                |          |              |            | _         |               |     | Needed         | Supplied   |        |                     |          |
|                   |                  |                |                         |                    |             |                |          |              |            | ٩,        |               |     | Needed         | Supplied   |        |                     |          |
|                   |                  |                |                         |                    |             |                |          |              |            |           |               |     |                |            |        |                     |          |
|                   |                  |                |                         |                    |             |                |          |              |            |           |               |     |                |            |        |                     |          |
|                   |                  |                |                         |                    |             |                |          |              |            |           |               |     |                |            |        |                     |          |
|                   |                  |                |                         |                    |             |                |          |              |            |           |               |     |                |            |        |                     |          |
|                   |                  |                |                         |                    |             |                |          |              |            |           |               |     |                |            |        |                     | _        |
|                   |                  |                |                         |                    |             |                |          |              |            |           |               |     |                |            |        |                     |          |
| •                 |                  |                |                         |                    |             |                |          |              |            |           |               |     |                |            |        |                     | •        |
| 🕑 ОК              | 🔜 🚺 Can          | cel 🏼 👫        | Header                  |                    |             |                |          |              |            |           |               |     |                |            |        |                     |          |
|                   |                  |                |                         |                    |             |                |          |              |            |           |               |     |                |            |        |                     |          |
| Enter a single    | serial/lot or zo | om to enter i  | more than one           |                    |             |                |          |              |            |           |               |     |                |            |        |                     | OVR      |

The following fields can be entered:

| Field   | Description                                                                                                  |
|---------|----------------------------------------------------------------------------------------------------|
| Order   | Enter the production order number for this transaction.<br>Zoom for a list of valid production orders        |
| Release | Enter the production order release number for this transaction.                                              |
|         | When you press tab after entering the Release, other fields related to the order are automatically displayed |

| Field                                                                                                    | Description                                                                                                    |  |  |  |  |  |  |  |
|----------------------------------------------------------------------------------------------------|----------------------------------------------------------------------------------------------------|--|--|--|--|--|--|--|
| Receipt Number                                                                                                    | This number is automatically generated, to indicate the number of receipt transactions entered for the current production order.                                                              |  |  |  |  |  |  |  |
| Receipt Date                                                                                                    | Enter the date to be recorded with the receipt. The default is the Session Default Transaction Date.                                                                                          |  |  |  |  |  |  |  |
| This Receipt                                                                                                    | Enter the quantity to receive. To reverse a previous production receipt enter a negative quantity.                                                                                            |  |  |  |  |  |  |  |
|                                                                                                    | If the end item is either serial or lot controlled, the Enter<br>Serial/Lot Numbers screen will display when you click tab from<br>the Receipt Quantity (see below)                           |  |  |  |  |  |  |  |
|                                                                                                    | When you click tab, if any associated components have an on-<br>hand balance which is less than the required quantity, the<br>following window displays:                                      |  |  |  |  |  |  |  |
|                                                                                                    | One or more components is short!                                                                                                    |  |  |  |  |  |  |  |
|                                                                                                    |                                                                                                    |  |  |  |  |  |  |  |
|                                                                                                    | When you click tab after entering the receipt quantity, the list of components which can be issued displays automatically. Only components with a Component Issue Method of 'P' will display. |  |  |  |  |  |  |  |
| Unit Cost The unit cost for the end item will be automatically calculated, from the costs associated with the composition issued. You can change this value. |                                                                                                    |  |  |  |  |  |  |  |
|                                                                                                    | WARNING: If you change the calculated unit cost, you may cause the work in process balance for this order to be incorrect.                                                                    |  |  |  |  |  |  |  |

| Field                 | Description                                                                                                    |
|-----------------------|----------------------------------------------------------------------------------------------------|
| Complete              | The possible values are:                                                                                                    |
|                       | Leave Open – Do not set the order status to Closed                                                                                                    |
|                       | Close – Set the order status to close. Further receipts wil not be allowed.                                                                                                    |
|                       | This value will be automatically computed based on the<br>Receipt Quantity entered. If the total received quantity<br>equals or exceeds the order quantity, it will be set to Close.<br>If less, it will be set to 'Leave Open'.                                                                                                    |
|                       | If you do enter a short quantity received but you want the receipt quantity to be costed as if all the components had been used, manually change the Complete value to Closed. This is handy when you did use all components but some of the end items produced had to be scrapped. You want what was produced to be the cost of all components used and the work order to be closed. |
| Update Inventory Now? | Check if you wish to update the inventory immediately, or<br>uncheck if to update later, via the Post Production<br>Transactions menu option.                                                                                                    |
|                       | When you click tab after selecting the Update Inventory Now choice, the cursor will move to the first component. If no components display, click OK to complete the receipt.                                                                                                    |
| This Issue            | Enter or verify the quantity issued for each component.                                                                                                    |
|                       | If you press tab while the cursor is in the 'This Issue' column,<br>AND the 'Detail' column is highlighted as 'Needed', the Serial<br>and Lot Selection screen will display automatically (See 'Detail'<br>description below)                                                                                                    |
|                       | If you press tab while the cursor is in the 'This Issue' column,<br>and the on-hand balance is less than the issue quantity, the<br>following error displays:                                                                                                    |
| Status                | Possible choices are:                                                                                                    |
|                       | Close – Change the issue status of this component to Closed. No further issues can be entered.                                                                                                    |
|                       | Leave Open – The issue status will remain Open. Further issues can be entered later.                                                                                                    |
|                       | Re-Open – For a component which was previously closed, change the issue status back to open.                                                                                                    |
|                       | The Status will be automatically set to Close, if the total quantity<br>issued is equal to or greater than the quantity required, OR to<br>Leave Open, if the total quantity issued is less than the quantity<br>required                                                                                                    |
| Ordered               | Total quantity on the work order                                                                                                    |

| Field                 | Description                                                                                                    |
|-----------------------|----------------------------------------------------------------------------------------------------|
| Total Received        | Total received to date                                                                                                    |
| GL Document No        | Document number assigned by posting routine                                                                                                    |
| Sales Order Reference | If the production work order is tied to a sales order the sales<br>order information will display in these fields                                                                                                    |
| Detail                | Possible values are:                                                                                                    |
|                       | Needed - If the component is serialized OR lot-controlled,<br>this button will be turned on. This indicates that an<br>additional window will display for you to select the serial<br>numbers or lots to be selected. |
|                       | Supplied – If the component is serialized OR lot-controlled,<br>and the serial or lots have been successfully selected, this<br>button will be turned on.                                                             |
|                       | NONE – If the component is NOT serialized and NOT lot controlled, neither button will be turned on, and the serial or lot selection window will not display.                                                          |
| 'Short'               | This label will display automatically for any component with an on-hand balance less than the required quantity.                                                                                                    |
| Comment               | Enter an optional comment for the component being issued                                                                                                    |

# Enter Serial/Lot Numbers screen

This screen displays when the end item is either serialized or lot controlled (See the *Inventory Control User Guide*). You must enter the required information to receive the item into inventory.

| Tho  | following | scroon  | ic | dienla | vod  |
|------|-----------|---------|----|--------|------|
| 1116 | TOHOWING  | 2016611 | 15 | uispia | yeu. |

| 🕑 🖷   🕑  |     | ) 🖹 🍳   🤐 i | 🐨 🛇 🔗 ⊄     |         |        | 1.00       |
|----------|-----|-------------|-------------|---------|--------|------------|
| Location | Lot | Serial      | Expire Date | On Hand | Issued | This Issue |
| A -1 -AA |     | NGC4218     |             | .000    |        |            |
| A -1 -AA |     | NGC4219     |             | .000    |        |            |
| A -1 -AA |     | NGC4227     |             | 1.000   |        | 1.000      |
| A -1 -AA |     | NGC4228     |             | 1.000   |        |            |
| A -1 -AA |     | NGC4229     |             | 1.000   |        |            |
| A -1 -AA |     | NGC4230     |             | 1.000   |        |            |
| A -1 -AA |     | NGC4231     |             | 1.000   |        |            |
| A -1 -AA |     | NGC4232     |             | 1.000   |        |            |
| A -1 -AA |     | NGC4233     |             | 1.000   |        |            |
| A -1 -AA |     | NGC4234     |             | 1.000   |        |            |

| Field      | Description                                                                                                    |
|------------|----------------------------------------------------------------------------------------------------|
| Lot Number | Can only enter into this field if the item is Lot Controlled (the serialized value for the item must be L or B) |
| Quantity   | Enter the total quantity to be received                                                                         |

# Serial/Lot Number Verification screen

0

This screen displays:

- After you finish entering the required information on the 'Enter Serial/Lot Numbers' screen.
- You click the Lot/Serial button, when the cursor is located on the Header portion of the screen.

The following screen displays:

#### Fitrix Manufacturing Execution Course Workbook

| 🔁 Loc/Lot/Serial D      | etail         |           |        |                  |             |                  | x |
|-------------------------|---------------|-----------|--------|------------------|-------------|------------------|---|
| File Edit Navig         | ation Help    |           |        |                  |             |                  |   |
| 🥺 🕑 🖷 🔮 🔇               | <u>"</u>      | L 😃 🐨 (   | ) 🛛 🧕  | 🤒 🧕 🥝 😮          | )           |                  |   |
| End Item C-MAC          |               | Warehouse | MIAMI  | Receipt Quantity | /           | 00               |   |
| Bin Location            | Lot           |           | Serial |                  | Expire Date | Receipt Quantity | * |
| SHIPPING                | HIPPING       |           |        | 8                |             | 1.000            |   |
|                         |               |           |        |                  |             |                  | - |
| 🕑 ок 🛛 🚺                | Cancel        |           |        |                  |             |                  |   |
| Enter the location to b | e received to |           |        |                  |             | OV               | R |

## Session Defaults screen

This screen displays:

• The first time you click the Add button

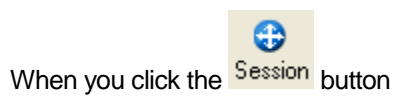

You typically review or change these session defaults one time, then begin entering transactions.

The following screen displays:

•

| Set/Change Session Defaults |               |  |  |  |  |  |  |  |  |  |  |  |
|-----------------------------|---------------|--|--|--|--|--|--|--|--|--|--|--|
| File Edit Help              |               |  |  |  |  |  |  |  |  |  |  |  |
| 🙂 🖪 🖉 🔀 🖹 🖨 🎘 🔍 🥝 😮         |               |  |  |  |  |  |  |  |  |  |  |  |
| Set/Change                  |               |  |  |  |  |  |  |  |  |  |  |  |
| Session Defa                | oults         |  |  |  |  |  |  |  |  |  |  |  |
| Session:                    | 520           |  |  |  |  |  |  |  |  |  |  |  |
| Type:                       | PR            |  |  |  |  |  |  |  |  |  |  |  |
| Reference:                  |               |  |  |  |  |  |  |  |  |  |  |  |
| User:                       | bettyb        |  |  |  |  |  |  |  |  |  |  |  |
| Transaction Date:           | 03/14/2013    |  |  |  |  |  |  |  |  |  |  |  |
| 🕑 ок 🛛 🤅                    | Cancel        |  |  |  |  |  |  |  |  |  |  |  |
| Enter a user-defined        | reference OVR |  |  |  |  |  |  |  |  |  |  |  |

The following fields can be entered:

| Field     | Description                                                              |
|-----------|--------------------------------------------------------------------------|
| Reference | Enter a user-defined general reference to be saved with the transactions |
| User      | Enter the user associated with this transaction                          |

| Field            | Description                                            |
|------------------|--------------------------------------------------------|
| Transaction Date | Enter the date the transactions physically took place. |

Click OK when finished

# Serial and Lot Selection screen

0

This screen displays when:

• You tab past 'This Issue', for a component where the Detail column was highlighted as 'Needed'.

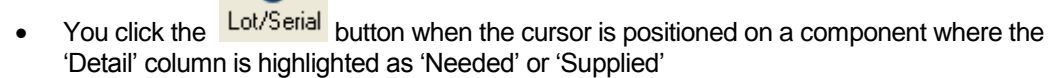

You must select serial numbers or lots with a total quantity that matches the issue quantity.

The following window displays:

|   | 🚄 Add on de     | tail sc20403 |                       |             |         |        |            |          |
|---|-----------------|--------------|-----------------------|-------------|---------|--------|------------|----------|
| Γ | File Edit Navig | jation Help  |                       |             |         |        |            |          |
|   | 😃 🖷 🔮           | 🔇 🗓 🖨 🖺 🍳    | .   😃 🗑 🛇 🛇 ⊄ 🎒   🥥 😮 |             |         |        |            |          |
|   | Component Item  | 1008         | Warehouse ATLANTA Iss | ue Quantity | 1.00    |        |            |          |
|   | Location        | Lot          | Serial                | Expire Date | On Hand | Issued | This Issue |          |
|   | A -1 -A         |              | AA1001BBB             |             | 1.      | 000    |            |          |
|   | A -1 -A         |              | AA1004BBB             |             | 1.      | 000    |            |          |
|   | A -1 -A         |              | AA1005BBB             |             | 1.      | 000    |            |          |
|   | A -1 -A         |              | AA1006BBB             |             | 1.      | 000    |            |          |
|   | A -1 -A         |              | AA1007BBB             |             | 1.      | 000    |            |          |
|   | A -1 -A         |              | AA1008BBB             |             | 1.1     | 000    |            |          |
|   | A -1 -A         |              | AA1009BBB             |             | 1.1     | 000    |            |          |
|   | A -1 -A         |              | AA1010BBB             |             | 1.1     | 000    |            |          |
|   | A -1 -A         |              | AA1011BBB             |             | 1.1     | 000    |            |          |
|   | A -1 -A         |              | AA1012BBB             |             | 1.0     | 000    |            | <b>~</b> |
|   | 🕑 ОК            | Cancel       |                       |             |         |        |            | OVR      |

The following fields can be entered:

| Field      | Description                                                                                                    |  |  |  |  |  |  |  |
|------------|----------------------------------------------------------------------------------------------------|--|--|--|--|--|--|--|
| This Issue | Enter a quantity of the serial number or lot issued                                                                                                    |  |  |  |  |  |  |  |
|            | The issue quantity for each selected serial or lot is summed and compared to the issue quantity for the component. If the sum does not match, an error is displayed: |  |  |  |  |  |  |  |
|            | Want more information ?                                                                                                    |  |  |  |  |  |  |  |

# **Production Scrap**

When you select this menu option, the Production Scrap screen displays. To enter a scrap transaction, click the Add button. The first time you select Add, the Session Default screen displays

| / Set/Change                   |             |
|--------------------------------|-------------|
| <u>File E</u> dit <u>H</u> elp |             |
| i 🙂 🖷 i 🔮 🕻                    | ( i i i i » |
| Set/Change                     |             |
| Session Def                    | aults       |
| Session:                       | 1113        |
| Type:                          | PS          |
| Reference:                     |             |
| User:                          | randyj      |
| Transaction Date:              | 07/11/2014  |
| 🕑 ок                           | Cancel      |
| Enter a user-defined           |             |

After you review/change the session defaults, enter the transaction information into the following screen:

#### Fitrix Manufacturing Execution Course Workbook

| 🔽 sc  | .sc21 | 10.sc210       | 01g       |        |       | -     |        |         |      |        | -      |           |       | -          |          |             | -       |        | -    |           |       |   | - 0    | 1             |     |      | ×    |
|-------|-------|----------------|-----------|--------|-------|-------|--------|---------|------|--------|--------|-----------|-------|------------|----------|-------------|---------|--------|------|-----------|-------|---|--------|---------------|-----|------|------|
| Eile  | Edi   | t <u>V</u> iew | Navig     | ation  | Tools | A A   | ctions | Help    |      |        |        |           |       |            |          |             |         |        |      |           |       |   |        |               |     |      |      |
| 0     | r,    | S 🖸            | ( II)     | 0      | 9     | Ę,    | Û      | è 🛛     | Į1   | 0      | ) (İ   | 90        | 1     | 2          |          |             |         |        |      |           |       |   |        |               |     |      |      |
| Find  | d P   | G E            | t Add     | Bro    | wse   |       |        |         |      |        |        |           |       |            |          |             |         |        |      |           |       |   |        |               |     |      |      |
|       |       |                |           |        |       |       |        |         |      |        |        |           | Proc  | duction Sc | rap Entr | у           |         |        |      |           |       |   |        |               |     |      |      |
| Orde  | er 48 | 0              | R         | lease  | 000   | 9     | Scra   | o Numbe | r    | 12     | 2      | Ord       | dered |            | 20.000   | Scrap at Se | equence | 1      |      | This Scra | p     |   | 1.000  | Update Now? 🔽 |     |      |      |
| Iter  | n C-  | MAC            |           |        |       |       | W      | arehous | e MI | AMI    | т      | otal Rec  | eived |            | 1.000    | Scr         | ap Date | 07/11/ | 2014 | Reaso     | n DEF |   |        |               |     |      |      |
|       |       |                |           |        |       |       |        |         |      |        | Т      | otal Scra | apped |            | 3.000    | GL D        | ocument |        |      | Unit Cos  | t 🗌   |   | 130.00 |               |     |      |      |
| Seq   | 1     | Narehous       | e I       | tem    |       |       |        | On H    | and  |        | Requir | red       | Т     | otal Issue | ed i     | Serial/Lot  |         |        | This | Issue     | Sts   |   | Deta   |               | Com | ment | ^    |
| 4     | ٨     | 4IAMI          | 0         | -DISK  |       |       |        |         | 39   | 97.000 |        | 20.0      | 000   |            | 1.000    |             |         |        |      |           |       |   |        |               |     |      | T I  |
|       | OK    |                | Car       | icel   | ] 🔢   | Detai |        |         |      |        |        |           |       |            |          |             |         |        |      |           |       |   |        | -             |     |      | OVR  |
| enter | më u  | nit cost f     | or this r | eceipt |       |       | _      |         |      |        |        |           |       |            |          |             |         |        |      |           |       | _ |        |               |     |      | 1.11 |

The following fields are available:

Order - Enter the production order number for this transaction. Zoom for a list of valid production orders

**Release** – Enter the production order release number for this transaction.

#### NOTE:

when you press tab after entering the Release, other fields related to the order are automatically displayed

**Scrap Number** – This number is automatically generated, to indicate the number of scrap transactions entered for the current production order.

**Scrap Date** – enter the date to be recorded with the scrap. The default is the Session Default Transaction Date.

**Scrap Quantity** – enter the quantity to be scrapped.

**NOTE1:** When you click tab, if any associated components have an on-hand balance which is less than the required quantity, the following window displays:

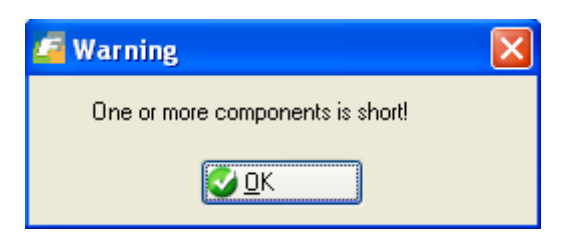

**NOTE2:** When you click tab after entering the receipt quantity, the list of components which can be issued displays automatically. Only components with a Component Issue Method of 'P' will display.

**Unit Cost** – The unit cost for the scrapped item(s) will be automatically calculated, as noted above. You can change this value.

#### WARNING:

If you change the calculated unit cost, you may cause the work in process balance for this order to be incorrect.

**Complete** –The possible values are:

- Leave Open Do not set the order status to Closed
- **Close** Set the order status to close. Further receipts will not be allowed. This value will be automatically computed based on the Receipt Quantity entered. If the total received quantity equals or exceeds the order quantity, it will be set to Close. If less, it will be set to 'Leave Open'.

**Update Inventory Now? –** check if you wish to update the inventory immediately, or uncheck if to update later, via the Post Production Transactions menu option.

NOTE:

When you click tab after selecting the Update Inventory Now choice, the cursor will move to the first component. If no components display, click OK to complete the receipt.

The following component fields are available:

This Issue – Enter or verify the quantity issued for each component.

#### NOTES

**NOTE 1**: If you press tab while the cursor is in the 'This Issue' column, AND the 'Detail' column is highlighted as 'Needed', the Serial and Lot Selection screen will display automatically (See 'Detail' description below)

**NOTE 2**: If you press tab while the cursor is in the 'This Issue' column, and the on-hand balance is less than the issue quantity, the following error displays:

Resulting Balance cannot be negative. You will not be allowed to continue unless you change the quantity to less than or equal to the on hand

**Sts (Status)** – the possible choices are:

- **Close** Change the issue status of this component to Closed. No further issues can be entered.
- Leave Open The issue status will remain Open. Further issues can be entered later.
- **Re-Open** For a component which was previously closed, change the issue status back to open.

#### NOTE:

The Status will be automatically set to Close, if the total quantity issued is equal to or greater than the quantity required, OR to Leave Open, if the total quantity issued is less than the quantity required

**Detail**– The possible values are:

- **Needed** If the component is serialized OR lot-controlled, this button will be turned on. This indicates that an additional window will display for you to select the serial numbers or lots to be selected.
- **Supplied** If the component is serialized OR lot-controlled, and the serial or lots have been successfully selected, this button will be turned on.
- **NONE** If the component is NOT serialized and NOT lot controlled, neither button will be turned on, and the serial or lot selection window will not display.

**'Short'** – This label will display automatically for any component with an on-hand balance less than the required quantity.

**Comment** – Enter an optional comment for the component being issued.

#### Enter Serial/Lot Numbers screen

This screen displays when the end item is either serialized or lot controlled (See the Inventory Control User Guide). You must enter the required information to place the item into inventory.

The following screen is displayed:

| mponent Iten | n C-MON | ١       | Warehouse SEATT | LE Issue Qua | antity | 1.00       |
|--------------|---------|---------|-----------------|--------------|--------|------------|
| ocation      | Lot     | Serial  | Expire Date     | On Hand      | Issued | This Issue |
| A -1 -AA     |         | NGC4218 |                 | .000         |        |            |
| A -1 -AA     |         | NGC4219 |                 | .000         |        |            |
| A -1 -AA     |         | NGC4227 |                 | 1.000        |        | 1.000      |
| A -1 -AA     |         | NGC4228 |                 | 1.000        |        |            |
| A -1 -AA     |         | NGC4229 |                 | 1.000        |        |            |
| A -1 -AA     |         | NGC4230 |                 | 1.000        |        |            |
| A -1 -AA     |         | NGC4231 |                 | 1.000        |        |            |
| A -1 -AA     |         | NGC4232 |                 | 1.000        |        |            |
| A -1 -AA     |         | NGC4233 |                 | 1.000        |        |            |
| A -1 -AA     |         | NGC4234 |                 | 1.000        |        |            |

The window displays a list of components, with their bin locations, lot numbers, serial numbers (if applicable) and On Hand balances. You can enter into the following columns::

This Issue – enter the total quantity to be issued.

**NOTE:** If the component is serialized, you should only enter a quantity of 1, for each unit to be used.

# Maintain Production Transactions

This menu option (c) is used to work with production inventory transactions which were NOT processed with the 'Update Inventory Now' choice. You can make changes to the Transaction Date, and Account Numbers/Departments, before posting them to Inventory Control and General Ledger.

The following window displays:

| / Maintain Produc       | tion Transactions |              |        |              |        |     |
|-------------------------|-------------------|--------------|--------|--------------|--------|-----|
| File Edit View          | Navigation Too    | ols Actio    | ns H   | lelp         |        |     |
| 0 🗟 🖉 🔇                 | D D D Q           | Ë Û B        | ڬ ک    | 🥹 <b>(</b> ) |        |     |
|                         | Update Browse     |              |        |              |        |     |
| Transaction Type        | Change Tra        | ansaction De | etails |              |        |     |
| Item                    |                   |              |        | Wareł        | nouse  |     |
| Session                 |                   |              |        | Refe         | rence  |     |
| User                    |                   |              |        |              | Order  |     |
| Recpt/Ship Number       |                   |              |        | Re           | lease  |     |
| Entry Date              |                   |              |        |              | Line   |     |
| Entry Time              |                   |              |        | BI           | kt Rel |     |
|                         | Amount            |              |        |              |        |     |
|                         | Transaction Date  |              | 112    | ]            |        |     |
| Debit                   | Account/Dept      |              |        | R            | ]      |     |
| Cr                      | edit Account/Dept |              |        | R            | ]      |     |
|                         | OK to Post(Y/N)   |              |        |              |        |     |
| (No Documents Selected) |                   |              |        |              |        |     |
|                         |                   |              |        |              |        |     |
|                         |                   |              |        |              |        |     |
|                         |                   |              |        |              |        | OVR |

Enter into the following fields:

| Field               | Description                                                                               |
|---------------------|-------------------------------------------------------------------------------------------|
| Transaction Date    | The date to be recorded in the General Ledger                                             |
| Debit Account/Dept  | Enter the user associated with this transaction                                           |
| Credit Account/Dept | Enter the date of the transactions                                                        |
| OK to Post (Y/N)    | Enter Y to allow posting to Inventory Control and General Ledger or N to prevent posting. |

# **Edit Production Transactions**

Use this menu option (d) to print an edit listing of production inventory transactions which were NOT processed with the 'Update Inventory Now' choice.

When you select this menu option, you must first indicate the destination of the report on the 'Select Printer' window (see the *Getting Started with Fitrix* manual). The following window will then display:

| 🔚 ma.ma126.ma1260               | 1 [  | - • • |  |  |  |
|---------------------------------|------|-------|--|--|--|
| Process                         |      |       |  |  |  |
|                                 | From | То    |  |  |  |
| Production Order                |      |       |  |  |  |
| Warehouse                       |      |       |  |  |  |
| Session                         |      |       |  |  |  |
| Transaction Date                | 112  | 133   |  |  |  |
| User                            |      |       |  |  |  |
| Entry Date                      | 112  | 133   |  |  |  |
| Reference                       |      |       |  |  |  |
| CANCE                           |      |       |  |  |  |
| Enter the transaction type from |      |       |  |  |  |

Enter From- and To- ranges for any of the available fields, then Click OK to process the edit listing.

## **Post Production Transactions**

Use this menu option (e) to print a posting list of production inventory transactions which were NOT processed with the 'Update Inventory Now' choice. The posting updates inventory on hand balances, and posts accounting entries to the General Ledger transaction tables.

When you select this menu option, you must first indicate the destination of the report on the 'Select Printer' window (see the *Getting Started with Fitrix* manual). The following window will then display:

| / ma.ma126.ma1260         | 1    | - • • |  |  |  |
|---------------------------|------|-------|--|--|--|
| Process                   |      |       |  |  |  |
|                           | From | То    |  |  |  |
| Production Order          |      |       |  |  |  |
| Warehouse                 |      |       |  |  |  |
| Session                   |      |       |  |  |  |
| Transaction Date          | 114  | 133   |  |  |  |
| User                      |      |       |  |  |  |
| Entry Date                | 11   | 113   |  |  |  |
| Reference                 |      |       |  |  |  |
| OK Cancel                 |      |       |  |  |  |
| Enter the transaction typ | OVR  |       |  |  |  |

Enter From- and To- ranges for any of the available fields, then Click OK to process the posting list.

## Assign Component Serial/Lot Numbers

Use this program to assign component serial/lot #s to parent items if you have not already done so during either Component Issue or Production Receipt.

Find the production work. Components that have not been assigned to a parent will display in the detail. Go into update mode and then zoom to find the serial/lot # the component went into.
| / Assign Compo                           | onenent Serial/Lot Numbe | ers           |                     |                 |               |            |
|------------------------------------------|--------------------------|---------------|---------------------|-----------------|---------------|------------|
| File Edit View                           | w Navigation Tools       | Actions Help  |                     |                 |               |            |
| i 🕑 🖷 i 🔮 🕻                              | ) ib @ @ @ Q   🗒         | û 🗟 🔀 🎞 💙 🔗   | oli 🦻 🧕 🚱 🚱         |                 |               |            |
| Q     Q     Q       Find     Prev     Ne | xt Update Browse         |               |                     |                 |               |            |
| Order 533                                | Item C-MAC               | Order         | Quantity 5.000      |                 |               |            |
| Rel 000                                  | Desc MAC LAPTOP NEW      | VERSION       | Due Date 08/19/2014 |                 |               |            |
| Comp Sequence                            | Component                | Serial Number | Lot                 | Issued Quantity | Parent Serial | Parent Lot |
| 1                                        | C-MON                    | ABC2059       |                     | 1.000           | ABC2878       |            |
| 1                                        | C-MON                    | ABC2159       |                     | 1.000           | ABC2879       |            |
| 1                                        | C-MON                    | ABC2113       |                     | 1.000           |               |            |
| 1                                        | C-MON                    | ABC2160       |                     | 1.000           |               |            |
| 1                                        | C-MON                    | ABC2114       |                     | 1.000           |               |            |
| 5                                        | C-MEMORY                 |               | 20140818A           | 10.000          |               |            |
|                                          |                          |               |                     |                 |               |            |
|                                          |                          |               |                     |                 |               | -          |
| 🕑 ок                                     | 94 of 13                 | 8<br>r        |                     |                 |               |            |
|                                          |                          |               |                     |                 |               | OVR        |

# Inquiries

The options on the Inquires submenu allow you to view information about the production work orders.

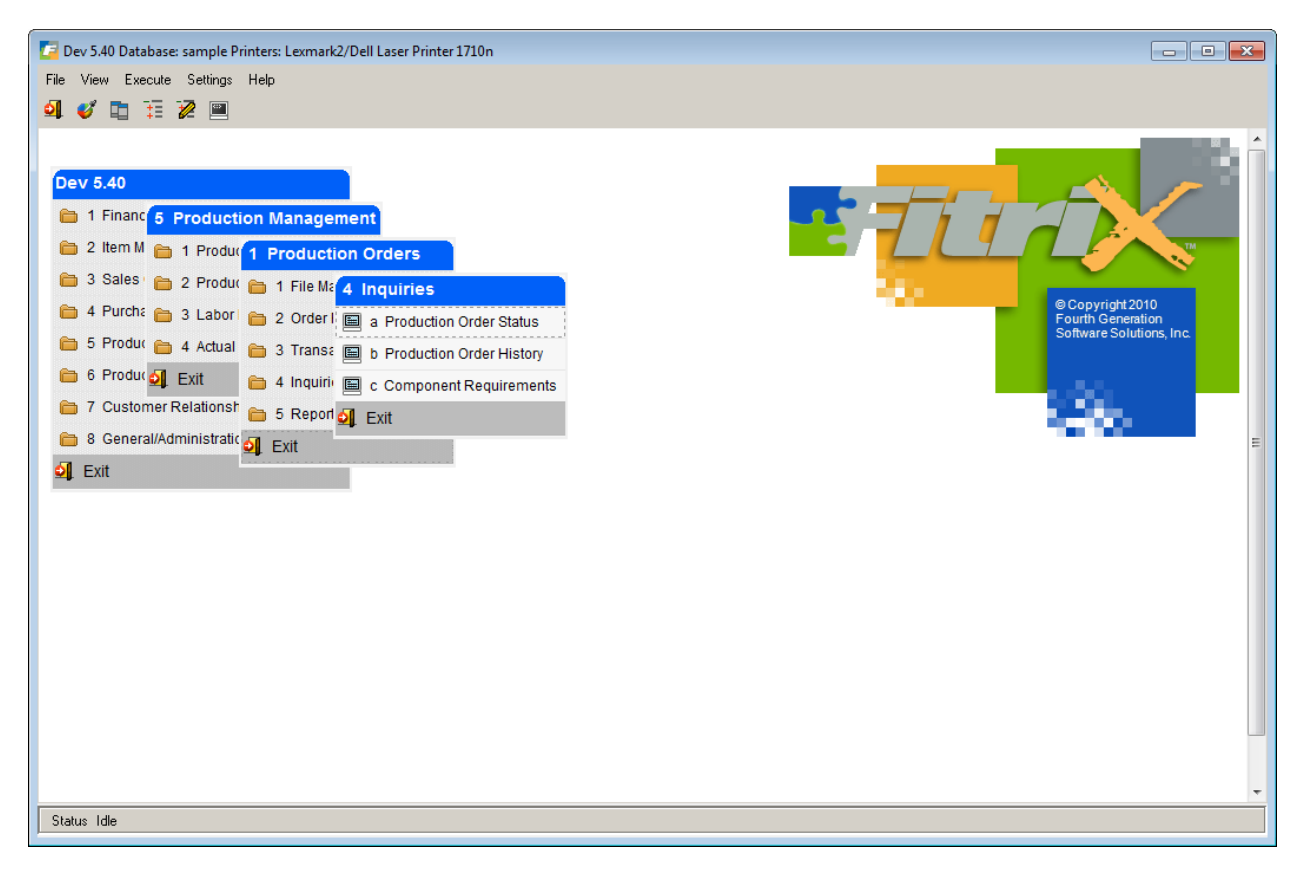

### **Production Order Status**

Use this menu option (option 4-a) to display the current status of an open production order. Information is presented as an at-a-glance summary, showing status relative to quantities produced, due dates, and current operation statistics. You can also review component and routing step details.

#### **Production Order Status screen**

When you select the menu option, the following screen displays:

| Production Order Status     |                      |                  |                   |              |
|-----------------------------|----------------------|------------------|-------------------|--------------|
| File Edit View Navigation   | Tools Actions        | Options Help     |                   |              |
|                             | R 🛱 G 🖻 🕅            | i 🕝 😮            |                   |              |
| 6 6                         | a a                  | <u>a</u> a       |                   |              |
| Cost Elements Components Ro | outing Order History | Notes Misc Costs |                   |              |
| < G € Ø ∅                   | ž                    |                  |                   |              |
| Find Prev Next Details Bro  | wse                  |                  |                   |              |
| Order 527 Iten              | C-MAC                | War              | rehouse SEATTLE   |              |
| Release 000 Description     | MAC LAPTOP           |                  | U/M EA            |              |
| Order Type ST               | Job                  |                  | Customer          |              |
| Order Status C              | Project              |                  | Order             |              |
| Hold Code                   | Priority             |                  | Line              |              |
| Packet Prints               |                      |                  |                   |              |
| Quantities                  | Dates                |                  | Processing Status |              |
| Original Order 1.000        | Start                | 03/14/2013       | Component Issue   | Complete 👻   |
| Current Order 1.000         | Original Due         | 03/21/2013       | Labor Reporting   | Partial 👻    |
| Total Complete 1.000        | Current Due          | 03/21/2013       | Variance Posting  | Not posted 👻 |
| Total Scrapped .000         | Completed            | 03/14/2013       | Hours Remain      |              |
| Remaining .000              | Created              | 03/14/2013       |                   |              |
|                             | Closed               | 03/14/2013       |                   |              |
| Current                     |                      |                  |                   |              |
| Oper 0001 ASSEME            | LY                   |                  |                   |              |
| Work Ctr WC01 Mach          | Dept D               | P1               |                   |              |
| Responsible                 |                      |                  |                   |              |
| 1 of 1                      |                      |                  |                   |              |
|                             |                      |                  |                   |              |
|                             |                      |                  |                   | OVR          |
|                             |                      |                  |                   |              |

Click the Find button to search for the order. You can then click the Details button to access more options

#### **Component List screen**

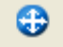

This screen displays when you click the **Components** button from the Status screen:

| 001 |         |                 |            | required Quy | Issued Qty |
|-----|---------|-----------------|------------|--------------|------------|
|     | C-DISK  | HARD DRIVE      | 03/14/2013 | 1.000        | 1.000      |
| 002 | C-KEY   | KEYBOARD        | 03/14/2013 | 1.000        | 1.000      |
| 003 | C-MOUSE | MOUSE           | 03/14/2013 | 1.000        | 1.000      |
| 004 | C-USB   | USB FLASH DRIVE | 03/14/2013 | 2.000        | 2.000      |
| 005 | C-USBCA | USB CABLE       | 03/14/2013 | 1.000        | 1.000      |
| 006 | C-MON   | 24" MONITOR     | 03/14/2013 | 1.000        | 1.000      |
|     |         |                 |            |              |            |

The following additional information is available, by clicking the appropriate button:

🔍 Details

View additional details for the current component

🔍 Notes

View user-defined notes for the current component

#### **Routing List screen**

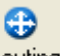

This screen displays when you click the Routing button from the Status screen:

| Seq  | Operation | Description     | L/M | Work Center I | Tool List |  |
|------|-----------|-----------------|-----|---------------|-----------|--|
| 0001 |           | ASSEMBLY        | L   | WC01          |           |  |
| 0002 |           | TEST            | L   | WC01          |           |  |
| 0003 |           | ANTI-VIRUS SCAN | L   | WC01          |           |  |
|      |           |                 |     |               |           |  |

The following additional information is available, by clicking the appropriate button:

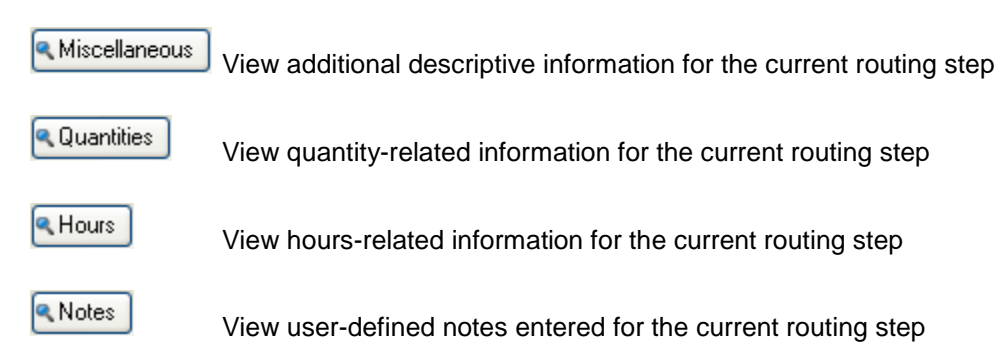

#### **Order History screen**

3

This screen displays when you click the Order History button from the Status screen. It displays the Production Receipts which have been processed for the current order.

| ventory Transactio | n History List | Data       | Type | Warehouse | loc | tion    | Quantity | Social  | Let |   |
|--------------------|----------------|------------|------|-----------|-----|---------|----------|---------|-----|---|
| -MAC               | Sequence       | 02/14/2012 | DP   |           |     | 1 . ^ ^ | Quantity | EGS/6/7 | LOL |   |
| -DISK              | 0001           | 03/14/2013 | CI   | SEATTLE   | _   | 1 -44   | 1.000    | 1034047 |     |   |
| -KEY               | 0002           | 03/14/2013 | CI   | SEATTLE   |     |         | 1.000    |         |     |   |
| MOUSE              | 0003           | 03/14/2013 | CI   | SEATTLE   |     |         | 1.000    |         |     |   |
| USB                | 0004           | 03/14/2013 | CI   | SEATTLE   |     |         | 2.000    |         |     |   |
| USBCA              | 0005           | 03/14/2013 | CI   | SEATTLE   |     |         | 1.000    |         |     |   |
| MON                | 0006           | 03/14/2013 | CI   | SEATTLE   | A   | -1 -AA  | 1.000    | NGC4227 |     |   |
|                    |                |            |      |           |     |         |          |         |     |   |
|                    |                |            |      |           |     |         |          |         |     | • |

#### Order Notes screen

•

This screen displays when you click the **Notes** button from the Status screen. It displays any userdefined notes entered for the current order.

| 🔽 Review Summary Notes 📼                                                  | • •      |
|---------------------------------------------------------------------------|----------|
| File Edit Navigation Help                                                 |          |
| 0 🗸 🕼 🖶 🕅 🌒 🛇 🛇 🕊 🖢 🔞                                                     |          |
| User: bettyb on Mar 14, 2013 at 03:39 PM<br>Email B. Jones when completed | <b>*</b> |
| CK Cancel Cdit Time Stamp                                                 | OVR      |

### **Production Order History**

Use this menu option (option 4-b) to display the summary and details for orders which have been purged to history using the purge program on the Order Processing submenu. Information is presented as an ata-glance summary, showing status relative to quantities produced, due dates, and last operation statistics. You can also review component and routing step details.

#### **Production Order History screen**

When you select the menu option, the following screen displays:

| Production Order Hist                      | ory                |              |              |           |             |          |
|--------------------------------------------|--------------------|--------------|--------------|-----------|-------------|----------|
| File Edit View Nav                         | igation Tools      | Actions      | Options Help | )         |             |          |
| i 🕗 🖫 i 🧭 🐼 🖺 i                            | ê 🖹 🍳 📙            | Û 🕹 💆        | i 🕗 😮        |           |             |          |
| Components Routing                         | Order History No   | D<br>otes    |              |           |             |          |
| Q     G     D       Find     Prev     Next | ails Browse        |              |              |           |             |          |
| Order 131                                  | Item TESTJO        | В            |              | Warehouse | SEATTLE     |          |
| Release 000 De                             | escription TEST FO |              | ODUCE        | U/M       | EA          |          |
| Order Type MTN                             | ſ                  | ob           |              |           |             |          |
| Order Status C                             | Proje              | ect          |              |           |             |          |
| Hold Code                                  | Prior              | ity          |              |           |             |          |
| Packet Prints                              | Demand Ord         | ler 49       |              |           | Line        | 1        |
| Quantities                                 | D                  | ates         |              | Process   | sing Status |          |
| Original Order                             | 1.000              | Start        | 12/13/2012   | Compo     | onent Issue | None 👻   |
| Current Order                              | 1.000              | Original Due | 12/13/2012   | Labo      | r Reporting | None 👻   |
| Total Complete                             | 1.000              | Current Due  | 12/13/2012   | Varia     | nce Posting | Posted 👻 |
| Total Scrapped                             | .000               | Completed    | 12/20/2012   | Ho        | ours Remain | 0.000    |
| Remaining                                  | .000               | Created      | 12/13/2012   | Curren    | t           |          |
|                                            |                    | Closed       | 12/20/2012   | Oper      | Wor         | k Ctr    |
|                                            |                    | Purged       | 03/14/2013   | Mach      |             | Dept     |
| 1 of                                       | 1                  |              |              |           |             |          |
|                                            |                    |              |              |           |             | OVR      |

Click the Find button to search for the order. You can then click the Details button to access more options

#### **Component List screen**

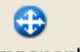

This screen displays when you click the **Components** button from the Status screen:

| Sequence | Item  | Description              | Required Date | Required Qty | Issued Qty |
|----------|-------|--------------------------|---------------|--------------|------------|
| 01       | 12138 | SCM A SERIES CORR (PK/2) | 12/13/2012    | 1.000        | .000       |
| 02       | C-OSX | C-MAC OPERATING SYSTEM   | 12/13/2012    | 2.000        | .000       |
|          |       |                          |               |              |            |
|          |       |                          |               |              |            |
|          |       |                          |               |              |            |
|          |       |                          |               |              |            |

The following additional information is available, by clicking the appropriate button:

| 🔍 Details | View additional details for the current component |
|-----------|---------------------------------------------------|
| 🔍 Notes   | View user-defined notes for the current component |
| 🗨 History | Reserved for future use                           |

#### **Routing List screen**

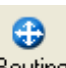

This screen displays when you click the **Routing** button from the Status screen:

| 🔽 Rou    | ting           |                       |              |               |           | • 💌   |
|----------|----------------|-----------------------|--------------|---------------|-----------|-------|
| File     | Edit Navig     | ation Help            |              |               |           |       |
| i 🕗 🗉    | 🖹 🕑 🚺          | 🗈 🗗 🔍 🔍 😳 💟 (         |              | Y 🤒 🧕 🦉       | •         |       |
| Product  | tion Order Inc | juiry - Routing List  |              |               |           |       |
| Seq      | Operation      | Description           | L <b>/</b> M | Work Center I | Tool List | *     |
| 001      |                | ASSEMBLY              | L            | WC01          |           |       |
|          |                |                       |              |               |           |       |
|          |                |                       |              |               |           |       |
| Misc     | cellaneous     | Quantities Hours Cost | •            | Notes         |           |       |
|          | ж [            | Cancel                |              |               |           | OVR   |
| Enter/ch | ange the ope   | ration's sequence     |              |               |           | at at |

The following additional information is available, by clicking the appropriate button:

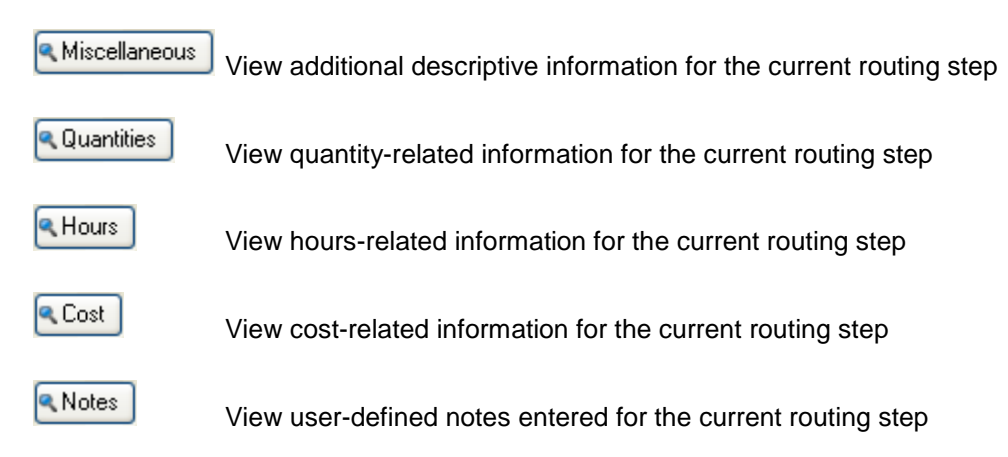

### Order History screen

+

This screen displays when you click the Order History button from the Status screen. It displays the Production Receipts which have been processed for the current order.

| 🔁 Look Up Inven    | tory Transaction Hist | ory List |           |          |          |        |       | × |
|--------------------|-----------------------|----------|-----------|----------|----------|--------|-------|---|
| File Edit Hel      | р                     |          |           |          |          |        |       |   |
| 0 🖷 🍳 🔇            | ) 🔣 🥯 🚷               |          |           |          |          |        |       |   |
| Inventory Transact | tion History List     |          |           |          |          |        |       |   |
| Item               | Date                  | Туре     | Warehouse | Location | Quantity | Before | After | ~ |
|                    |                       |          |           |          |          |        |       |   |
| 4                  |                       |          |           |          |          |        |       |   |
|                    |                       |          |           |          |          |        |       | , |

#### Order Notes screen

3

This screen displays when you click the **Notes** button from the Status screen. It displays any userdefined notes entered for the current order.

| 🔽 Review Summary Notes 🗔                                                                                                    |     |
|----------------------------------------------------------------------------------------------------|-----|
| File Edit Navigation Help                                                                                                    |     |
| 0 🛇 🛠 🗈 🖨 🤍 🛇 🛇 4 🎐 🔞 🛛                                                                                                    |     |
| Purged on 3/14/2013 per D. Stokes         Image: Concel image: Cancel image: Cancel i | ×   |
|                                                                                                    | OVR |

### **Component Requirements**

Use this menu option (option 4-c) to display the production orders which require a common component. This is useful in determining where a component item might be needed when it is in stock, or when arriving on a purchase order.

#### **Component Requirements screen**

When you select the menu option, the following screen displays:

| 🧧 Compo         | onent Re | equire | ements               |                      |              |               |            | • 🗙    |
|-----------------|----------|--------|----------------------|----------------------|--------------|---------------|------------|--------|
| File Edit       | t Viev   | v N    | avigation To         | ools Actions (       | Options Help |               |            |        |
| 🕘 🖷             | 00       | ( IB   | e 🛛 🔍                | 🗒 🛈 🗟 💆              | ₩ 🛛 🔾 🤇      | 2 D di (      | 2          |        |
| Order De        | tails Pr | rod Re | ceipts Purch I       | <b>B</b><br>Receipts |              |               |            |        |
| 🭳 🄇<br>Find Pro | ev Nex   | kt D   | 🕑 🙀<br>etails Browse |                      |              |               |            |        |
| Item C-US       | B        |        | War                  | ehouse ATLANTA       | On Hand      | .000          | On Order   | 50.000 |
| USB             | FLASH D  | RIVE   |                      |                      | U/M EA       | A Contraction |            |        |
| Order           | Rel      | Sts    | Sequence             | Required Qty         | Issued Qty   | Required Date | Due Date   | *      |
| 315             | 000      | А      | 0004                 | 2.000                | .000         | 08/17/2011    | 08/24/2011 |        |
| 316             | 000      | Α      | 0004                 | 2.000                | .000         | 08/17/2011    | 08/24/2011 |        |
| 389             | 000      | Α      | 0004                 | 2.000                | .000         | 08/17/2011    | 08/24/2011 | -      |
|                 |          |        |                      |                      |              |               |            | ~      |
|                 |          | 10     | f 5                  |                      |              |               |            |        |
| 💶 View          | Detail   |        |                      |                      |              |               |            |        |
|                 |          |        |                      |                      |              |               |            |        |
|                 |          |        |                      |                      |              |               |            | OVR    |

First click the Find button, and enter the component item and warehouse to be reviewed. After the item and its requirements are displayed, click the Detail button to access more options.

#### **Order Details screen**

0

This screen displays when you click the Order Details button from the Status screen:

| 🕝 Order Inquiry                                                                                                    |                     |                |           |              |              | • × |
|----------------------------------------------------------------------------------------------------|---------------------|----------------|-----------|--------------|--------------|-----|
| File Edit View Navigation                                                                                                    | Tools Actions       | Options Help   |           |              |              |     |
| 0 🖷 🔮 🔇 🖨 🖨                                                                                                    | R 🗒 🛈 🗟 💆           | 🥔 😮            |           |              |              |     |
| Cost Elements Components Rou                                                                                                    | iting Order History | Notes Misc Cos | sts       |              |              |     |
| Image: Constraint of the second second sec | Delete Browse (     | S)<br>Options  |           |              |              |     |
| Order 315 Item                                                                                                    | C-MAC               |                | Warehouse | ATLANTA      |              |     |
| Release 000 Description                                                                                                    | MAC LAPTOP          |                | U/M       | EA           |              |     |
| Order Type MTO                                                                                                    | Job                 |                | c         | Customer     | 12           |     |
| Order Status A                                                                                                    | Project             |                |           | Order        | 2528         |     |
| Hold Code                                                                                                    | Priority            |                |           | Line         | 1            |     |
| Packet Prints                                                                                                    |                     |                |           |              |              |     |
| Quantities                                                                                                    | Dates               |                | Proce     | essing Statu | IS           |     |
| Original Order 1.000                                                                                                    | Start               | 08/17/2011     | Com       | ponent Iss   | ue None 🔻    |     |
| Current Order 1.000                                                                                                    | Original Due        | 08/24/2011     | Lat       | oor Reporti  | ng Partial 👻 |     |
| Total Complete .000                                                                                                    | Current Due         | 08/24/2011     | Var       | iance Posti  | Not posted 👻 | _   |
| Total Scrapped .000                                                                                                    | Completed           |                | H         | Hours Rema   | ain 0.00     | D   |
| Remaining 1.000                                                                                                    | Created             | 08/24/2011     |           |              |              |     |
|                                                                                                    | Closed              |                |           |              |              |     |
| Current                                                                                                    |                     |                |           |              |              |     |
| Oper 0001 ASSEMBL                                                                                                    | Y                   |                |           |              |              |     |
| Work Ctr WC01 Mach                                                                                                    | Dept D              | P1             |           |              |              |     |
| Responsible                                                                                                    |                     |                |           |              |              |     |
| 1 of 1                                                                                                    |                     |                |           |              |              |     |
| 🕑 OK 💽 🤇 Cancel                                                                                                    |                     |                |           |              |              |     |
| Enter the production order, or allow to                                                                                                    | default             |                |           |              |              | OVR |

From this screen, you can access the same additional data as in the Production Order Status Inquiry (menu option 4-a).

#### **Production Receipts screen**

3

This screen displays when you click the **Prod Receipts** button from the Status screen. It shows scheduled receipts from open production orders. If the component item is a manufactured item, this screen would show any pending production for the item.

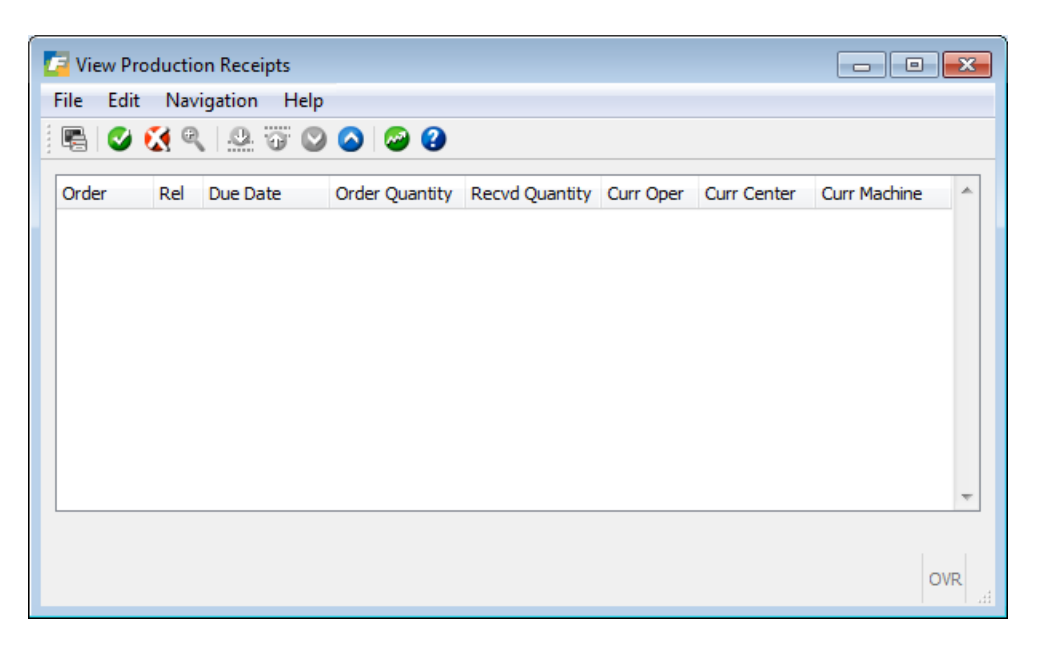

#### **Purchase Receipts screen**

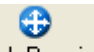

This screen displays when you click the **Purch Receipts** button from the Status screen. It shows scheduled receipts from open purchase orders. If the component item is a purchased item, this screen would show any pending purchase receipts for the item.

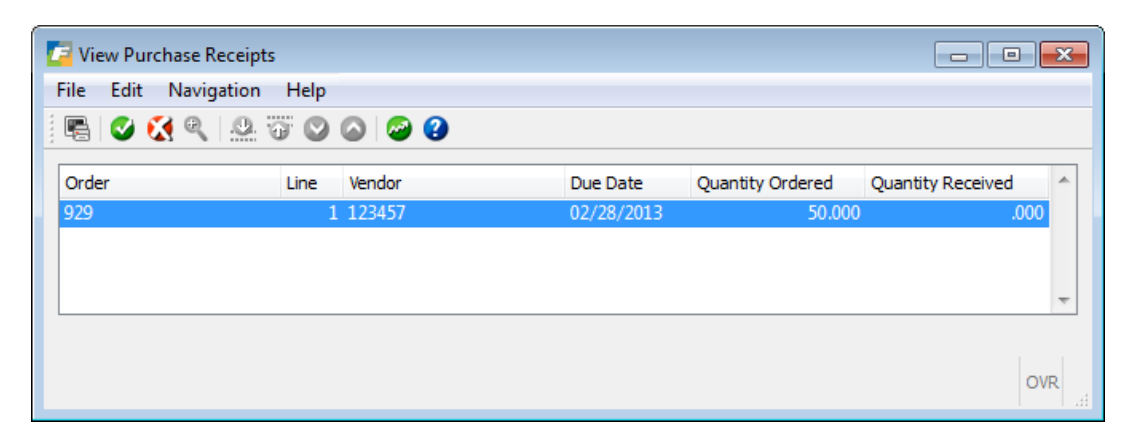

## **Work in Process Reconciliation Steps**

| Balance Sheet Balance:                                           | \$ <sup>-</sup> | 1,000,000     |
|------------------------------------------------------------------|-----------------|---------------|
| Add:                                                             |                 |               |
| WIP Open Orders Report: DTP Not Invoiced total                   |                 | 25,000 (1)    |
| WIP Closed Orders Report: DTP Not Invoiced total                 |                 | 15,000 (1)    |
| Subtract:                                                        |                 |               |
| WIP Closed Orders Report Total fiscal YTD                        |                 | (120,000) (2) |
| Revised WIP Balance (should match WIP Open Orders report total): | \$              | 920,000       |

- (1) DTP purchase orders and purchase orders for non-stock items (line type NON) do not post to GL WIP until the vendor invoice is received and posted to AP. However these items are included on the WIP Cost Status report. Because of this the balance sheet and WIP report will never balance due to these transactions so this total must be added to the balance sheet balance when reconciling the two reports.
- (2) In order to maintain a proper balance between the Work in Process Cost Status report and the General Ledger work in process account, it is necessary to review the cost details for orders which are closed out during an accounting period and confirm that all costs have been properly recorded in the General Ledger.

When using the Average Costing option for inventory valuation, the cost of end items manufactured on production orders is the sum of all material, labor, overhead and outside process costs. If the production receipt is the last transaction for an order, the sum of the costs is transferred from work in process to the end item's inventory account. This leaves a balance of zero for the production order. In addition, the order is automatically closed. These types of orders reflect a proper balance with General Ledger.

In some cases, it is necessary to re-open an order to add more material, labor, overhead, or outside process costs. This results in additional costs being added to the order that may not be transferred to inventory and therefore a non-zero balance for the order. The 'Work in Process Report – Closed Orders' prints the cost value of any orders where this additional activity occurs. Any cost balances on closed orders must be either:

- Resolved with additional transactions to properly close the order (see Approach I)
- Used to create a General Journal that transfers the cost balances to another account, typically Cost of Goods Sold (see Approach II)

#### Approach 1 – Resolve Remaining balances

The recommended steps to resolve remaining balances on Production Orders are:

- a. Run the WIP Cost Status Report Closed Order to get the list of orders to be addressed
- b. Use the Production Orders/Order Processing/Order Closeout/Re-Open Closed Orders – to reactivate a closed order
- c. Enter NEGATIVE Production Receipt transactions for the total received
- d. Enter adjusting transactions for Component Issue if applicable
- e. Enter adjusting Labor Transactions and post them
- f. Enter POSITIVE Production Receipt transactions
- g. Run the WIP Cost Status Report Closed Orders to confirm the order has a zero balance

By executing these steps, you can be assured that all costs transferred into WIP, and from WIP to inventory, are properly recorded in the General Ledger. If you run the Closed Order report and see balances for a given accounting period, but do not resolve them, recognize that they represent costs that were automatically removed from Work In Process, but did NOT have a corresponding transfer of costs in the General Ledger.

#### Approach 2 – Record General Journal

a. If you choose not to take the above steps, you can use the total cost from the Closed Order report to record a General Journal that credits the GL WIP account for the total value of the orders for the date range specified. For the debit if a shop is mostly make-to-stock, it will be a production variance (i.e. a contra asset account). If maketo-order, it will be a COGS account. Fitrix Manufacturing Execution Course Workbook

# Reports

Use the options on this menu to review on screens the status of open and closed production orders . Samples of the reports can be found in the Production Order Processing User Guide.

| 🛛 📴 Fitrix Complete V 5.4 Database: sample Prin                                                                                                    | ters: Dell1/Dell Laser Printer 1710n                                                                                                    |                                                              |
|----------------------------------------------------------------------------------------------------|----------------------------------------------------------------------------------------------------|--------------------------------------------------------------|
| File View Execute Settings Help                                                                                                    |                                                                                                    |                                                              |
| al 🗳 🗈 🏗 🖉 🔳                                                                                                    |                                                                                                    |                                                              |
| Fitrix Complete V 5.4<br>1 Financ 5 Production Manage<br>2 Item M 1 Product<br>3 Sales 2 Produc 1 Product<br>4 Purcha 3 Labor 2 Order<br>5 Produc 4 Actual 3 Transa<br>6 Produc Exit 4 Inquiri<br>7 Customer Relationst 5 Repor<br>8 General/Administratic Exit | Image: Second second secon | Copyright 2010<br>Copyright 2010<br>Software Solutions, Inc. |
| Status Idle                                                                                                    |                                                                                                    |                                                              |

## **Section Summary**

Production Order Processing maintains information about production orders, and supports inventory transactions related to those orders.

Setting up Production Order Processing includes:

Defining Order Types, Hold Codes and Reason Codes Completing the Production Order Processing Setup option and setting the Setup Complete flag to "Y".

The main tasks which are performed in Production Order Processing include:

Entering and maintaining Production Orders Entering inventory-related transactions for production orders: Component Issue Production Receipt Optionally posting transactions to General Ledger Closing orders and moving them to the Order History archive

## Lab Exercise a: Set Up Production Order Processing

In this lab you will be setting up production order processing defaults and reference files and adding to the Database.

| Order Type | Description          | Accounting<br>Code | GL Department | Type of<br>Bill | Type of<br>Routing |
|------------|----------------------|--------------------|---------------|-----------------|--------------------|
| MTO        | Make To Order        | DEFAULT            | 000           | С               | S                  |
| STD        | Standard to<br>Stock | DEFAULT            | 000           | S               | S                  |

#### 1. Set up new Order Types (option a on File Maintenance menu)

#### 2. Set Up Hold Codes (option b on File Maintenance menu):

Decide if you want to use hold codes. If so, add as many as you will need to support the types of production order hold situations you will encounter (for example Material Short, QC Problems, machine down, etc)

#### 3. Set Up Reason Codes (option c on File Maintenance menu):

This task will be deferred, as the Production Scrap transaction is not yet available.

#### 4. Set Up Production Order Processing (option d on File Maintenance menu):

Decide which of the Order Types already set up should be the default

Decide if you want Order History Support

Decide it you want automatically generated order numbers

Decide what type of pick number you want to use

Decide on default work in process account numbers

## Lab Exercise b: Production Order Entry/Maintenance

#### Order Entry/Maintenance (option a on the Order Processing menu):

#### 1. Add a new order

Use the item WINASSY defined in the Bill of Material exercises

Warehouse should be the primary stocking warehouse

Use order type STD, as we want to build WINASSY, and put it into stock before selling it.

Enter a quantity and due date

Verify that the Bill of Material and Routings are both 'MFG'

Verify that the type of Bill of Material is S, and type of Routing is S

You will be prompted to create purchase orders for any short components. Select NO.

#### Print Production Pick List (option d on the Order Processing menu)

#### 2. Select the specific order you just entered

Verify that the content is consistent with the components and their quantities per unit.

# Lab Exercise c: Transaction Processing

### **Enter Production Receipt Transaction**

Run the Inventory Valuation report for the main stocking warehouse Select Add option to enter a new transaction Select OK on the Session Defaults screen Enter the Production Order number from Lab Exercise B. Skip pick number Enter quantity produced; components should then display with quantities filled in. Check the box for 'Update now' Select OK to process the receipt Verify that inventory balances were updated in Inventory Information Maintenance

Run the Inventory Valuation report and compare to the earlier run of the report.

# **Learning Objectives**

To learn the type of information and tasks that are maintained and completed in Labor Processing

To learn the relationship between the Labor Processing module and other modules in the Fitrix Accounting and Distribution System

To learn the steps involved in setting up the module

To learn the steps necessary to process Labor Processing Transactions

To understand inquiries and reports in the module

## **Overview of Labor Processing**

#### What type of information is maintained in Lab Processing?

Fitrix Labor Processing is an application in the Production Management family. It facilitates the processing of labor transactions against production orders. Actual labor time, actual labor costs, and overhead costs for production orders are reported and calculated in this application. Together with Fitrix Production Order Processing, this application provides a complete picture of the activities that occur in completing a production order.

An effective labor reporting system allows easy and accurate reporting of time spent on a job. Costs and hours are accurately calculated based on a variety of cost elements and time-keeping rules. It supports the flow of hours and costs to the general ledger, payroll, and costing modules. To achieve these objectives, the Fitrix Labor Processing application includes the following features:

- User defined labor types for setup, run, direct or indirect labor.
- Single transaction entry for a group of employees.
- Multiple shift codes for the same physical shift
- Employee job classifications for alternate labor costing.
- Standard Costing Integration
- Actual Costing Integration
- Production Processing Integration

#### What relation does order entry have to other Fitrix Modules?

Fitrix Labor Processing works with an integrated database where information entered is immediately available to all other Fitrix applications. The figure below identifies the primary tables used by Fitrix Labor Processing and the functions which interact with them.

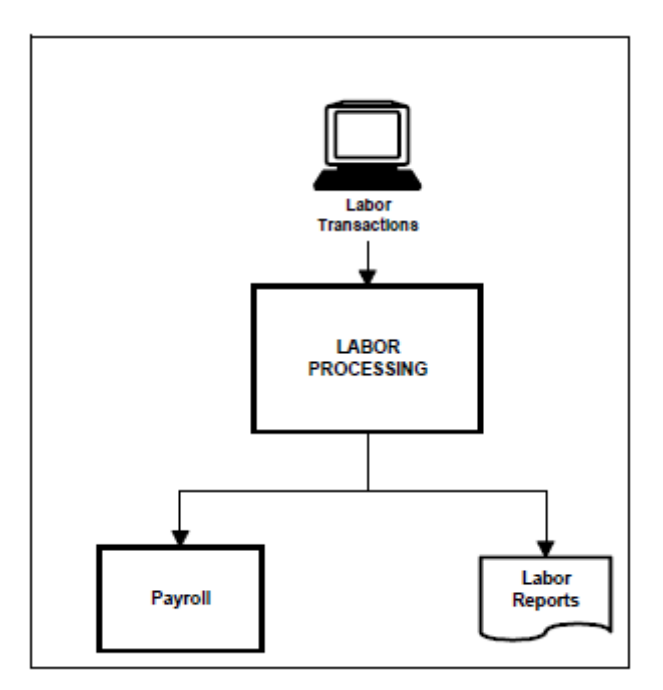

## File Maintenance Menu

Options on the File Maintenance menu allow you to set up a number of reference files for use in other functions within Labor Processing. To view this menu from the main menu select **Production Management > Labor Processing > File Maintenance (option 1).** 

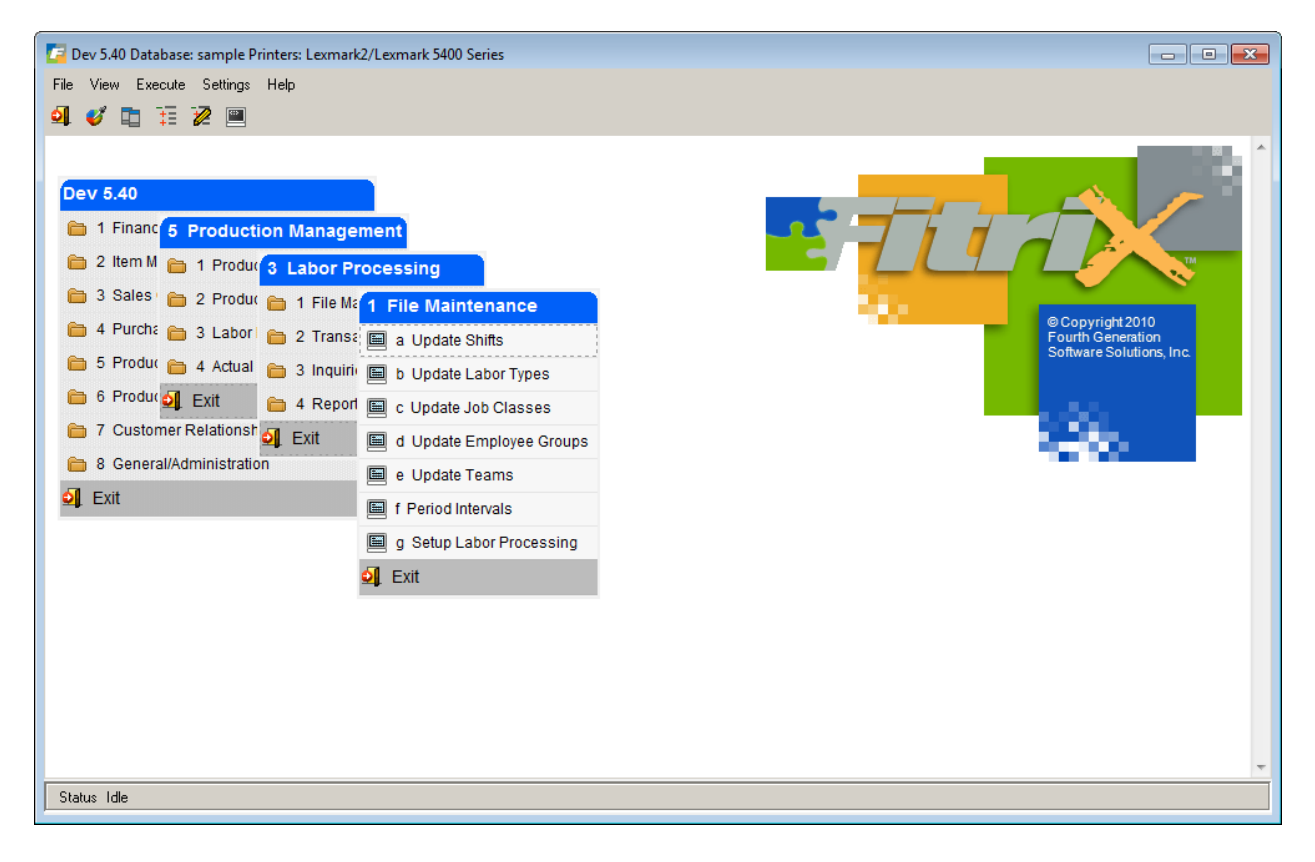

## Update Shifts

Use the Update Shift menu option (a) to add, update or delete shift information.

This table defines the parameters for the time calculation in labor transaction processing. Lunch, break start and finish times are some of the parameters in this table. At least one shift must be defined.

| 🔽 Update Shifts   |                                                                                    |     |
|-------------------|------------------------------------------------------------------------------------|-----|
| File Edit View    | Navigation Tools Actions He                                                        | lp  |
| 🕗 🖪 🕑 🔇           | 🗈 🖨 🖺 🔍   🗒 🛍 🗟 🔛   I                                                              | 🥪 😮 |
|                   | Image: Add     Image: Open content     Image: Open content     Image: Open content |     |
| Shift Number      | 1                                                                                  |     |
| Shift Description | FIRST                                                                              |     |
| Shift Start Time  | 08:00                                                                              |     |
| Shift Stop Time   | 17:00                                                                              |     |
| Clock On          |                                                                                    |     |
| Early Time        | 07:55                                                                              |     |
| Late Time         | 08:05                                                                              |     |
| Clock Off         |                                                                                    |     |
| Early Time        | 16:55                                                                              |     |
| Late Time         | 17:05                                                                              |     |
| Shift Premium     |                                                                                    |     |
| 1 of 1            |                                                                                    |     |
|                   |                                                                                    |     |
|                   |                                                                                    |     |
|                   |                                                                                    | OVR |

Below is a description of the fields which can be entered in the Planning Parameters window

| Field             | Description                                                                                                    |
|-------------------|----------------------------------------------------------------------------------------------------|
| Shift Number      | The identifier for the shift being defined.<br>The identifier of the shift being defined.The identifier for the shift<br>being defined.                                                                                                    |
| Shift Description | Description of shift                                                                                                    |
| Shift Start Time  | Time of day shift begins                                                                                                    |
| Shift Stop Time   | Time of day the shift ends                                                                                                    |
| Clock On          | The early time is the earliest time of day a transaction can take<br>place. The latest time is latest time of day a person can clock in<br>and not be considered late.                                                                                                    |
| Clock Off         | The earliest time of day that a person can clock out and<br>not be considered leaving early.<br>The earliest time of day a person can clock out and the<br>latest time of day a person can clock out and not have<br>their time considered as overtimeThe earliest time of<br>day that a person can clock out and not be considered<br>leaving early. |
| Shift premium     | Monetary amount for premium pay (i.e graveyard shift)                                                                                                    |

## Update Labor Types

Labor type codes define whether the labor in the transaction is direct or indirect. Accounting information is assigned to the labor type so that the general ledger transactions are assigned to the correct general ledger accounts numbers. At least one labor type must be defined.

| 🗾 Update Labor Types 📃 🗖 💌                   |
|----------------------------------------------|
| File Edit View Navigation Tools Actions Help |
| 🥹 🖻 🖉 🔇 🗈 🖨 🎬 🔍 🛄 🗅 🗞 🕅 🥯 😧                  |
|                                              |
| Labor Type RUN                               |
| Description Run Labor                        |
| Direct/Indirect Direct 👻                     |
| Setup/Run Run 👻                              |
| Run/Rework Run 👻                             |
| Accounting Code                              |
| Date Added                                   |
| Date Maintained 09/04/2012 환경                |
| 1 of 1                                       |
|                                              |
| OVR                                          |

| Field                 | Description                                                                                                    |
|-----------------------|----------------------------------------------------------------------------------------------------|
| Labor Type            | The identifier for the labor type being defined                                                                                                    |
| Description           | Description for the labor type                                                                                                    |
| Direct/Indirect       | Whether this labor type is direct (charged to a specific work order) or indirect (not charged to a specific work order)                                                                                                    |
| Setup/Run             | Setup or run labor time                                                                                                    |
| Run/Rework            | Run or rework labor time                                                                                                    |
| Accounting Code       | The identifier for the general ledger accounting codes that<br>should be used with this transaction. These accounting codes<br>are set up using the Accounting Codes program on the Bill of<br>Material File Maintenance submenu. |
| Date Added/Maintained | These dates are maintained by the program                                                                                                    |

Fitrix Manufacturing Execution Course Workbook

### **Job Classes**

Job class codes are used in the costing process to assign labor costs. If the employee entering the labor time has a job class code in their employee master record, and the Setup Labor Processing program is set up to use job class as the default labor rate type, the standard rate found here will be used rather than the employee's rate will be used. Use of job classes is optional.

| 📴 Update Job C  | 🔽 Update Job Classes 📃 💷 💌      |              |  |
|-----------------|---------------------------------|--------------|--|
| File Edit Vie   | ew Navigation Tools             | Actions Help |  |
| i 🕗 🖷 i 🕑 (     | X 🗈 🗗 🗑 🔍 📙                     | û 🗟 💹 🛛 »    |  |
| Rind Prev N     | ə 🕑 🥝 😣<br>ext Add Update Delet | ie Browse    |  |
| Job Class       | JC1                             |              |  |
| Description     | DEFAULT JOB CLASS               |              |  |
| Department      | D1 C DEFAULT DE                 | PT           |  |
| Standard Rate   | 10.000                          |              |  |
| Minimum Rate    | 8.000                           |              |  |
| Maximum Rate    | 15.000                          |              |  |
| Date Added      | 09/04/2012 반3                   |              |  |
| Date Maintained | 09/13/2012 분실의                  |              |  |
| 1 of 2          |                                 |              |  |
|                 |                                 |              |  |
|                 |                                 |              |  |
|                 |                                 | OVR          |  |

| Field                 | Description                                                                                                    |
|-----------------------|----------------------------------------------------------------------------------------------------|
| Job Class             | The identifier for the class being defined                                                                                                    |
| Description           | A description for the job class.                                                                                                    |
| Department            | The identifier for the department that this job class is assigned.<br>To view a list of departments press [CTRL]-[z] or click on the<br>magnifying glass. |
| Standard Rate         | The standard rate of pay for employees assigned to this job class.                                                                                        |
| Minimum Rate          | The minimum rate of pay for employees assigned to this job class.                                                                                         |
| Maximum Rate          | The maximum rate of pay for employees assigned to this job class.                                                                                         |
| Date Added/Maintained | These dates are maintained by the program                                                                                                    |

### **Employee Groups**

This table defines the group that can be used in reporting labor transactions. By assigning employees to a group, only one person needs to report labor transactions for the group. Each employee assigned to the group will have the correct labor information added to his employee number. The table contains the group ID and description. This table is optional.

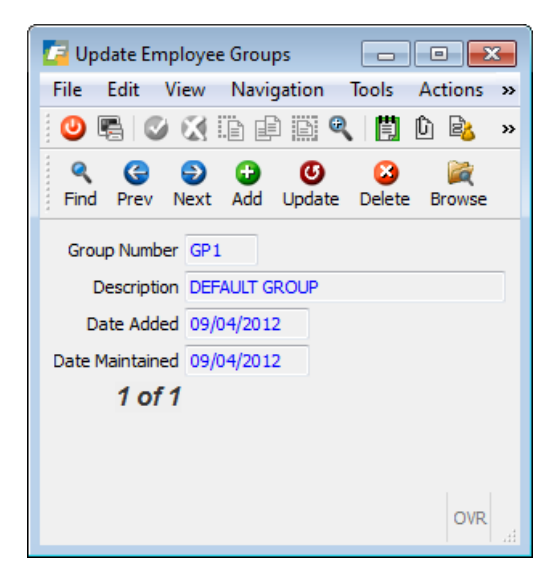

| Field                 | Description                                 |
|-----------------------|---------------------------------------------|
| Group Number          | The identifier for the group being defined. |
| Description           | A description for the group.                |
| Date Added/Maintained | These dates are maintained by the program   |

### **Update Teams**

This table defines the teams that can be used in scheduling work. The table contains the description for the team, the team capacity by shift and the resource information needed for the planning applications. This table is optional.

| 📴 Update Teams       |                                     |
|----------------------|-------------------------------------|
| File Edit View N     | Navigation Tools Actions Help       |
| 🕗 🖪 🖉 🕅              | ) 🗗 🕅 🔍 📋 🗅 🔒 💟 🥔 🥝                 |
|                      | 记 🕑 😂 🞉<br>Add Update Delete Browse |
| Team Number          | TM2                                 |
| Description          | WEEKEND TEAM                        |
| Capacity in H        | lours/Day                           |
| Shift 1              | 8.00                                |
| Shift 2              | 8.00                                |
| Shift 3              | 8.00                                |
| Rough-Cut Resource   |                                     |
| Rough-Cut Conversion |                                     |
| Date Added           | 10/02/2012                          |
| Date Maintained      |                                     |
| 1 of 1               |                                     |
|                      |                                     |
|                      |                                     |
|                      | OVR                                 |

| Field                | Description                                                  |
|----------------------|--------------------------------------------------------------|
| Team Number          | An identifier for the employee team that you want to define. |
| Description          | A description of the team.                                   |
| Capacity in Hours    | Hours per shift the team is capable of performing            |
| Rough Cut Resource   | Reserved for future use with the Master Scheduling module.   |
| Rough Cut Conversion | Reserved for future use with the Master Scheduling module.   |
| Date Add/Maintained  | These dates are maintained by the program                    |

### **Period Intervals**

Fitrix Manufacturing has many inquiries and reports where past or future activity is presented in a table format, with the columns representing time periods, such as days, weeks, months, etc., and the rows representing summarized business data, such as labor hours reported (past), or expected sales (future), or planned production (future).

These inquiries/reports use Fitrix Period Intervals, to define the lengths of the above time periods. Some period intervals are pre-defined and shipped with Fitrix, such as:

- 26 weekly time periods
- 12 monthly periods

These pre-defined intervals are used when running various Fitrix inquiries/reports. If necessary, new Period Intervals can be created with other defined lengths of time periods. For example, the Material

#### Fitrix Manufacturing Execution Course Workbook

Planning application may be set up to display future inventory movement in weekly periods for the next 8 weeks, then monthly for the next 10 months after the initial 8 weeks.

Use the Period Intervals menu option (f) Period Intervals to set up interval codes that define the number of periods and the number of days in each period. When defining a Period Interval, a 1 to 3 digit value is used to define each specific period (1 or more) and is associated with the selected number of calendar days (such as 1-daily, 7-weekly, 30-monthly, etc).

| / Period In                                                                                                    | ntervals   |            |             |         |                     |     |     | • 🔀 |
|----------------------------------------------------------------------------------------------------|------------|------------|-------------|---------|---------------------|-----|-----|-----|
| File Edit                                                                                                    | View       | Navigation | Tools Actio | ns Help |                     |     |     |     |
| 0 🖷                                                                                                    | o 🐼 🛙      |            | 📋 🛈 🖻       | 🍐 🚺 🛛 🍱 | $\odot \odot \odot$ | 900 | 🥹 😮 |     |
| <ul> <li><b>Q</b> <li><b>G</b> <li><b>G</b></li> <li><b>G</b></li></li></li></ul> |            |            |             |         |                     |     |     |     |
| Interval Cod                                                                                                    | de: A      |            |             |         |                     |     |     |     |
| Descriptio                                                                                                    | on: DEFAUL | T INTERVAL |             |         |                     |     |     |     |
| Period                                                                                                    | 1          | 2          | 3           | 4       | 5                   | 6   | 7   |     |
| Days                                                                                                    | 7          | 7          | 7           | 7       | 7                   | 7   | 7   |     |
| Period                                                                                                    | 8          | 9          | 10          | 11      | 12                  | 13  | 14  |     |
| Days                                                                                                    | 7          | 7          | 7           | 7       | 7                   | 7   | 7   |     |
| Period                                                                                                    | 15         | 16         | 17          | 18      | 19                  | 20  | 21  |     |
| Days                                                                                                    | 7          | 7          | 7           | 7       | 7                   | 7   | 7   |     |
| Period                                                                                                    |            |            |             |         |                     |     |     |     |
| Days                                                                                                    |            |            |             |         |                     |     |     |     |
| •                                                                                                    |            |            |             |         |                     |     | Þ   |     |
| View P                                                                                                    | Detail     |            |             |         |                     |     |     |     |
| VIEW L                                                                                                    |            |            |             |         |                     |     |     |     |
|                                                                                                    |            |            |             |         |                     |     |     | OVR |

When running an inquiry or report, one part of the selection criteria is a 'Start Date'. This date is used as the beginning date for the first interval (the first column in the table). The next column beginning date is the first column, PLUS the period interval in calendar days, and so on.

When running an inquiry/report that looks at future activity (such as Material Planning or Production Scheduling), using a start date of 'today' is appropriate, because the data being reviewed is future-oriented.

When running an inquiry/report that is looking at past activity (such as Labor Efficiency), it is more important to review data in the past, so the start dated entered should be 30 days BEFORE today, in order for the last 30 days of activity to be displayed by period interval. If period intervals are set to 7 days, then the activity for the past 30 days would be summarized and displayed in 4 columns. The menu options in Fitrix that use Period Intervals:

Labor Processing/Inquiries/Labor Efficiency – multiple (includes past labor activity)

Material Planning/Reports/Material Planning – multiple (includes future inventory activity)

Material Planning/Reports/Material Planning Recommendations – multiple (includes future inventory activity)

Production Scheduling/Inquiries/Order Status by Warehouse – includes future labor activity Production Scheduling/Inquiries/Capacity vs Load – multiple (includes future labor activity)

## Set up Labor Processing

This table establishes the controls for processing labor transactions. Default values are defined and this table is required

| Setup Labor Processing                |  |  |  |  |
|---------------------------------------|--|--|--|--|
| File Edit View Navigation Tools >>    |  |  |  |  |
| 🙂 🖷 🗳 🔀 🗈 🖨 🖾 🍳 🗒 🛍 🔹                 |  |  |  |  |
| O<br>Update                           |  |  |  |  |
| Transaction History Support 📝         |  |  |  |  |
| Default Labor Rate Type Work Center 🔹 |  |  |  |  |
| Interface to General Ledger 📝         |  |  |  |  |
| Interface to Payroll 🔽                |  |  |  |  |
| Efficiency Percent Thresholds         |  |  |  |  |
| Good 80.00                            |  |  |  |  |
| Warning 65.00                         |  |  |  |  |
| Poor 50.00                            |  |  |  |  |
| Cancel                                |  |  |  |  |
| Check(Yes) or uncheck(No)             |  |  |  |  |

| Field                  | Description                                                                                                    |  |  |  |
|------------------------|----------------------------------------------------------------------------------------------------|--|--|--|
| Transaction History    | Y indicates labor transaction will be written to the<br>history table when posted. They can be viewed<br>online after posting. Many reports use this<br>history table.                                       |  |  |  |
|                        | N indicates labor transactions will not be written to history.                                                                                                    |  |  |  |
| Default Labor Type     | Rates can come from either the work center, job class, or employee table                                                                                                    |  |  |  |
| Interface Check Boxes  | Check these if you want GL transactions and payroll timecards created when the labor processing transactions are posted.                                                                                     |  |  |  |
| Efficiency % Threshold | These values are used by the Labor Efficiency Inquiry programs discussed in Chapter 4. For example, if the actual labor hours worked is 80% or more of the standard hours this is rated as good performance. |  |  |  |
## **Employee Master**

Use the Update Employee Information menu option to add, update or delete employee information.

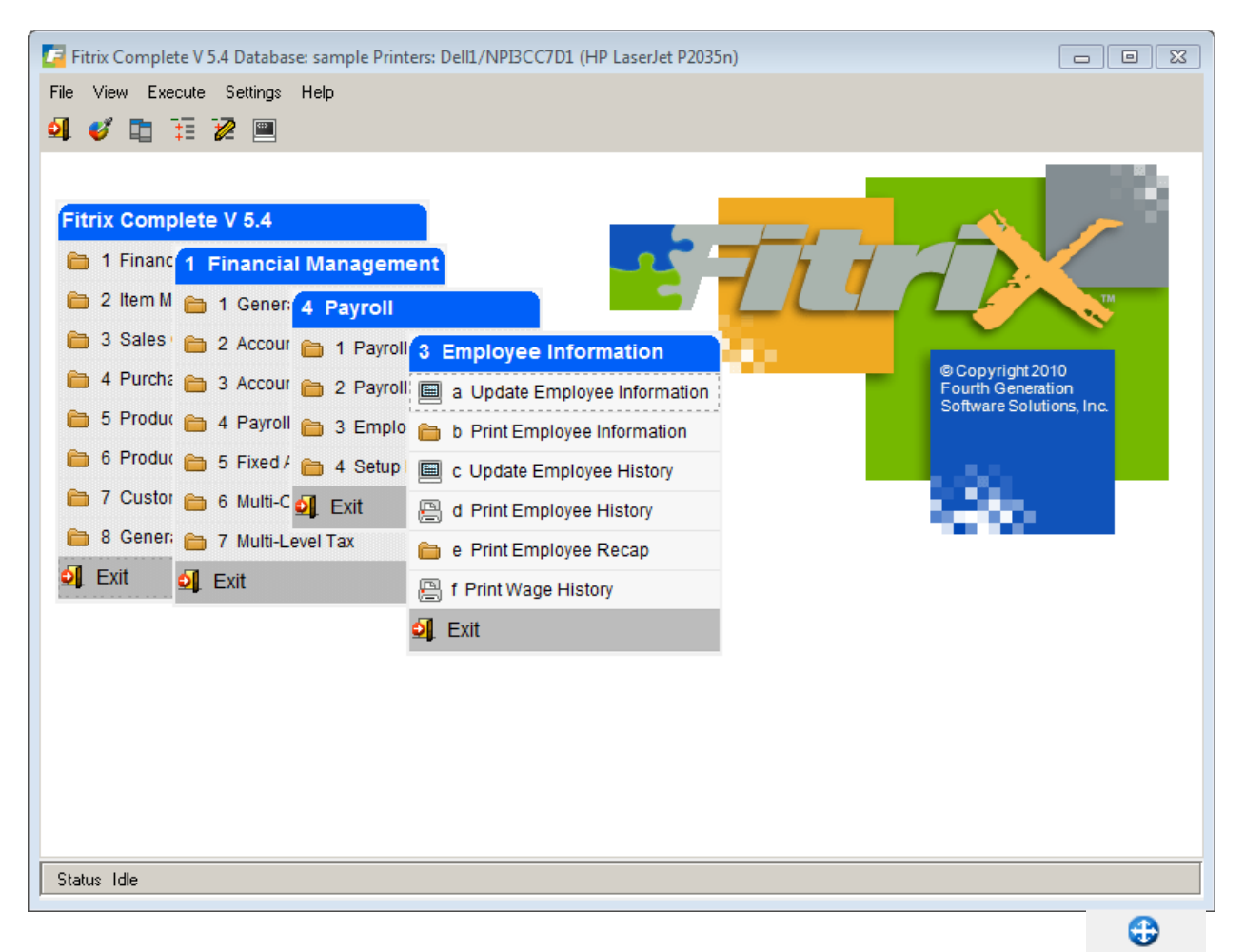

Once in this program, select Find to display the employee. Select Update and then click on the icon on the toolbar to launch the Manufacturing Labor program.

| 🔚 Manufacturing Labor            |                                  |
|----------------------------------|----------------------------------|
| File Edit Help                   |                                  |
| 🕑 🖷 🕑 🚷 🗈 🖨                      | S 🔍 🥔 😮                          |
| Labor Entry Defaults             | Labor Entry Override Permissions |
| Department D1                    | Machine? 🔽                       |
| Job Class JC1                    | Work Center? 🔽                   |
| Team TM1                         | Department? 🔽                    |
| Group GP1                        | Team? 🔽                          |
| Shift 1                          | Shift? 🔽                         |
| Shint I                          | Job Class? 🔽                     |
|                                  | Standard Hours? 🔽                |
|                                  | Transaction Date? 🔽              |
| 🕑 OK 🛛 🏹 Cancel                  | ]                                |
| Enter a department(Optional). Us | e Ctrl-z for a list.             |

| Field                               | Description                                                                                                    |
|-------------------------------------|----------------------------------------------------------------------------------------------------|
| Department                          | The department the employee works in (not to be confused with<br>the department codes used when recoding accounting<br>transactions). These departments are set up using the<br>Department program located on the Standard Routing File<br>Maintenance menu. To view a list of departments press [CTRL]-<br>[z] or click on magnifying glass.                                                                                                    |
| Job Class                           | The job class to which this employee is assigned. To view a list of job classes press [CTRL]-[z] or click on magnifying glass                                                                                                    |
| Team                                | The team to which this employee is assigned. A team is a resource that is used for planning and scheduling activities. To view a list of teams press [CTRL]-[z] or click on magnifying glass.                                                                                                    |
| Group                               | The group to which this employee is assigned. Employees may<br>be assigned to a group so that a transaction for the group will be<br>propagated to each employee in the group. This reduces the<br>number of transactions required. A group is different from a<br>team in that a group is used only in this application for<br>transaction processing. A team is a resource that is used for<br>planning and scheduling activities. To view a list of groups<br>press [CTRL]-[z] or click on the magnifying glass. |
| Shift                               | The shift this employee usually works. To view a list of shifts press [CTRL]-[z] or click on the magnifying glass.                                                                                                    |
| Labor Entry Override<br>Permissions | Checking these check boxes means the value can be changed (<br>i.e. change the sift an employee is assigned to0 when entering<br>labor transactions                                                                                                    |

Fitrix Manufacturing Execution Course Workbook

# **Transaction Processing**

When work on a production order is reported, the time information is entered into a labor transaction. The labor transaction updates the production order status at the time the transaction is entered. The costing information is calculated and updated on the production order when the Post Labor Transactions option is executed. GL transactions and payroll time card entries are also created at this time.

| Dev 5.40 Database: sample Printers: Lexmark2/Lexmark 5400 Series                                                                                                    |                                                                |
|----------------------------------------------------------------------------------------------------|----------------------------------------------------------------|
| File View Execute Settings Help                                                                                                    |                                                                |
| 🍳 💕 🛅 🏗 🖉 🕮                                                                                                    |                                                                |
| Dev 5.40         1 Financ       5 Production Management         2 Item M       1 Produc       3 Labor Processing         3 Sales       2 Produc       1 File Mc       2 Transaction Processing         4 Purcha       3 Labor       2 Transaction Processing         5 Produc       4 Actual       3 Inquirition       b List Labor Transactions         6 Produc       Exit       4 Report       c Post Labor Transactions         7 Customer Relationst       Exit       Exit         8 General/Administration       Exit         Exit       Exit | Copyright 2010<br>Fourth Generation<br>Software Solutions, Inc |
| Status Idle                                                                                                    |                                                                |

### **Enter Labor Transactions**

The steps to assign labor costs to items being manufactured are as follows:

- Enter a production work order
- Print a production packet
- Print a production pick ticket
- Pull components
- Run component issue to commit components and record work in process
- Assemble/build the item(s)

Enter, edit, and post labor transactions to add labor cost to the finished products and create timecard entries for labor hours worked.

Post production receipt to remove components from inventory, place finished goods in inventory, increase inventory GL balance, and reduce work in process GL balance.

Use menu option (a) Enter Labor Transactions to report labor transactions against production orders.

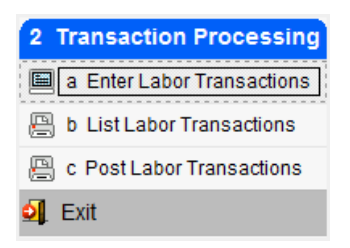

Labor transactions can be manually entered into this application. The date, shift, and employee number are required to record labor transactions. Each labor transaction will require a labor type, the production order number, the step in routing, and the time worked and the quantity produced. Transaction data is validated against the production order as it is entered. Then run menu option (b) List Labor Transactions to verify accuracy of information and correct any errors. Then run menu option (c) Post Labor transactions to post transactions.

When you go into Add mode this screen will display:

| Set/Change          | - • ×        |
|---------------------|--------------|
| File Edit He        | lp           |
| 0 🖷 🥑 🤅             | 🕺 📴 🖨 🔛 🚿    |
| Session             | 198          |
| Туре                | LR           |
| Reference           |              |
| User                | randyj       |
| Transaction Date    | 10/11/2012   |
| 🕑 ок                | Cancel       |
| Enter a user-define | ed reference |

#### **Session Number**

A unique sequential number assigned by the program.

#### Туре

Defaults to LR for labor reporting. This is a source code stored with the GL activity transactions created by the labor posting program and used as reference to indicate that this transaction was created by the Labor Processing module.

#### Reference

Optional freeform field.

#### User ID

Defaults to the User login ID

#### **Transaction Date**

The date the transaction occurred. This is also the date used by the posting routine.

Once you press Enter or click OK this screen displays:

| 📴 Enter La      | bor Transactions |         |             |                      |        |               |                            |     |       |       |         |          |       |             | _         |          | ×    |
|-----------------|------------------|---------|-------------|----------------------|--------|---------------|----------------------------|-----|-------|-------|---------|----------|-------|-------------|-----------|----------|------|
| File Edit       | View Navigation  | Tools   | Actions C   | ptions Help          |        |               |                            |     |       |       |         |          |       |             |           |          |      |
| 0 🖷             | o 🔇 🗈 🖻 🗎        | ۹ 🗄     | û 🗟 💆       | E 🛇 🛆 d 🗩            | di 🥹   | 0             |                            |     |       |       |         |          |       |             |           |          |      |
| Overrides       | History Session  |         |             |                      |        |               |                            |     |       |       |         |          |       |             |           |          |      |
| ৎ G<br>Find Pre | v Next Add Upda  | te Dele | ite Browse  |                      |        |               |                            |     |       |       |         |          |       |             |           |          |      |
| Employee N      | umber ERSKCN     |         |             | Trans Date 09/30/201 | 3 11/2 | Shift 1       | R Status A                 |     |       |       |         |          |       |             |           |          |      |
|                 | CARL             | ERS     | KINE        | Start Time 08:00     | Sto    | op Time 12:00 | Elapsed 4.00               |     |       |       |         |          |       |             |           |          |      |
| Labor Type      | Prod Order       | Rel     | Description | Sales Order          | Line C | Customer      | Name                       | Seq | Start | Stop  | Elapsed | Complete | Scrap | C Mach Pers | Pers Mach | Pct Comp | · ·  |
| RUN             | 86               | 000     | REPAIR      | 275                  | 1 1    | 8             | GIDEON ALL AROUND AUTO SUP | 1   | 08:00 | 12:00 | 4.00    | 1.000    |       | C 1         |           | 100.     | D    |
|                 |                  |         |             |                      |        |               |                            |     |       |       |         |          |       |             |           |          | - 11 |
|                 |                  |         |             |                      |        |               |                            |     |       |       |         |          |       |             |           |          | - 11 |
|                 |                  |         |             |                      |        |               |                            |     |       |       |         |          |       |             |           |          | - 11 |
|                 |                  |         |             |                      |        |               |                            |     |       |       |         |          |       |             |           |          | - 11 |
|                 |                  |         |             |                      |        |               |                            |     |       |       |         |          |       |             |           |          |      |
|                 |                  |         |             |                      |        |               |                            |     |       |       |         |          |       |             |           |          |      |
|                 |                  |         |             |                      |        |               |                            |     |       |       |         |          |       |             |           |          | -    |
|                 |                  |         | (           | New Document)        |        |               |                            |     |       |       |         |          |       |             |           |          |      |
| View D          | etai             |         |             |                      |        |               |                            |     |       |       |         |          |       |             |           |          |      |
|                 |                  |         |             |                      |        |               |                            |     |       |       |         |          |       |             |           |          |      |
|                 |                  |         |             |                      |        |               |                            |     |       |       |         |          |       |             |           | C        | VR   |

#### **Header Screen**

#### **Employee Number**

The employee code for the employee whose time is being reported. The employee name will be displayed after the code. To view a list of Employees press [CTRL]-[z] or click on the magnifying glass.

#### **Trans Date**

Defaults to the value entered on the Set/Change Sessions Defaults screen. This will be the date used for the GL activity transactions created by the posting program.

#### Shift

Defaults to the employee's shift code but can be changed. Ctrl Z or click on magnifying glass to find a different shift.

#### Status

Display only field maintained by the system. Valid values are A for Active and P for Posted.

#### Start and Stop Time

Time employee started working on the production order and the time when the employee stopped working on the production order.

#### Elapsed - time

Calculated value based on start and stop times. You can also leave start and stop times blank and enter the elapsed time instead.

#### **Detail Screen**

#### Labor Type

The type of labor being reported. Defaults to Run. To view a list of labor types press [CTRL]-[z] or click on magnifying glass.

#### **Prod Order**

The production order being reported against. To view a list of orders press [CTRL]-[z] or click on the magnifying glass.

#### Rel (Release)

The release level of this order. To view a list of releases press [CTRL]-[z] or click on the magnifying glass.

#### Description

Description of the item.

#### Sales Order

Sales order number work order is linked to.

#### Line

Sales order line number.

#### Customer

Customer Code.

#### Name

Business name.

#### Seq (Sequence)

The routing step that is being reported against. To view a list of routing steps press [CTRL]-[z] or click on the magnifying glass.

#### Time

The following columns define how much time is spent on this operation. If start time is entered then the stop time must be entered. The elapsed time is calculated automatically. If the start and stop times are left blank, then the elapsed time must be entered.

#### Start

The time work began on this operation.

#### Stop

The time work ended on this operation.

#### Elapsed

The amount of time spent on this operation. This is calculated automatically if the start and stop times were entered.

#### **Quantity Complete**

The number of units that are completed on this operation.

#### Quantity Scrapped

The number of units that are rejected on this operation.

#### C (Complete)

Blank indicates that this operation is not complete.

C indicates that this operation is complete. A completed operation is still open and can have additional transactions posted to it. It is closed in the operation closed transaction in production order processing.

#### Mach/Pers (Machine/ Persons)

The number of machines per person assigned to this transaction. The default value is 1. This means that one hour of labor time also creates one hour of time to be costed at the work center's overhead rate. If a direct labor employee works on multiple machines during a shift, this number should be the number of machines worked at. If Mach/Pers is 2, then each hour of labor time creates 2 hours of overhead rate time. If Mach/Pers is entered, then Pers/Mach is skipped.

#### Pers/Mach (Persons/Machine)

The number of persons per machine assigned to this transaction. The default value is 1 (if Mach/ Pers is not used). This means that one hour of labor time also creates one hour of time to be costed at the work center's overhead rate. If multiple direct labor employees work on a single machine during a shift, this number should be the number of persons working at the machine. If Pers/Mach is 2, then each hour of labor time creates 1/2 hour of overhead rate time.

#### % Comp

The estimated percent of the operation that is complete.

#### **History Screen**

While in either the header or detail section of the Labor Entry screen and in either Add or Update mode

click on History icon to see past labor transactions associated with the employee code.

| 6  | Zoom l   | p20202     |           |             |       |     |      |       |      |         |       |          |       |       |                 |       |       |      |          |      |      |           |    | x        |
|----|----------|------------|-----------|-------------|-------|-----|------|-------|------|---------|-------|----------|-------|-------|-----------------|-------|-------|------|----------|------|------|-----------|----|----------|
| Fi | ile Edit | Help       |           |             |       |     |      |       |      |         |       |          |       |       |                 |       |       |      |          |      |      |           |    |          |
| 1  | 0 🖷 (    | ९ 🔮 🔇      | <i> 🕗</i> |             |       |     |      |       |      |         |       |          |       |       |                 |       |       |      |          |      |      |           |    |          |
| 5  | Session  | Date       | Shift     | Employee    | Order | Rel | Oper | Start | Stop | Elapsed | Hours | Complete | Discr |       | Mch Pers Pers N | Ich I | Pct   | Dept | Work Ctr | Mach | Team | Job Class | С  | <b>^</b> |
|    | 177      | 10/04/2012 | 1         | ERSKCN      | 16    | 000 | 0001 |       |      | 2:00    | 2.000 | 1.000    | (     | 0.000 | 1               |       | 0.00  | D1   | WC01     | M1   | TM1  | JC1       |    |          |
|    | 178      | 10/04/2012 | 1         | ERSKCN      | 16    | 000 | 0001 |       |      | 4:00    | 4.000 | 1.000    | (     | 0.000 | 1               |       | 0.00  | D1   | WC01     | M1   | TM1  | JC1       |    |          |
|    | 181      | 10/05/2012 | 1         | ERSKCN      | 18    | 000 | 0001 |       |      | 4:00    | 4.000 | 1.000    | (     | 0.000 | 1               |       | 0.00  | D1   | WC01     | M1   | TM1  | JC1       |    |          |
|    | 181      | 10/05/2012 | 1         | ERSKCN      | 18    | 000 | 0002 |       |      | 0:45    | 0.750 | 1.000    |       | 0.000 | 1               |       | 0.00  | D1   | WC01     | M1   | TM1  | JC1       |    |          |
|    | 182      | 10/05/2012 | 1         | ERSKCN      | 18    | 000 | 0001 |       |      | 4:00    | 4.000 | 1.000    |       | 0.000 | 1               |       | 100.0 | D1   | WC01     | M1   | TM1  | JC1       | С  |          |
|    | 183      | 10/05/2012 | 1         | ERSKCN      | 18    | 000 | 0001 |       |      | 0:45    | 0.750 | 1.000    |       | 0.000 | 1               |       | 0.00  | D1   | WC01     | M1   | TM1  | JC1       |    |          |
|    | 184      | 10/05/2012 | 1         | ERSKCN      | 18    | 000 | 0002 |       |      | 0:45    | 0.750 | 1.000    |       | 0.000 | 1               |       | 0.00  | D1   | WC01     | M1   | TM1  | JC1       |    |          |
|    |          |            |           |             |       |     |      |       |      |         |       |          |       |       |                 |       |       |      |          |      |      |           |    | -        |
|    |          |            |           |             |       |     |      |       |      |         |       |          |       |       |                 |       |       |      |          |      |      |           |    |          |
|    | 🛃 ОК     | Car        |           | A New Searc | h     |     |      |       |      |         |       |          |       |       |                 |       |       |      |          |      |      |           |    |          |
|    |          |            |           |             |       |     |      |       |      |         |       |          |       |       |                 |       |       |      |          |      |      |           |    |          |
|    |          |            |           |             |       |     |      |       |      |         |       |          |       |       |                 |       |       |      |          |      |      |           |    |          |
|    |          |            |           |             |       |     |      |       |      |         |       |          |       |       |                 |       |       |      |          |      |      |           | OV | K at a   |

#### **Overrides Screen**

While in either the header or detail section of the Labor Entry screen and in either Add or Update mode

click on Overrides icon to view and modify any of the default settings associated with this employee code.

Fitrix Manufacturing Execution Course Workbook

| <b>Extension</b> | lp20203                            | - • •     |
|------------------|------------------------------------|-----------|
| File Edit        | Help                               |           |
| 0 🖷 🔇            | ) 🔇 🗅 🖨 🗑 🔍   🔗 🄇                  | 3         |
| Machine          | <u>M1</u>                          |           |
| Department       | D1                                 |           |
| Job Class        | JC1                                |           |
| Work Center      | WC01                               |           |
| Team             | TM1                                |           |
| Group            | GP1                                |           |
| Std Hours        | 0.0                                |           |
| 🕑 ок             | Cancel                             |           |
| Enter a machine  | e code(Optional). Use Ctrl-z for a | list. OVR |

## List Labor Transactions

Use menu option (b) List Labor Transactions entered.

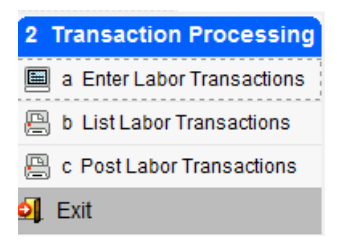

This edit listing must be run prior to posting the labor transactions.

| 📕 Labor Shift-End Transaction List                                                                                                    |
|----------------------------------------------------------------------------------------------------|
| Shift End Processing<br>This option will post costs for labor transactions to<br>production orders. It will add transactions to GL activity<br>and Payroll timecards, if the interfaces to GL and Payroll<br>are activated in Setup Labor Processing. It will optionally<br>copy the transactions to labor history, if transaction<br>history is activated in Setup Labor Processing.<br>Date selected 01/14/2013 |
| Enter Labor Transaction Date to process                                                                                                    |

| 🗧 List | Labor Tran   | sactions |       |        |         |          |       |          |       |        |       |      |       |       |      |     |       |      |            |
|--------|--------------|----------|-------|--------|---------|----------|-------|----------|-------|--------|-------|------|-------|-------|------|-----|-------|------|------------|
| File N | lavigate Hel | p        |       |        |         |          |       |          |       |        |       |      |       |       |      |     |       |      |            |
| 0      | 3 3 0        | 2 👌      |       |        |         |          |       |          |       |        |       |      |       |       |      |     |       |      |            |
|        |              |          |       |        |         |          |       |          |       |        |       |      |       |       |      |     |       |      |            |
|        |              |          |       |        |         |          |       |          |       |        |       |      |       |       |      |     |       |      |            |
|        |              |          |       |        |         |          |       |          |       |        |       |      |       |       |      |     |       |      |            |
|        |              |          |       |        |         |          |       |          |       |        |       |      |       |       |      |     |       |      |            |
| 01/14  | 4/2013 10:2  | 4:37     |       |        |         |          | ABC   | DISTRIB  | UTIO  | N      |       |      |       |       |      |     |       |      | Page: 2    |
| User   | r: kathyh    |          |       |        |         | Labor S  | Shift | -End Tra | nsact | cion I | ist   |      |       |       |      |     |       |      | Pgm: 1p208 |
|        |              |          |       |        |         |          |       |          |       |        |       |      |       |       |      |     |       |      |            |
|        | Trans        | Lbr      |       |        | Ti      | 1e       | -Quan | tity     | _     | Pr Mo  |       |      | Work  |       |      | Job | Std   | Elap | psed       |
| Sess   | Date         | Shf Typ  | Order | Rel Se | q Start | Stop Com | plete | Scrap    | С     | Mc Pr  | Cmp   | Mach | Cntr  | Dept  | Team | Cls | Hours | Run  | Mach       |
|        |              |          |       |        |         |          |       |          |       |        |       |      |       |       |      |     |       |      |            |
| Emplo  | oyee 21666   | SMITH,   | JOHN  |        |         | Start 0  | 7:00  | Stop 15  | : 00  | Hours  | 8.    | . 00 |       |       |      |     |       |      |            |
| 397    | 01/14/13     | 1 RUN    | 180   | 000 00 | 02      |          | 2.00  | 0.0      | 0     | 1      | 0     |      | WC01  | Dl    |      |     | 4.00  | 8.00 | 8.00       |
|        |              |          |       |        |         |          |       |          |       |        |       | Emj  | ploye | e Tot | al   |     | 4.00  | 8.00 | 8.00       |
|        |              |          |       |        |         |          |       | Rep      | ort   | Total  | Hours | s    |       |       |      |     |       |      |            |
|        |              |          |       |        |         | Standar  | я     | 4.00     | Run   | 8.     | 00    | Mach | ine   | 8.    | 00   |     |       |      |            |
|        |              |          |       |        |         |          |       |          |       |        |       |      |       |       |      |     |       |      |            |
| L      |              |          |       |        |         |          |       |          |       |        |       |      |       |       |      |     |       |      |            |

## Post Labor Transactions

Use menu option (c) Post Labor Transactions after reviewing the edit listing.

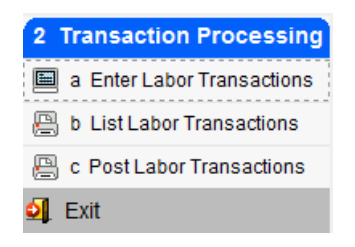

This program will create the timecard entry for employees that have labor transactions and also creates GL transactions in the activity table.

#### Fitrix Manufacturing Execution Course Workbook

| 🖪 Labor Shift-End Transaction Post                                                                                                    |     |
|----------------------------------------------------------------------------------------------------|-----|
| Shift End Processing<br>This option will post costs for labor transactions to<br>production orders. It will add transactions to GL activity<br>and Payroll timecards, if the interfaces to GL and Payroll<br>are activated in Setup Labor Processing. It will optionally<br>copy the transactions to labor history, if transaction |     |
| Date selected D1/14/2013<br>From Shift To Shift                                                                                                    |     |
| 🕑 OK 💽 🔀 Cancel                                                                                                    |     |
| Enter Labor Transaction Date to process                                                                                                    | OVR |

| 🗧 Post I | Labor Tra  | nsac    | tions   |       |     |         |       |         |         |          |       |        |      |      |       |       |      |     |       |      |           |   |
|----------|------------|---------|---------|-------|-----|---------|-------|---------|---------|----------|-------|--------|------|------|-------|-------|------|-----|-------|------|-----------|---|
| File Nav | vigate Hel | lp      |         |       |     |         |       |         |         |          |       |        |      |      |       |       |      |     |       |      |           |   |
| 0        | ) 🔇 🕑 (    | 2       | ċ       |       |     |         |       |         |         |          |       |        |      |      |       |       |      |     |       |      |           |   |
|          |            |         |         |       |     |         |       |         |         |          |       |        |      |      |       |       |      |     |       |      |           |   |
|          |            |         |         |       |     |         |       |         |         |          |       |        |      |      |       |       |      |     |       |      |           | ^ |
|          |            |         |         |       |     |         |       |         |         |          |       |        |      |      |       |       |      |     |       |      |           |   |
| 01/14/   | 2013 10:3  | 28:5    | 9       |       |     |         |       |         | ABC     | DISTRIB  | UTIO  | N      |      |      |       |       |      |     |       |      | Page:     | 2 |
| User:    | kathyh     |         |         |       |     |         |       | Labor   | : Shift | -End Tra | nsac  | tion P | ost  |      |       |       |      |     |       |      | Pgm: 1p20 | 8 |
|          |            |         |         |       |     |         |       |         | GL Do   | c Number | :     | 223    |      |      |       |       |      |     |       |      |           | _ |
|          | Trans      |         | Lbr     |       |     |         | Tim   |         | Quan    | tity     | _     | Pr Me  |      |      | Work  |       |      | Job | Std   | Ela  | osed      |   |
| Sess<br> | Date       | Shf<br> | тур<br> | Order | Rel | Seq<br> | Start | Stop Co | omplete | Scrap    | с<br> | Mc Pr  | Cmp  | Mach | Cntr  | Dept  | Team | Cls | Hours | Run  | Mach      |   |
| Employ   | ee 21666   | SM      | ітн,    | JOHN  |     |         |       | Start   | 07:00   | Stop 15  | :00   | Hours  | 8    | . 00 |       |       |      |     |       |      |           |   |
| 397      | 01/14/13   | 1       | RUN     | 180   | 000 | 0002    |       |         | 2.00    | 0.0      | 0     | 1      | 0    |      | WC01  | D1    |      |     | 4.00  | 8.00 | 8.00      |   |
|          |            |         |         |       |     |         |       |         |         |          |       |        |      | Em   | ploye | e Tot | al   |     | 4.00  | 8.00 | 8.00      |   |
|          |            |         |         |       |     |         |       |         |         | _        |       | _      |      |      |       |       |      |     |       |      |           |   |
|          |            |         |         |       |     |         |       |         |         | Rep      | ort   | Total  | Hour | s    |       |       |      |     |       |      |           |   |
|          |            |         |         |       |     |         |       | Scands  | in a    | 4.00     | Run   | •.     | 00   | nach | Ine   | •     | 00   |     |       |      |           |   |
|          |            |         |         |       |     |         |       |         |         |          |       |        |      |      |       |       |      |     |       |      |           |   |
|          |            |         |         |       |     |         |       |         |         |          |       |        |      |      |       |       |      |     |       |      |           |   |
|          |            |         |         |       |     |         |       |         |         |          |       |        |      |      |       |       |      |     |       |      |           | ~ |

If you find errors in any transactions you post you can enter a negative transaction to reverse it and then re-enter it correctly.

The standard entries are as follows:

| Program | Cost<br>Type | Debit | Credit | Work Center<br>(labor type<br>W) | Job Class<br>(labor type<br>J) | Employee<br>Rate<br>(labor type<br>E) | Standard<br>Costing<br>instead of<br>average<br>costing |
|---------|--------------|-------|--------|----------------------------------|--------------------------------|---------------------------------------|---------------------------------------------------------|
|---------|--------------|-------|--------|----------------------------------|--------------------------------|---------------------------------------|---------------------------------------------------------|

| Labor<br>Posting (LP)                                | Labor                          | WIP-Labor                         | Mfg Control<br>-Labor               | Hrs worked<br>x WC<br>labor rate             | Hrs worked<br>x JC<br>rate                   | Hrs worked<br>x<br>Employee<br>rate              | Pieces<br>complete x<br>WC Labor<br>Rate x<br>Std hrs per<br>piece                          |
|------------------------------------------------------|--------------------------------|-----------------------------------|-------------------------------------|----------------------------------------------|----------------------------------------------|--------------------------------------------------|---------------------------------------------------------------------------------------------|
|                                                      | Overhea<br>d                   | WIP – Ovhd                        | Mfg Control-<br>Ovhd                | Hours worked<br>x<br>WC Ovhd<br>Rate         | Hours<br>worked x<br>WC Ovhd<br>Rate         | Hours<br>worked x<br>Work<br>Center<br>Ovhd Rate | Pieces<br>complete x<br>WC Ovhd<br>Rate x<br>Std hrs per<br>piece                           |
|                                                      | Setup                          | WIP-Labor                         | Mfg Control-<br>Labor               | Hours worked<br>x<br>WC Labor<br>Rate        | Hours<br>worked x<br>JC Rate                 | Hours<br>Worked x<br>Employee<br>Rate            | WC Labor<br>Rate x<br>Setup hours                                                           |
| Payroll<br>Posting                                   |                                | Mfg Control-<br>Labor             | Payroll<br>payable or<br>cash       | Hours worked<br>x<br>Employee<br>Rate        | Hours<br>worked x<br>Employee<br>Rate        | Hours<br>worked x<br>Employee<br>Rate            | Hours worked<br>x<br>Employee<br>Rate                                                       |
| Production<br>Order Cost<br>Variance<br>Posting (AC) | Labor<br>Rate<br>Variance      | Mfg Control<br>- Labor            | Labor Rate<br>Variance<br>Expense   | Hours worked<br>x<br>WC Rate -<br>Empl Rate  | Hours<br>worked x<br>JC Rate -<br>Empl Rate  | N/A                                              | WC Labor<br>Rate x<br>((Pieces<br>complete x<br>Std hrs per<br>piece) -<br>Hours<br>Worked) |
|                                                      | Labor<br>Usage<br>Variance     | Mfg Control-<br>Labor             | Labor Rate<br>Variance<br>Expense   | N/A                                          | N/A                                          | N/A                                              | WC Labor<br>Rate x<br>((Pieces<br>complete x<br>Std hrs per<br>piece) -<br>Hours<br>Worked) |
|                                                      | Overhea<br>d Rate<br>Variance  | Mfg Control<br>- Ovhd             | Ovhd Rate<br>Variance<br>Expense    | N/A                                          | N/A                                          | N/A                                              | N/A                                                                                         |
|                                                      | Overhea<br>d Usage<br>Variance | Closeout<br>Variance<br>- Expense | WIP Close<br>Var- WIP<br>Subaccount | Total WIP<br>Additions -<br>Prod<br>Receipts | Total WIP<br>Additions -<br>Prod<br>Receipts | Total WIP<br>Additions -<br>Prod<br>Receipts     | Total WIP<br>Additions -<br>Prod<br>Receipts                                                |

Assumes a positive variance. If variance is negative, debits and credits will be reversed.

Assumes the accumulated value in WIP is more than the Production Receipt value.

## Inquiries

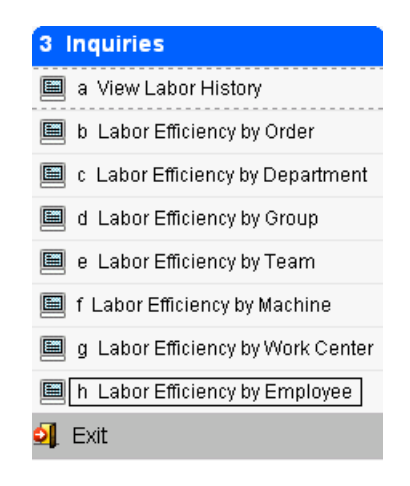

The inquiry functions included are:

- View Labor History
- Labor Efficiency
  - o By Order
  - By Department
  - o By Group
  - o By Team
  - o By Item
  - By Machine
  - o By Work Center
  - By Employee

## **View Labor History**

Use menu option (a) View Labor History to see posted labor entries.

| 🔽 Re     | view     | Transactio | on Histo | ry   |            |       |       |           |           |          |              |            |         |       |           |      |           |        | - • • |
|----------|----------|------------|----------|------|------------|-------|-------|-----------|-----------|----------|--------------|------------|---------|-------|-----------|------|-----------|--------|-------|
| File     | Edit     | Help       |          |      |            |       |       |           |           |          |              |            |         |       |           |      |           |        |       |
| 0        | <b>F</b> | २   🕑 ।    | 🔇 🖉      | 0    |            |       |       |           |           |          |              |            |         |       |           |      |           |        |       |
| Empl     | oyee     | Order      | Rel      | Seq  | Labor Type | Start | Stop  | Act Hours | Std Hours | Work Ctr | Complete Qty | Date       | Machine | Shift | Job Class | Team | Scrap Qty | GL Doc | *     |
| ERS      | (CN      | 26         | 000      | 0002 | RUN        | 08:00 | 12:00 | 4.00000   | 1.00000   | WC01     | 1.000        | 10/11/2012 | M1      | 1     | JC1       | TM1  | 0.000     | 60     |       |
| ERS      | (CN      | 28         | 000      | 0002 | RUN        | 08:00 | 12:00 | 4.00000   | 1.00000   | WC01     | 1.000        | 10/12/2012 | M1      | 1     | JC1       | TM1  | 0.000     | ) 64   |       |
| ERS      | (CN      | 29         | 000      | 0001 | SET        | 08:00 | 08:45 | 0.75000   | 0.00000   | WC01     | 0.000        | 10/15/2012 | M1      | 1     | JC1       | TM1  | 0.000     | 65     | E     |
| ERS      | (CN      | 29         | 000      | 0001 | RUN        | 08:45 | 12:45 | 4.00000   | 5.00000   | WC01     | 1.000        | 10/15/2012 | M1      | 1     | JC1       | TM1  | 0.000     | 65     |       |
| ERS      | (CN      | 30         | 000      | 0001 | SET        | 08:00 | 08:45 | 0.75000   | 0.00000   | WC01     | 0.000        | 10/15/2012 | M1      | 1     | JC1       | TM1  | 0.000     | ) 67   |       |
| ERS      | (CN      | 30         | 000      | 0001 | RUN        | 08:45 | 12:45 | 4.00000   | 5.00000   | WC01     | 1.000        | 10/15/2012 | M1      | 1     | JC1       | TM1  | 0.000     | ) 67   |       |
| ERS      | (CN      | 31         | 000      | 0001 | SET        | 08:00 | 08:45 | 0.75000   | 0.00000   | WC01     | 0.000        | 10/15/2012 | M1      | 1     | JC1       | TM1  | 0.000     | ) 68   |       |
| ERS      | (CN      | 31         | 000      | 0001 | RUN        | 08:45 | 12:45 | 4.00000   | 5.00000   | WC01     | 1.000        | 10/15/2012 | M1      | 1     | JC1       | TM1  | 0.000     | ) 68   |       |
| ERS      | (CN      | 34         | 000      | 0001 | SET        | 08:00 | 08:45 | 0.75000   | 0.00000   | WC01     | 0.000        | 10/15/2012 | M1      | 1     | JC1       | TM1  | 0.000     | ) 71   |       |
| ERS      | (CN      | 34         | 000      | 0001 | RUN        | 08:45 | 12:45 | 4.00000   | 5.00000   | WC01     | 1.000        | 10/15/2012 | M1      | 1     | JC1       | TM1  | 0.000     | ) 71   |       |
| ERS      | (CN      | 34         | 000      | 0001 | SET        | 08:00 | 08:45 | 0.75000   | 0.00000   | WC01     | 0.000        | 10/15/2012 | M1      | 1     | JC1       | TM1  | 0.000     | ) 71   | •     |
| <b>S</b> | ОК       |            | Cancel   | į,   | New Search |       |       |           |           |          |              |            |         |       |           |      |           |        |       |
|          |          |            |          |      |            |       |       |           |           |          |              |            |         |       |           |      |           |        | OVR   |

#### Employee

The identifier for the employee that performed the work in this transaction

#### Order

The production order number for which work is being reported

#### **Rel (Release)**

The identifier for the split of the production order that is being reported

#### Seq (Sequence)

The identifier for the step in the routing for which the work is being reported

#### Lab Typ (Labor Type)

The identifier for the type of work being reported. Labor types are user defined in labor type maintenance.

#### Start

The time of day that the activity being reported was started

#### Stop

The time of day that the activity being reported was stopped

#### Act Hours

Total of actual hours reported

#### Std Hours

Total standard hours per routing steps

#### **Work Center**

The identifier for the work center in which this routing step is being worked

#### **Complete Qty**

Quantity produced

#### Mach (Machine)

The identifier for the work center in which this routing step is being worked

#### Shift

The identifier for the shift on which the work being reported in this transaction occurred

#### **Job Class**

The identifier for the job class that is assigned to the employee reporting time in this transaction

#### Team

The identifier for the team assigned to this routing step

#### Scrap Qty

Quantity scrapped

#### GL Doc

Posting document number

## Labor Efficiency Screen Programs

Use options b through h to display labor efficiency by production work order, department, group, team, machine, work center, and employee. The screen below is Labor Efficiency by Order. Select Find, enter warehouse, start date, and interval code. Press enter or click OK to find records that match the search criteria.

#### Warehouse code

Warehouse in which work order is being produced

#### Start Date

Start date to use in displaying labor transactions

#### **Interval Code**

Pre-defined interval codes are setup in Period Interval File Maintenance. They represent a specific number of periods and the number of days per period.

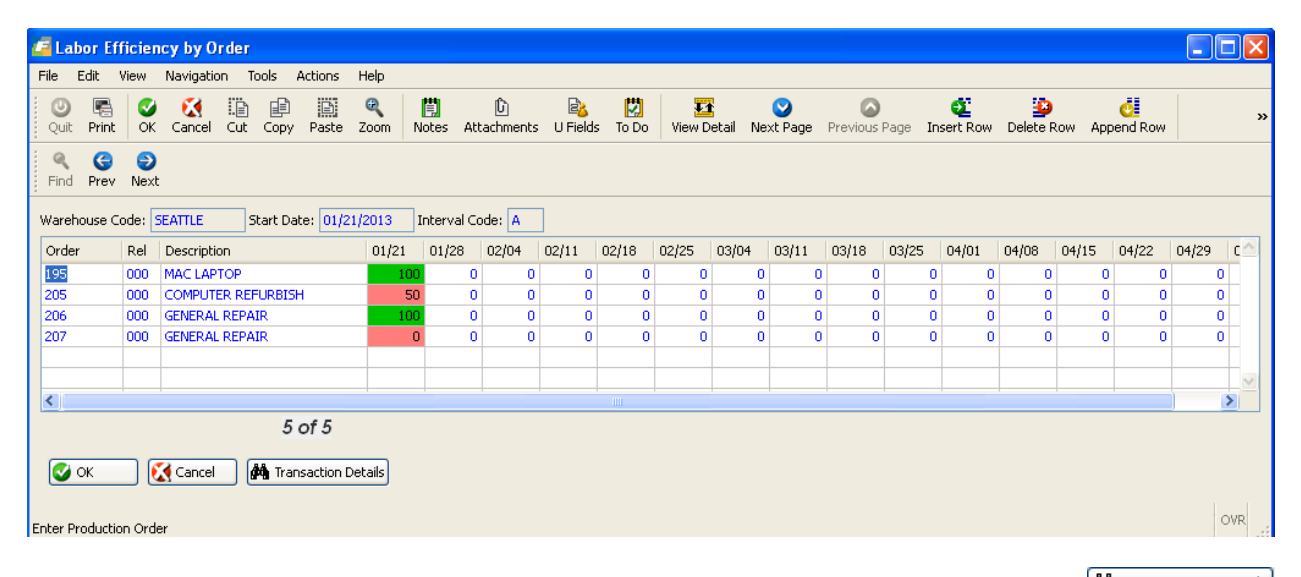

To view transaction details, place the cursor on the selected detail period and click on the *transaction Details* button. The detailed labor records for the selected time period will display.

| / Period    | Transad  | ction D  | etails   |            |             |        |           |           |          |                  |         |       |         |      |           |        | X        |
|-------------|----------|----------|----------|------------|-------------|--------|-----------|-----------|----------|------------------|---------|-------|---------|------|-----------|--------|----------|
| File Edit   | Navigati | ion He   | lp       |            |             |        |           |           |          |                  |         |       |         |      |           |        |          |
| i 🖷   🤡     | 🔀 🔍      | .0       | F 🕑 (    | 🛆   🕗 🔇    |             |        |           |           |          |                  |         |       |         |      |           |        |          |
| Total Actua | l: 2     | :0.00 To | tal Stan | dard: 2    | 20.00 Effic | iency: | 100.00    |           |          |                  |         |       |         |      |           |        |          |
| Employee    | Order    | Rel      | Seq      | Labor Type | e Start     | Stop   | Act Hours | Std Hours | Work Ctr | Complete Date    | Machine | Shift | Job Cla | Team | Scrap Qty | GL Doc | <u>^</u> |
| 21666       | 195      | 000      | 0001     | RUN        |             |        | 5.00000   | 5.00000   | WC01     | 5.000 01/21/2013 |         | 1     |         |      | 0.000     | 240    |          |
| 21666       | 195      | 000      | 0002     | RUN        |             |        | 8.00000   | 8.00000   | WC01     | 4.000 01/21/2013 |         | 1     |         |      | 0.000     | 241    |          |
| ERSKCN      | 195      | 000      | 0002     | RUN        |             |        | 2.00000   | 2,00000   | WC01     | 1.000 01/21/2013 |         | 1     | JC1     | TM1  | 0.000     | 241    |          |
| 21666       | 195      | 000      | 0003     | RUN        |             |        | 5.00000   | 5.00000   | WC01     | 5.000 01/21/2013 |         | 1     |         |      | 0.000     | 243    |          |
|             |          |          |          |            |             |        |           |           |          |                  |         |       |         |      |           |        |          |
|             |          |          |          |            |             |        |           |           |          |                  |         |       |         |      |           |        |          |
|             |          |          |          |            |             |        |           |           |          |                  |         |       |         |      |           | OV     | 'R       |

#### Employee

The identifier for the employee that performed the work in this transaction

#### Order

The production order number for which work is being reported

#### **Rel (Release)**

The identifier for the split of the production order that is being reported

#### Seq (Sequence)

The identifier for the step in the routing for which the work is being reported

#### Lab Typ (Labor Type)

The identifier for the type of work being reported. Labor types are user defined in labor type maintenance.

#### Start

The time of day that the activity being reported was started

#### Stop

The time of day that the activity being reported was stopped

### Act Hours

Total of actual hours reported

#### **Std Hours**

Total standard hours per routing steps

#### Work Ctr

The identifier for the work center in which this routing step is being worked

#### **Complete Qty**

Quantity produced

#### Date

The date this labor transaction is reported

#### Mach (Machine)

The identifier for the work center in which this routing step is being worked

#### Shift

The identifier for the shift on which the work being reported in this transaction occurred

#### Job Class

The identifier for the job class that is assigned to the employee reporting time in this transaction

#### Team

The identifier for the team assigned to this routing step

#### Scrap Qty Quantity scrapped

**GL Doc** Posting document number Fitrix Manufacturing Course Workbook

# Reports

The reports included in FITRIX Labor Processing are:

Labor History by Order, Department, Group, Work Center, Machine, Team, Employee

Labor Efficiency by Order, Department, Group, Work Center, Machine, Team, Employee

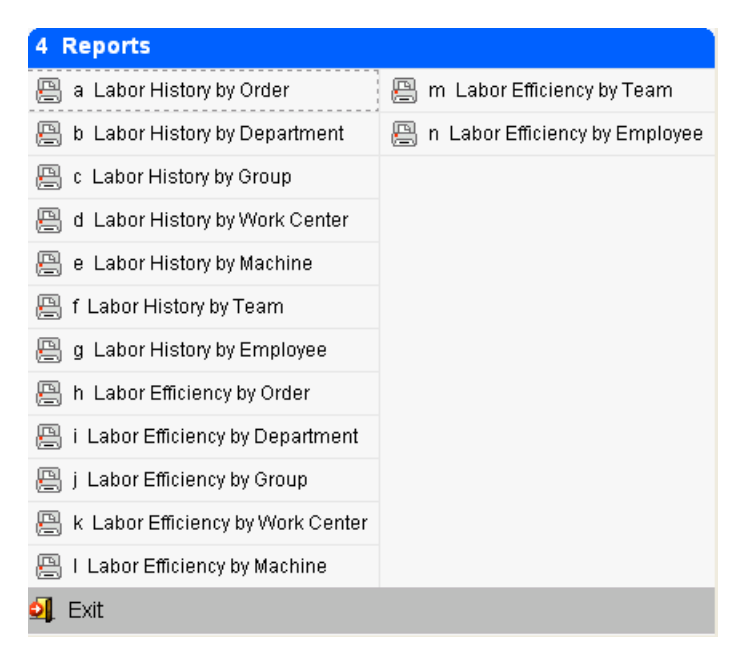

## Labor History Reports

Historical labor reports can be run by order, department, group, work center, machine, team, or employee. The example here is Labor History by Order.

| 🔽 Labor History by     | Order           |     |         |       |     |     |
|------------------------|-----------------|-----|---------|-------|-----|-----|
| Warehouse              | MIMAI           |     |         |       |     |     |
|                        | From            |     | То      |       |     |     |
| Production Order       |                 | ]   |         |       |     |     |
| Transaction Date       | 10/01/2012      | 112 | 10/24/2 | 012   | 112 |     |
| Shift                  |                 |     |         |       |     |     |
|                        | -1 - 2 -        | 3 - | -4      | - 5 - | 6 - | -7- |
| Specific Labor Types   | RUN             |     |         |       |     |     |
| 🕑 ок 🛛 🚺               | Cancel          |     |         |       |     |     |
| Enter a labor type, or | leave blank for | all |         |       |     | OVR |

| Iabor History by Order  |                         |                         |                          |                    | - • •    |
|-------------------------|-------------------------|-------------------------|--------------------------|--------------------|----------|
| File Navigate Help      |                         |                         |                          |                    |          |
| 🕘 🔇 S S S 🕹             |                         |                         |                          |                    |          |
|                         |                         |                         |                          |                    |          |
|                         |                         |                         |                          |                    | <b>^</b> |
|                         |                         |                         |                          |                    |          |
|                         |                         |                         |                          |                    |          |
| 10/24/2012 11:21:52     | Tobas                   | ABC DISTRIBUTION        |                          | Page: 2            |          |
|                         |                         | History Report by Order |                          | Pgm: 1P411         |          |
| Trans                   | LbrTim                  | eQuantity               | Pr Mc %                  | Job StdElapsed     |          |
| Sess Emply Date Shf     | Typ Order Rel Seq Start | Stop Complete Scrap C   | Mc Pr Cmp Mach Dept Team | Cls Hours Run Mach |          |
|                         |                         |                         |                          |                    |          |
| Order 26 26             |                         |                         |                          |                    |          |
| 200 ERSKCN 10/11/2012 1 | RUN 26 000 0002 08:00   | 12:00 1.00 0.00         | 1 0 M1 D1 TM1            | JC1 1.00 4.00 4.00 |          |
|                         |                         |                         |                          |                    |          |
|                         | Order Total             | 1.00 0.00               |                          | 1.00 4.00 4.00     | E        |
| Order 28 28             |                         |                         |                          |                    |          |
|                         |                         |                         |                          |                    |          |
| 206 ERSKCN 10/12/2012 1 | RUN 28 000 0002 08:00   | 12:00 1.00 0.00         | 1 OMI DI IMI             | JC1 1.00 4.00 4.00 |          |
|                         | Order Total             | 1.00 0.00               |                          | 1.00 4.00 4.00     |          |
|                         |                         |                         |                          |                    |          |
|                         | Report Total            | 2.00 0.00               |                          | 2.00 8.00 8.00     |          |
|                         |                         |                         |                          |                    | -        |
| L                       |                         |                         |                          |                    |          |

## Labor Efficiency Reports

You can run efficiency reports by order, department, group, work center, machine, team, or employee. The example here is Labor Efficiency by Order.

| 🔽 Labor Efficiency    | v by Order          | - • •      |
|-----------------------|---------------------|------------|
| Warehouse             | MIAMI               |            |
|                       | From                | То         |
| Production Order      |                     |            |
| Transaction Date      | 10/01/2012          | 10/24/2012 |
| Shift                 |                     |            |
| Summary/Detail        | Detail 🔹            |            |
| 🕑 ок                  | Cancel              |            |
| Enter a range of user | -entered shifts, or | leave blan |

| Labor Efficiency by Order          |                   |              |       |          |       |          |       |     |         |          |
|------------------------------------|-------------------|--------------|-------|----------|-------|----------|-------|-----|---------|----------|
| ile Navigate Help                  |                   |              |       |          |       |          |       |     |         |          |
|                                    |                   |              |       |          |       |          |       |     |         |          |
|                                    |                   |              |       |          |       |          |       |     |         |          |
|                                    |                   |              |       |          |       |          |       |     |         |          |
|                                    |                   |              |       |          |       |          |       |     |         |          |
| 10/24/2012 11:29:49                |                   | ABC DISTRIBU | TION  |          |       |          |       |     |         | Page: 2  |
| User: randyj                       | Labor El          | Ticlency Rep | ort b | y Order  |       |          |       |     | Pgi     | n: 1p421 |
| Trans Li                           | or Cmp Quantity Q | Quantity M   | PL    | Reported | Hours | Standard | Hours | % E | fficier | Treel    |
| Smply Order Rei Oper Date Shr 1    |                   | crapped P    |       | Setup    | Run   | Setup    |       |     |         | 10tai    |
| Production Order 26 SCM A SERIES M | JLSTRIKE          |              |       |          |       |          |       |     |         |          |
| ERSKCN 26 000 0002 10/11/2012 1 RT | JN 1.00           | 0.00 1       | L     | 0.00     | 4.00  | 0.00     | 1.00  | . 0 | 25.0    | 25.0     |
|                                    | Order             | Total        |       | 0.00     | 4.00  | 0.00     | 1.00  | . 0 | 25.0    | 25.0     |
|                                    |                   |              |       |          |       |          |       |     |         |          |
| roduction Order 28 SCM A SERIES MU | JLSTRIKE          |              |       |          |       |          |       |     |         |          |
| RSKCN 28 000 0002 10/12/2012 1 R   | JN 1.00           | 0.00 1       | L     | 0.00     | 4.00  | 0.00     | 1.00  | . 0 | 25.0    | 25.0     |
|                                    | Order             | Total        |       | 0.00     | 4.00  | 0.00     | 1.00  | . 0 | 25.0    | 25.0     |
|                                    |                   |              |       |          |       |          |       |     |         |          |
|                                    | Report            | Total        |       | 0.00     | 8.00  | 0.00     | 2.00  | . 0 | 25.0    | 25.0     |
|                                    | _                 |              |       |          |       |          |       |     |         |          |
|                                    |                   |              |       |          |       |          |       |     |         |          |
|                                    |                   |              |       |          |       |          |       |     |         |          |

Fitrix Manufacturing Course Workbook

Fitrix Manufacturing Execution Course Workbook

# **Exercise a: Set Up Labor Processing**

In this lab you will be setting up labor processing defaults and reference files and adding to the Database.

# Lab Exercise b: Labor Processing Transactions

# Lab Exercise c: Inquiries and Reports

Chapter 3 – Job Shop

# Learning Objectives

Job Shop is a type of production process that handles custom and/or makes to order products. Jobs are an accumulation of stock and non-stock items, labor, overhead, miscellaneous charges, and outside process steps, each of which may have associated internal costs and charges to be billed to the customer. These elements are then consolidated in the job, for both the cost and price. Reporting is available that compares price to both actual and estimated costs and calculates the gross margin achieved.

In this chapter we will cover the options, screens, and reports used to process and analyze jobs. As a prerequisite for job shop processing you should have already become familiar with the following Fitrix modules:

- Sales Order Entry
- Production Work Order Processing
- Standard Routing
- Labor Processing
- Accounts Payable

# Setting up Non-Stock Items to Be Used in Sales Order Entry

The end item being produced by a job can be either a make to stock item (an item you typically stock) or a non-stock item. For make to stock items that exist in the item master table you simply use the line type MTO when entering the sales order and a production work will be created when the sales order is saved. For non-stock items you must first create the item using the Update Non Stock Items program found on this Purchasing submenu. You then use the line type MTN (make to order for non-stock) on the sales order.

| Dev 5.40                          |                                            |
|-----------------------------------|--------------------------------------------|
| 🛅 1 Financ 4 Purchase Managem     | nent                                       |
| 늘 2 Item M 🛅 1 Purcha             | sing                                       |
| 🛅 3 Sales 🛅 2 Repler 🛅 1 Requis   | 5 Purchasing Setup                         |
| 🛅 4 Purcha 💁 Exit 🛛 🛅 2 PO Ma     | 🔲 a Update g Update Item Catalog           |
| 🛅 5 Production Managem 🛅 3 PO Re  | 🕒 b Print P 🗐 a Update Non-Inventory Items |
| 🛅 6 Production Planning 📋 4 Manuf | e 🗀 c Update 🧮 b Update Item Catalog       |
| 7 Customer Relationsh 5 Purcha    | 🛅 d Print N 🥅 c Update Vendor Catalog      |
| 8 General/Administratic Exit      | 🗎 e Update 🚇 d Print Non-Inventory Items   |
| ⊇ <mark>,</mark> Exit             | 🗎 f Update 🚇 e Print Item Catalog          |
|                                   | 📁 g Updat: 📇 f Print Vendor Catalog        |
|                                   | 🗎 h Update ᆀ Exit                          |
|                                   | 🗐 Exit                                     |

A good example of a non-stock item used in a job would be an item for REPAIR as shown here.

The job for this item could then consist of stock and non-stock items needed to refurbish an item previously purchased plus labor and miscellaneous costs like the packaging needed to ship the repaired item to your customer.

#### Fitrix Manufacturing Course Workbook

| [ Update Non-Inventory     | Items                                                                |                                                                                                    |
|----------------------------|----------------------------------------------------------------------|----------------------------------------------------------------------------------------------------|
| File Edit View Nav         | igation Tools Actions Help                                           |                                                                                                    |
| 0 🖪 🖉 🚷 🖿                  | P 🖺 🔍   🗒 🗅 💫 💋 🥔 🥝                                                  |                                                                                                    |
|                            | <ul> <li>☑ ☑</li> <li>☑ ☑</li> <li>☑ Update Delete Browse</li> </ul> |                                                                                                    |
| Item Code:                 | REPAIR                                                               |                                                                                                    |
| Vendor Code:               | 123457 CHAMPION INC                                                  |                                                                                                    |
| Commodity Code:            |                                                                      | Extended Description                                                                                     |
| Description:               | REFURBISH A COMPUTER                                                 | USE THIS NON-STOCK ITEM WHEN REFURBISHING COMPUTERS A PREVIOSULY SOLD THAT HAVE BEEN RETURNED FOR REPAIR |
|                            |                                                                      | OR UPGGRADE.                                                                                             |
| Item Class:                | NON NON ITEM CLASS                                                   |                                                                                                    |
| Purchasing Unit:           | EA                                                                   |                                                                                                    |
| Weight:                    | 1.000 Unit: LB                                                       |                                                                                                    |
| Volume:                    |                                                                      |                                                                                                    |
| Sales Account No:          | 40000000                                                             |                                                                                                    |
| Cost of Sales Account No:  | 50000000 🔍                                                           |                                                                                                    |
| Taxable?:                  | Ν                                                                    |                                                                                                    |
| Subject to Trade Discount: | N                                                                    |                                                                                                    |
| Item Type:                 | N                                                                    |                                                                                                    |
| Commission Code:           | STD STANDARD COMMISSION RATE                                         |                                                                                                    |
| Default Unit Cost:         | 50.0000                                                              |                                                                                                    |
|                            | 1 of 1                                                               |                                                                                                    |
|                            |                                                                      |                                                                                                    |
|                            |                                                                      | OVR                                                                                                    |

#### Item Code

This code uniquely identifies each approved non-inventory item to the system.

• Up to 20 characters

#### Vendor Code

This field holds the vendor code from which this item is usually purchased.

• Up to 20 characters

#### **Commodity Code**

This field holds the unique commodity code for this item. Certain industries use standard commodity codes to identify items they buy and sell. Entry in this field is optional.

#### Description

There are two description lines available for each item entered.

#### **Extended Description**

Enter up to 256 characters of extended description.

#### **Purchasing Unit**

This two character field is required and specifies the default unit of purchase for this item.

#### Weight

The weight of each unit can optionally be entered in this field.

#### Unit

This field contains the unit of measure for the weight entered in the previous field.

#### Volume

This field contains the volume of the item.

#### Sales Account Number

Enter the sales account number that should be credited when this item is sold. Initially defaults to the sales account number in the Update Order Entry Defaults program but can be changed.

#### **Cost of Sales Account No**

Enter the cost of sales account number that should be debited when the production work order is posted. Initially defaults to the Non-stock Account number set up in the Update Purchasing Defaults program but can be changed.

#### Taxable

Enter Y if taxed should be charged on this item when it is sold to a customer that you collect sales tax from.

#### Subject to Trade Discount

Enter Y if this item should be included in trade discounts offered to your customers.

#### Item Type

This is a non-entry field. It will contain an N for a non-stock item.

#### **Commission Code:**

Enter a commission code if commission is paid on this item when it is sold.

#### **Default Unit Cost:**

Cost used when non stock item is included in a bill of material. For job shop items this cost is not used. The cost will be the accumulation of all components, labor, and miscellaneous costs on the work order.

## Entering a Sales Order for a Job

You should already be very familiar with how to process a sales order using the Fitrix Order Entry module. If you are not, you should read the Fitrix Order Entry User Guide What will be discussed in this section are items that need to be made or reworked in some way via a production work order.

## **Quotation for a Job**

The sales order entry screen:

| 🚰 Update Customer Orders                                                       |                                                                          |                                                              |
|--------------------------------------------------------------------------------|--------------------------------------------------------------------------|--------------------------------------------------------------|
| File Edit View Navigation Tools Actions Options Help                           |                                                                          |                                                              |
| Quit Print OK Cancel Cut Copy Paste Zoom Notes Attachments U Fields To Do View | Et al Next Page Previous Page Insert Row Delete Row Append Ro            | w Technical status Help Summary Defaults Credit Check Recalc |
| Q 2 2 2 2 2 2 2 2 2 2 2 2 2 2 2 2 2 2 2                                        |                                                                          |                                                              |
| Customer                                                                       | Order                                                                    | Credit/Debit/RMA                                             |
| Phone: 574 993 5436 Order Type: QUO 🔍                                          | Contact Name: BOB JONES                                                  | Reason:                                                      |
| Customer: 12                                                                   | Contact Phone: 404-567-4039                                              | Description:                                                 |
| Name: CLASSIC PARTS UNLIMITED                                                  | Extended Description                                                     | RMA Status:                                                  |
| Customer PO: 31122                                                             | MAKE SURE TO UPAGRADE THE HARD DRIVE AND REPLACE THE A DAMAGED KEYBOARD. | Description:                                                 |
| Contract:                                                                      |                                                                          | Base Doc No: 4167                                            |
| Ship To                                                                        | Order Number: 4167                                                       | RMA Ref Doc No:                                              |
| Ship To: WEST                                                                  | Document: 4167                                                           | Default Type:                                                |
| Ship/Return Date: 03/19/2013 (13/3) Ship Type: OTHER                           | Order Date: 03/19/2013 [13]                                              | To Be Invoiced:                                              |
| Required Date: [1]33 Ship Via: YELLOW                                          | Multiple Orders:                                                         |                                                              |
| Name: WEST DISTRIBUTION CENTER                                                 | Ship Complete:                                                           |                                                              |
| Address: 200 WILLOW LANE                                                       | Status: REF                                                              |                                                              |
|                                                                                | Stage: NEW                                                               |                                                              |
| City: SOUTH BEND                                                               | Currency:                                                                |                                                              |
| State: IN Zip: 30032                                                           | Discount Code: NONE                                                      |                                                              |
| Country: US 🔍 UNITED STATES                                                    | Order Total: 100.00                                                      |                                                              |
|                                                                                | Fixed Price:                                                             |                                                              |
| Line Items                                                                     |                                                                          |                                                              |
| Ln Type Stg Item Code Description Additional Des                               | cription Warehouse UM Quantity Price                                     | Net Amount Tax CRM Rsn BKO Ref                               |
| 1 MTN NEW REPAIR REFURBISH A COMPUTER                                          | SEATTLE EA 1.000 100.0                                                   | 000 100.00 NOTAX                                             |

If the order type entered is QUO for quotation any components added to the production work order after the sales order is saved will not be committed because the Allocate Now flag on the production work order created is unchecked as shown here.

#### Fitrix Manufacturing Execution Course Workbook

|                  |              | Release  | 000      |                |
|------------------|--------------|----------|----------|----------------|
| Item             | REPAIR       |          | R.       | Non-Stock Item |
| Description      | REFURBISH A  | COMPUTER |          |                |
| Order Quantity   | 1.           | 000      |          |                |
| Start Date       | 03/19/2013   | 112      |          |                |
| Due Date         | 03/19/2013   | 112      |          |                |
| Order Type       | MTN          |          |          |                |
| Order Status     | A            |          |          |                |
| Hold Code        | R.           |          |          |                |
| Priority         |              |          |          |                |
| Sales Order      | 4167         |          | <b>R</b> |                |
| Line             | 1 🔍          |          |          |                |
| Contact Name     | BOB JONES    |          |          |                |
| Contact Phone    | 404-567-4039 |          |          |                |
|                  |              |          |          |                |
| Bill of Material |              |          |          |                |
| Standard Routing |              |          |          |                |
| Allocate Now?    |              |          |          |                |

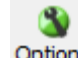

If you need to send a quotation to your customer for approval, click on the <sup>Options</sup> button on the toolbar and select Quotation from the drop down list that displays. You can also print the quotation using the Print Quotes/Order Acknowledgements option on the Order Maintenance Menu (option b).

| <b>ABC</b><br>DISTRIBUTION                                            | 1110 Samp<br>Seattle, WA<br>(800) 555-1          | ole Street<br>A 98133<br>212 |                     | QUOT                                                                                        | ATION               | PAGE<br>1      |
|-----------------------------------------------------------------------|--------------------------------------------------|------------------------------|---------------------|---------------------------------------------------------------------------------------------|---------------------|----------------|
| Sell To: CLASSIC PAF<br>22501 72ND<br>CLEARING P(<br>SOUTH BEND<br>US | RTS UNLIMITED<br>DINT BUSINESS CEN<br>9 IN 46601 | ITER                         | Ship T<br>Ship Term | 0: WEST DISTRIBUTION<br>200 WILLOW LANE<br>SOUTH BEND IN 300<br>US<br>IS: PREPAID SHIP POIN | N CENTER<br>32<br>T |                |
| QUOTE NO                                                              | QUOTE DATE                                       | CUSTOMER                     | SALESPERSON         | PURCHASE ORDER                                                                              | SHIP VIA            | TERMS          |
| 4167                                                                  | 03/19/13                                         | 12                           | BAB                 | 31122                                                                                       | YELLOW              | NET30          |
| QUOTED UM ITE                                                         | M DESCRIPTION                                    |                              |                     |                                                                                             | UNIT PRICE          | EXTENDED PRICE |
| 1.000 EA RE                                                           | PAIR<br>REFURBISH A C                            | OMPUTER                      |                     |                                                                                             | 100.0000            | 100.00         |

If the quote is not accepted and the sale order is cancelled, this in turn will cancel the production work order linked to it.

### Sales Order for a Job

You can enter a regular order (order type REG) or if a quotation was entered you can change the order type from QUO to REG. This will commit the component inventory on the production work order and change the Order Status from REF for reference to ACT for active on the sales order.

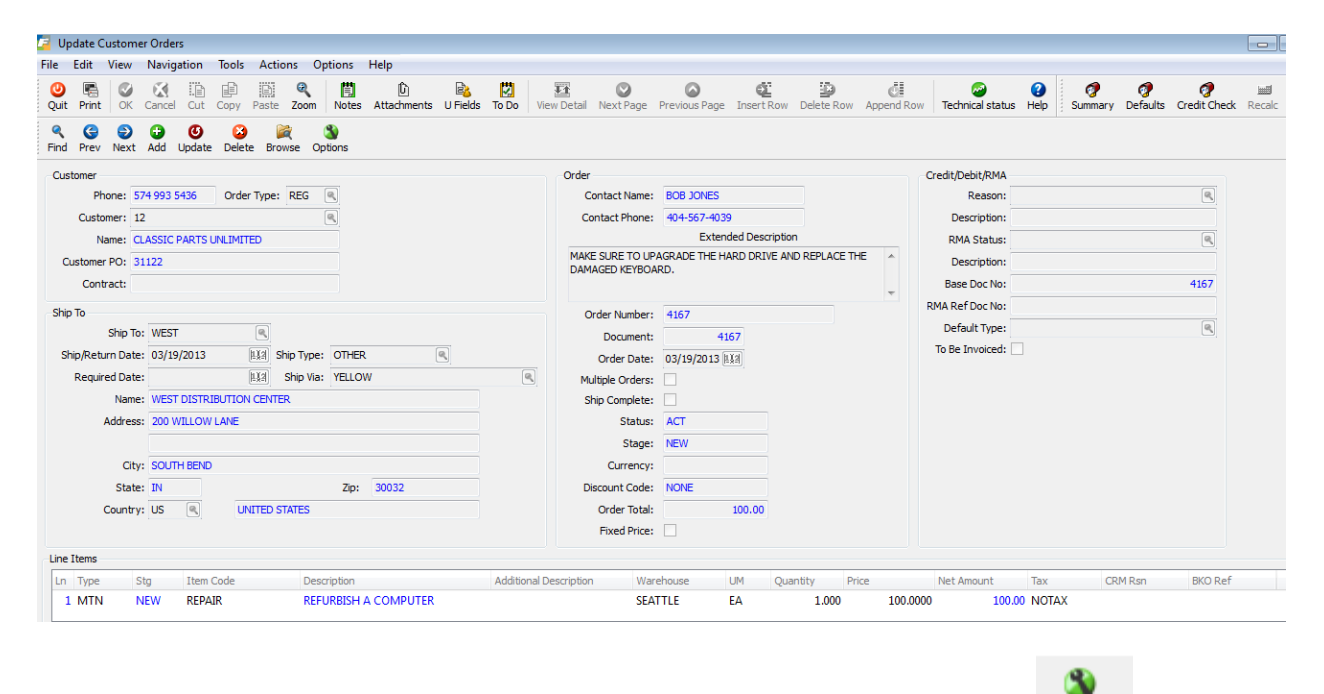

If you need to send an Acknowledgement to your customer for approval, click on the <sup>Options</sup> button on the toolbar and select Acknowledgement from the drop down list that displays. You can also print the acknowledgement using the Print Quotes/Order Acknowledgements option on the Order Maintenance Menu (option b).

|                                                                       | 1110 Sample<br>Seattle, WA 9<br>(800) 555-121     | Street<br>8133<br>2 |             | ACKNOWLE                                                            | DGEMENT                  | PAGE<br>1      |
|-----------------------------------------------------------------------|---------------------------------------------------|---------------------|-------------|---------------------------------------------------------------------|--------------------------|----------------|
| Sell To: CLASSIC PAF<br>22501 72ND<br>CLEARING PO<br>SOUTH BENE<br>US | RTS UNLIMITED<br>DINT BUSINESS CENT<br>D IN 46601 | ĒR                  | Chi         | Ship To: WEST DISTRIBUT<br>200 WILLOW LANI<br>SOUTH BEND IN (<br>US | ION CENTER<br>E<br>80032 |                |
| ORDER NO O                                                            | RDER DATE CUSTO                                   | MER                 | SALESPERSON | PURCHASE ORDER                                                      | SHIP VIA                 | TERMS          |
| 4167                                                                  | 03/19/13                                          | 12                  | BAB         | 31122                                                               | YELLOW                   | NET30          |
| ORDERED UM ITE                                                        | M DESCRIPTION                                     |                     |             |                                                                     | UNIT PRICE               | EXTENDED PRICE |
| 1.000 EA REP                                                          | AIR<br>REFURBISH A COM                            | PUTER               |             |                                                                     | 100.0000                 | 100.00         |

#### Fitrix Manufacturing Execution Course Workbook

Below is a list of differences between processing a sales order for a stock item versus an MTO or MTN item that will be made or reworked in some way.

#### Sales Order Header Screen:

#### **Contact Name**

Enter a contact name if there is a specific contact for this sales order. This contact name will transfer to the production work order that is created when the sales order is saved and it will also display on the Labor Entry screen.

#### **Contact Phone**

Enter a telephone number for the contact entered. This contact phone will transfer to the production work order that is created when the sales order is saved and it will also display on the Labor Entry screen.

#### Description

Use this field to enter an optional description about the order. The description can be up to 256 characters long. This description will transfer to the production work order that is created when the sales order is saved.

#### **Fixed Price**

Check this box if you do not want to update the unit price based on a roll up of prices calculated and/or entered on the work order.

#### Sales Order Detail Screen

Line Type – there are two line types that create production work orders.

MTO – make to order. Using this line type will create a production work order. The line stage will
initially be set to NEW and when the item is made and the production order is processed, the line
stage will be reset to ORD so that the item can be picked and shipped. If the order quantity is
greater than 1 you will receive this prompt:

| 🕼 Message                                         | - • <b>•</b> |
|---------------------------------------------------|--------------|
| Item : C-MAC                                      |              |
| This item is serialized                           |              |
| Do you want to create multiple production orders? |              |
| Yes 🕅 No                                          | OVR          |

Answer yes if you want to create multiple production work orders or no if you want to create one production work order for the total quantity ordered.

• **MTN** – make to order non stock item. Using this line type will create a production work order. The line stage will initially be set to NEW and when the item is made and production order is processed, the line stage will be reset to ORD so that the item can be shipped. When you enter a MTN item the standard Non-stock item screen shown here will display.

| Non Stock Item                    |                         |  |  |  |  |
|-----------------------------------|-------------------------|--|--|--|--|
| File Edit View Tools Help         |                         |  |  |  |  |
| i 🕑 🖷 i 🤡 🚺 🗎                     | 🗈 🖹 🔍   🗒 🗅 🗞 🔀 🥔 🕢     |  |  |  |  |
|                                   | MAKE-TO-ORDER NON-STOCK |  |  |  |  |
| Vendor:                           | 123457                  |  |  |  |  |
| Item Code:                        | REPAIR                  |  |  |  |  |
| Description:                      | REFURBISH A COMPUTER    |  |  |  |  |
|                                   |                         |  |  |  |  |
| Item Class:                       | NON ITEM CLASS          |  |  |  |  |
| Commodity Code:                   |                         |  |  |  |  |
| Purchase Unit:                    | EA                      |  |  |  |  |
| Unit Cost:                        | 10.0000                 |  |  |  |  |
| Weight:                           | 1.000 Unit: LB          |  |  |  |  |
| Taxable?:                         | N                       |  |  |  |  |
| Discountable?:                    | N                       |  |  |  |  |
| Sales Account No:                 | 40000000 🗨              |  |  |  |  |
| Cost of Sales Account No:         | 50000000 🗨              |  |  |  |  |
| OK Cancel                         |                         |  |  |  |  |
| Enter the vendor code (if known). |                         |  |  |  |  |

The cost that displays on this screen will not be used as the cost of the MTN item. The cost instead will be the accumulated cost of all components, labor, and miscellaneous costs on the corresponding production work order.

**Price** – you have the option of updating the price entered on the sales order by rolling it up based on the pricing of components, labor , and costs on the production work order unless you have checked the Fixed Price check box in the order header. See the section on Production Work Orders for more information on price roll up.
Fitrix Manufacturing Execution Course Workbook

# **Production Order Maintenance**

When the sales order for an MTO or MTN item is saved the production work order is automatically created. This production work can be accessed by going to Order Entry/Maintenance option (a) on the Order Processing submenu shown here:

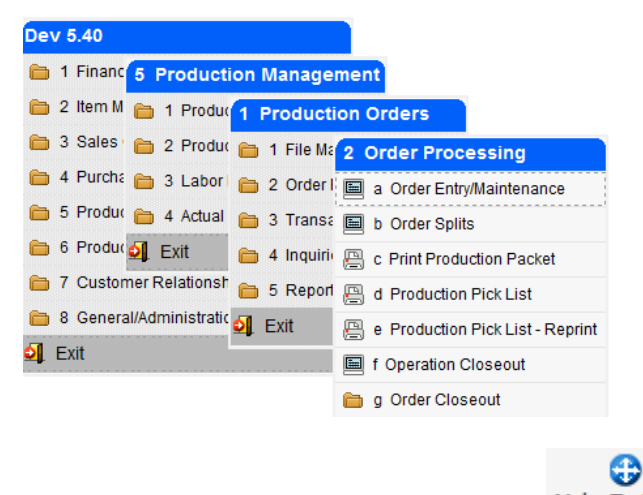

It can also be accessed from within Sales Order Entry by clicking on the Make To Order button on the toolbar while on the line item in the detail section of the Sales Order Entry screen.

Sales order # 4167 (screen shot on previous page) created this production work order when it was saved.

### Fitrix Manufacturing Execution Course Workbook

| File       Edit       View       Navigation       Tools       Actions       Options       Help         Image: Second Second Sec |    |
|----------------------------------------------------------------------------------------------------|----|
| Image: Cost Elements       Misc Costs       Components       Routing       Configure         Image: Cost Elements       Image: Costs       Image: Costs       Image: Costs       Image: Costs         Image: Cost Elements       Misc Costs       Image: Costs       Image: Costs       Image: Costs       Image: Costs         Image: Cost Elements       Misc Costs       Image: Costs       Image: Costs       Image: Costs       Image: Costs         Image: Costs       Image: Costs       Image: Costs       Image: Costs       Image: Costs       Image: Costs         Image: Costs       Image: Costs       Image: Costs       Image: Costs       Image: Costs       Image: Costs         Image: Costs       Image: Costs       Image: Costs       Image: Costs       Image: Costs       Image: Costs         Image: Costs       Image: Costs       Image: Costs       Image: Costs       Image: Costs       Image: Costs         Image: Costs       Image: Costs       Image: Costs       Image: Costs       Image: Costs       Image: Costs         Image: Costs       Image: Costs       Image: Costs       Image: Costs       Image: Costs       Image: Costs         Image: Costs       Image: Costs       Image: Costs       Image: Costs       Image: Costs       Image: Costs       Image: Costs                                                                                                    |    |
| Cost Elements Misc Costs Components Routing Configure                                                                                                    |    |
| Cost Elements Misc Costs Components Routing Configure                                                                                                    |    |
|                                                                                                    |    |
| ( Find Dany, Navit Add Hadata Dalata Danwar                                                                                                    |    |
| ; Find Prev Next Add Opdate Delete browse                                                                                                    |    |
| Order 532 Release 000                                                                                                    |    |
| Item REPAIR 🔍 Non-Stock Item 👻 Warehouse SEATTLE 🔍                                                                                                    |    |
| Description REFURBISH A COMPUTER Extd Desc MAKE SURE TO UPAGRADE THE HARD DRIVE AND REPLACE THE                                                                                                    | *  |
| Order Quantity 1.000 DAMAGED KEYBOARD.                                                                                                    |    |
| Start Date 03/19/2013 113/2                                                                                                    | Ŧ  |
| Due Date 03/19/2013                                                                                                    |    |
| Order Type MTN R Accounting Code DEFAULT                                                                                                    |    |
| Order Status A G/L Department 000                                                                                                    |    |
| Hold Code 💽 Job                                                                                                    |    |
| Priority Project                                                                                                    |    |
| Sales Order 4167 Responsible Party                                                                                                    |    |
| Line 1 Revision Level                                                                                                    |    |
| Contact Name BOB JONES Bill Effective Date 03/19/2013                                                                                                    |    |
| Contact Phone 404-567-4039 User Field 1                                                                                                    |    |
| User Field 2                                                                                                    |    |
| Bill of Material User Field 3                                                                                                    |    |
| Allenste New 3                                                                                                    |    |
|                                                                                                    |    |
|                                                                                                    |    |
|                                                                                                    |    |
| 0                                                                                                    | /R |

## **Adding Components**

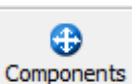

To add components to the work order, go into update mode and then click on the the toolbar. This screen displays:

| ts | button | on |
|----|--------|----|
|----|--------|----|

| 🗾 Wor    | k with Components      |              |             |              |      |                 |               |            |           |           |    |                |            |     |     |     |         |    | × |
|----------|------------------------|--------------|-------------|--------------|------|-----------------|---------------|------------|-----------|-----------|----|----------------|------------|-----|-----|-----|---------|----|---|
| File     | Edit Navigation H      | Help         |             |              |      |                 |               |            |           |           |    |                |            |     |     |     |         |    |   |
| 0        | a 🔮 🔇 🗈 🖻              | 🖹 🍳 🤐 🍞 (    | ) 🕗 🕰 🤒 付   | 🥯 😮          |      |                 |               |            |           |           |    |                |            |     |     |     |         |    |   |
| Seque    | nce Item               | Warehouse    | Description | N/S          | Phn  | Issue Method    | Regd Quantity | Regd Date  | On Hand   | Available | PO | Non-Stock Cost | Unit Price | Ind | Pkt | Ack | Quo Inv | /  | ^ |
| 1        | C-DISK                 | SEATTLE      | HARD DRIVE  | Stock        |      | Component Issue | 1.000         | 03/19/2013 | 10488.000 | 407.000   |    |                | 220.000    | V   | V   | 1   | V V     |    |   |
| 2        | C-KEY                  | SEATTLE      | KEYBOARD    | Stock        |      | Component Issue | 1.000         | 03/19/2013 | 181.000   | 88.000    |    |                | 32.989     | V   | V   | V   | V V     |    |   |
|          |                        |              |             |              |      |                 |               |            |           |           |    |                |            |     |     |     |         | 1  |   |
|          |                        |              |             |              |      |                 |               |            |           |           |    |                |            |     |     |     |         |    |   |
|          |                        |              |             |              |      |                 |               |            |           |           |    |                |            |     |     |     |         |    | Ŧ |
| <b>o</b> | K Cancel               | Details      | 🗒 Notes 🔂 S | ubstitutes 😌 | Cost | Elements        |               |            |           |           |    |                |            |     |     |     |         |    |   |
| Enter/ch | ange the component ite | m's sequence |             |              |      |                 |               |            |           |           |    |                |            |     |     |     |         | OV | R |

Enter the component items needed for the job. The price will default to the list price or whatever pricing structure is set up for the customer (i.e.- cost plus 30%) in the Special Pricing Defaults defined in the Order Entry module (see Chapter 2 of the Order Entry User Guide, Update Special Price Defaults, for more information on customer pricing).

If any component is a non stock item you must also enter the cost for the item.

If the price of the component should be included in the price roll up , check the Incl check box. Also check which documents you want the component detail to print on. The choices include:

- Production Packet
- Order Acknowledgement
- Customer Quotation
- Customer Invoice

## **Short Components**

If you are short components you will receive this prompt when you save the work order:

| 🔽 Message 🛛 💽                                                   |
|-----------------------------------------------------------------|
| Do you want to create purchase orders for short components now? |
| Ves No                                                          |

If you answer yes this screen displays and you can select which items you want to create purchase orders for, the type of PO, select the vendor the PO should be issued to, and the cost that should be used.

| Addition File Edit O The Edit | al Information<br>Navigation | Help             | <mark>0</mark> 0 4 | 19 di 9 | 6         |            |              |         |           |       |            |              |        |       |           |        |    | ×  |
|-------------------------------|------------------------------|------------------|--------------------|---------|-----------|------------|--------------|---------|-----------|-------|------------|--------------|--------|-------|-----------|--------|----|----|
| Confirm                       | Order                        | Туре             | Sequence           | Item    | Warehouse | Due Date   | Required Qty | On Hand | Available | Short | Qty On POs | Qty to Order | Vendor | Buyer | Unit Cost | Status |    | ~  |
|                               |                              | DTP-Direct To Pr | 0005               | C-USBCA | SEATTLE   | 05/13/2013 | 2.000        | 5.000   | -92.000   | 2.000 | 24.000     | 2.000        | 123457 |       | 2.000     |        |    |    |
|                               |                              |                  | 0007               | LABOR   | SEATTLE   | 05/13/2013 | 8.000        | 0.000   | 0.000     | 8.000 | 0.000      | 8.000        | 123462 |       | 11.000    |        |    |    |
|                               |                              |                  |                    |         |           |            |              |         |           |       |            |              |        |       |           |        |    | -  |
| C OK                          | , or allow to de             | cel 😯 Create Ord | iers               |         |           |            |              |         |           |       |            |              |        |       |           |        | 01 | /R |

If the production work order type is ST (for make to stock) this PO release screen recommends an order quantity that will cover all short units on all work orders, not just the production work order being created, and the PO type will be REG. If you want to just order enough components for the one work order you can change the "Type" on the screen shown above to DTP and receive this message:

| 🕼 Message                                     | - • × |
|-----------------------------------------------|-------|
| Do you want to change the order quantity to m | atch  |
| only the quantity needed for this order?      |       |
| Yes Ko                                        | OVR   |

Answer Yes and the order quantity will automatically be reduced to what the one work order requires.

If the production work order type is MTO or MTN (created automatically from a sales order and is therefore make to order or make to order nonstock) this PO release screen recommends an order

#### Fitrix Manufacturing Course Workbook

quantity that will cover just the work order being created and the PO type will be DTP (direct to production).

If you have already created a PO and then add an additional component to the work order that should be included on the PO, enter the PO number in the order column before you click on Create Order. If you don't do this a new PO will be created.

If the AVL Required check box in the Update Purchasing program is checked and you enter a non-catalog vendor you will receive this prompt.

| 🖉 Validate Password                                                                                                    |                          |
|----------------------------------------------------------------------------------------------------|--------------------------|
| File                                                                                                    |                          |
| <b>0</b>                                                                                                    |                          |
| This vendor is not one of the approved vendors for this item. Enter the to continue or contact the purchasing manager and request it be added Approved Vendors List: | he password<br>ed to the |
| Password:                                                                                                    |                          |
| CK Cancel                                                                                                    |                          |
| Enter AVL password                                                                                                    | OVR                      |

Click on the Create Orders button at the bottom of the screen to create the purchase orders and the order # created will now display as shown here:

| Eile     | itional Inform | mation<br>ation H | lein   |          |         |           |            |              |         |           |       |            |              |        |       |           |                   | 8   |
|----------|----------------|-------------------|--------|----------|---------|-----------|------------|--------------|---------|-----------|-------|------------|--------------|--------|-------|-----------|-------------------|-----|
| 0        | s 🔮 🔇          | 12 Ø I            | 🖹 🍳 🔔  | ji 💙 🙆   | ot 🕑 🍓  | ی 😧       |            |              |         |           |       |            |              |        |       |           |                   |     |
| Confir   | n Orde         | er 1              | Туре   | Sequence | Item    | Warehouse | Due Date   | Required Qty | On Hand | Available | Short | Qty On POs | Qty to Order | Vendor | Buyer | Unit Cost | Status            | ~   |
|          | 972            |                   |        | 0005     | C-USBCA | SEATTLE   | 05/06/2013 | 2.000        | 5.000   | -94.000   | 2.000 | 24.000     | 2.000        | 123457 |       | 2.000     | New Order Created |     |
|          |                |                   |        | 0007     | LABOR   | SEATTLE   | 05/06/2013 | 8.000        | 0.000   | 0.000     | 8.000 | 0.000      | 8.000        | 123462 |       | 11.000    |                   |     |
| ۲ 📃      |                |                   |        |          |         |           |            |              | m       |           |       |            |              |        |       |           |                   |     |
| <b>v</b> | ĸ              | Cancel            | Create | Orders   |         |           |            |              |         |           |       |            |              |        |       |           |                   |     |
| Enter th | buyer code     |                   |        |          |         |           |            |              |         |           |       |            |              |        |       |           |                   | OVR |

The PO number created will then display on the Component Screen. The available and on hand are null to show that the component quantity will be supplied by the purchase order.

If after creating purchase orders you add additional components that you are also short on you can zoom fron the Order field when the screen above displays to add these components to POs already created. If you instead want to issue yet another PO, leave the order field blank.

| Sequence | Item    | Warehouse | Description     | N/S   | Phn | Issue Method       | Reqd Quantity | Regd Date  | On Hand   | Available | PO  | Non-Stock Cost | Unit Price | Incl | Pkt | Ack | Quo Ir | IV |
|----------|---------|-----------|-----------------|-------|-----|--------------------|---------------|------------|-----------|-----------|-----|----------------|------------|------|-----|-----|--------|----|
| 0001     | C-DISK  | SEATTLE   | HARD DRIVE      | Stock |     | Production Receipt | 1.000         | 03/14/2013 | 10489.000 | 410.000   |     |                | 220.000    | V    | V   |     |        |    |
| 0002     | C-KEY   | SEATTLE   | KEYBOARD        | Stock |     | Production Receipt | 1.000         | 03/14/2013 | 182.000   | 91.000    |     |                | 32.989     | V    | V   |     |        |    |
| 0003     | C-MOUSE | SEATTLE   | MOUSE           | Stock |     | Production Receipt | 1.000         | 03/14/2013 | 191.000   | 112.000   |     |                | 17.589     | V    | V   |     |        |    |
| 0004     | C-USB   | SEATTLE   | USB FLASH DRIVE | Stock |     | Production Receipt | 2.000         | 03/14/2013 | 215.000   | 77.000    |     |                | 55.000     |      | V   |     |        |    |
| 0005     | C-USBCA | SEATTLE   | USB CABLE       | Stock |     | Production Receipt | 1.000         | 03/14/2013 |           |           | 935 |                | 8.800      |      | V   |     |        |    |
| 0006     | C-MON   | SEATTLE   | 24" MONITOR     | Stock |     | Production Receipt | 1.000         | 03/14/2013 | 103.000   | 25.000    |     |                | 175.989    | V    | V   |     |        |    |
| 0007     | LABOR   | SEATTLE   | LABOR CHARGES   | Non-s |     | Production Receipt | 8.000         | 03/14/2013 |           |           |     |                | 8.800      | V    | V   |     |        | 1  |
|          |         |           |                 |       |     |                    |               |            |           |           |     |                |            |      |     |     |        |    |

The purchase order is created with an order type of DTP which stands for Direct to Production. When the purchase order is received the production orders the parts should be allocated to will print on the receipt posting report.

### Un-attaching DTP orders from Work Orders

1. Find the DTP PO, go into update mode and set the work order # to null as shown here.

| References & Contra | act  | References & Contra | act |
|---------------------|------|---------------------|-----|
| Cust Doc No:        | 1264 | Cust Doc No:        |     |
| Orig Cust Doc No:   |      | Orig Cust Doc No:   |     |
| Production Order:   | 348  | Production Order:   |     |
| Confirm Date:       | 1.1  | Confirm Date:       | 113 |
| On Board Date:      | 133  | On Board Date:      | 113 |
| Multiple Orders:    | Ν    | Multiple Orders:    | Ν   |
| Contract:           |      | Contract:           |     |
| Contact Name:       |      | Contact Name:       |     |
| Container:          |      | Container:          |     |

If the PO HAS already been received (and therefore already automatically issued to the Work Order). The steps are:

 Enter NEGATIVE Component Issues on the Work Order, for the items on the PO you want to remove – this either puts the stock inventory back into stock, or moves the \$ for non-stock material back to the expense account it belongs to. Either way, it removes the \$ from the work order. 2. Update the PO in PO Maintenance - blank out the Production Order in the PO Header – this will take the PO OFF the Job Cost Report for the Work Order.

To attach the removed DTP PO to another work order

1. Find the PO, go into update mode and enter the work order #.

| References & Contr | act      | References & Contr | act         |
|--------------------|----------|--------------------|-------------|
| Cust Doc No:       |          | Cust Doc No:       |             |
| Orig Cust Doc No:  |          | Orig Cust Doc No:  |             |
| Production Order:  |          | Production Order:  | 349         |
| Confirm Date:      | 134      | Confirm Date:      | <u>L</u> .2 |
| On Board Date:     | <b>1</b> | On Board Date:     | <b>1</b>    |
| Multiple Orders:   | Ν        | Multiple Orders:   | N           |
| Contract:          |          | Contract:          |             |
| Contact Name:      |          | Contact Name:      |             |
| Container:         |          | Container:         |             |

You will get this message when you try to save the transaction because you need to attach the PO line to the WO line.

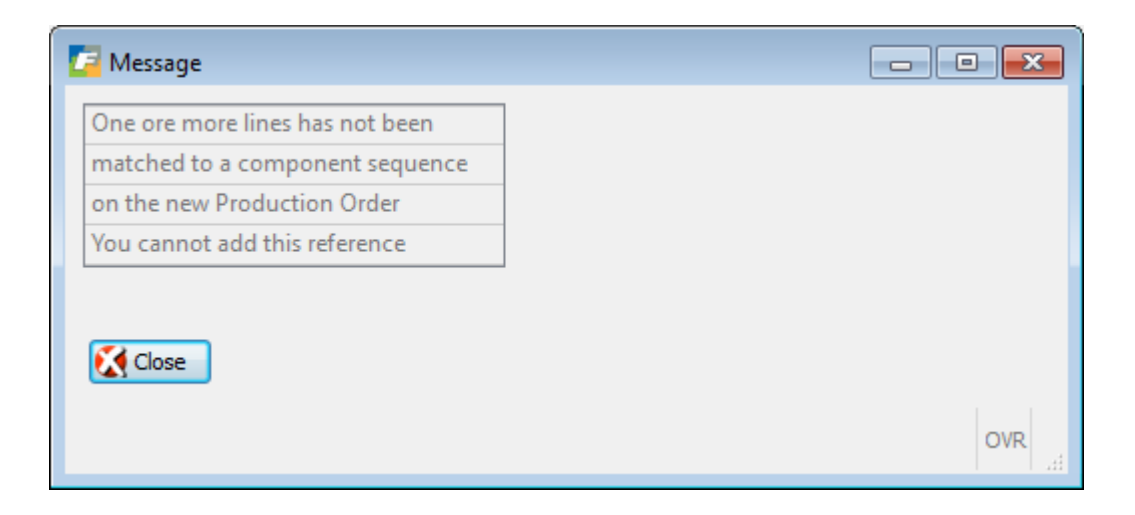

2. Go to the detail line on the PO, click the display:

button on the toolbar and this screen will

| / Additional Item Inform | nation            |  |
|--------------------------|-------------------|--|
| File Edit View Too       | ls Help           |  |
| 😃 🖪 🔮 🔀 🗎                | 🖹 🔍   🖺 🗅 🗞 関 🥔 🥝 |  |
| NON STOCK                | KEEPING ITEMS     |  |
| Item Code:               | MISC              |  |
| Description:             | MISC SUPPLIES     |  |
| 4                        |                   |  |
| Purchase Unit:           | EA 🔍              |  |
| Item Cost:               | 5.0000            |  |
| Tax Code:                | NOTAX             |  |
| Sales Account No:        | 40000000 🔍        |  |
| COS/Inv Account No:      | 79000000 🔍 000 🔍  |  |
| Warehouse:               | MIAMI             |  |
| Required Ship Date:      | 1.23              |  |
| Required Delivery Date:  | 05/02/2014        |  |
| Confirm Date:            | EX3               |  |
| On Board Date:           | EX.               |  |
| Component Sequence:      |                   |  |
| 🕑 OK 🛛 🕅 Can             | icel              |  |

Click on the Component Sequence magnifying glass, this screen will display. Confirm the info is correct and click OK to save. This sets the sequence # on the PO line and the PO and WO are now attached.

| C | pu.i_orde | er.com | npz          |            |           |          |            |            |     |
|---|-----------|--------|--------------|------------|-----------|----------|------------|------------|-----|
|   | File Edit | Hel    | p            |            |           |          |            |            |     |
|   | 0 🖷 9     | ۲ 🖸    | ) 🔣 💿 😮      |            |           |          |            |            |     |
|   | Order     | Rel    | Component    | Sequence   | Warehouse | Qty Reqd | Qty Issued | Regd Date  | *   |
|   | 349       | 000    | MISC         | 1          | MIAMI     | 50.000   | .000       | 05/02/2014 |     |
|   |           |        |              |            |           |          |            |            |     |
|   |           |        |              |            |           |          |            |            |     |
|   |           |        |              |            |           |          |            |            | Ŧ   |
|   | 🕑 ок      |        | 🔀 Cancel 🛛 🏘 | New Search |           |          |            |            |     |
|   |           |        |              |            |           |          |            |            | OVR |

3. If the PO has already been received use the Component Issue option to issue the components to the Work Order. This would normally happen automatically when the Purchase Receipt is entered. But in this case, the items have already been received.

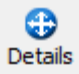

Fitrix Manufacturing Course Workbook

# Adding Routing

To add routing steps to the job click on the

button on the toolbar and this screen displays:

| 🕝 Wo     | rk with R | outing               |             |           |             |         |      |           |          |              |                 |               |       |            |     |     |     |       |     | ×        |
|----------|-----------|----------------------|-------------|-----------|-------------|---------|------|-----------|----------|--------------|-----------------|---------------|-------|------------|-----|-----|-----|-------|-----|----------|
| File     | Edit N    | avigation Help       |             |           |             |         |      |           |          |              |                 |               |       |            |     |     |     |       |     |          |
| 0        |           |                      |             |           |             |         |      |           |          |              |                 |               |       |            |     |     |     |       |     |          |
| Seq      | Oper      | Description          | L/M         | I/O       | Work Center | Machine | Dept | Tool List | Setup Hr | Run Labor Hr | Basis           | Mach Labor Hr | Basis | Unit Price | Ind | Pkt | Ack | Quo I | Inv | ~        |
| 1        | 0010      | STANDARD ASSEMBLY    | Labor-based | Inside    | WC01        |         | DP1  |           | 0.000    | 2.000000     | Hours per piece | 0.0000000     | Hours | 30.000     | V   | V   | V   | 1     | V   |          |
| 1        |           |                      |             |           |             |         |      |           |          |              |                 |               |       |            |     |     |     |       |     |          |
|          |           |                      |             |           |             |         |      |           |          |              |                 |               |       |            |     | Ŧ   |     |       |     |          |
| <b>S</b> | ок        | Cancel 🔂 Det         | tails 🔀 Q   | uantities | 🕀 Hours     | 🛟 Cost  |      | Notes     |          |              |                 |               |       |            |     |     |     |       |     |          |
| Enter/d  | hange the | operation's sequence |             |           |             |         |      |           |          |              |                 |               |       |            |     |     |     |       | ov  | <b>ر</b> |

0

Just like with the components, enter the price to be charged to the customer and select which documents the routing steps should print on.

## Adding Miscellaneous Costs

To add miscellaneous costs to the job click on the

Misc Costs button and this screen will display:

| -   | View Miscellaneous Costs           |                               |               |             |        |          |          |          | , ( |          | x        |
|-----|------------------------------------|-------------------------------|---------------|-------------|--------|----------|----------|----------|-----|----------|----------|
| Fil | e Edit Navigation Help             | 0                             |               |             |        |          |          |          |     |          |          |
|     | ) 🖷 🔮 🔇 🖨 🖨                        | ९ 🔔 🐨 🛇 🐼 🗳 🧕 🖉 🖉             |               |             |        |          |          |          |     |          |          |
| E   | lement                             | Description                   | Expected Cost | Actual Cost | Price  | Ind      | Pkt      | Ack      | Quo | Inv      | *        |
| P   | ACK                                | SPECIAL CRATE AND SHRINK WRAP | 20.0000       |             | 50.000 | <b>V</b> | <b>V</b> | <b>V</b> | V   | <b>V</b> |          |
|     |                                    |                               |               |             |        |          |          |          |     |          | Ŧ        |
| ſ   | 🕑 OK 🛛 🧭 Cancel                    |                               |               |             |        |          |          |          |     |          |          |
|     |                                    |                               |               |             |        |          |          |          |     | 0        |          |
| Ent | er Y to print this charge on the S | ales Invoice                  |               |             |        |          |          |          |     | 0        | <b>`</b> |

⊕

**Element** – must have been previously set up using the Cost Elements program (option (b) on the Standard Routing File Maintenance submenu).

**Expected Cost**- enter what the expected cost is and this cost will be included in the total expected cost calculation on the Job Cost/Price Detail report discussed later in this chapter.

Actual Cost – this cost will come from the AP invoice received from your vendor. See the section below "AP Invoices for Miscellaneous Costs".

**Price** – enter the price the customer should be charged for this cost element.

Just like with the components and routing steps select which documents the routing steps should print on by checking the appropriate check boxes.

## **Cost Elements Screen**

To view all of the cost elements that make up the job, click on the Cost Elements button

| lement Costs                         |                         |                               |                              |              |       |        |   |
|--------------------------------------|-------------------------|-------------------------------|------------------------------|--------------|-------|--------|---|
| Element                              | Expected Unit           | Expected Total                | Actual Total                 | Rework Total | Basis | Driver | ^ |
| LABOR                                | 14.0000                 | 14.0000                       | 0.0000                       | 0.0000       | U     | RH     |   |
| MATERIAL                             | 21.0503                 | 21.0503                       | 0.0000                       | 0.0000       | U     | С      |   |
|                                      | 20,000                  | 20.0000                       | 0.0000                       | 0.0000       | С     | М      |   |
| PACK                                 | 20.0000                 | 2010000                       |                              |              |       |        |   |
| РАСК                                 | 20.0000                 | 2010000                       |                              |              |       |        | - |
| PACK                                 | 20.0000                 |                               |                              |              |       |        | - |
| PACK<br>otal Costs / Price / Margin  | Cost                    | 55.0503                       | 0.0000                       |              |       |        | Ŧ |
| PACK<br>iotal Costs / Price / Margin | Cost                    | 55.0503                       | 0.0000                       |              |       |        | * |
| PACK                                 | Cost<br>Price<br>Margin | 55.0503<br>362.989<br>307.939 | 0.0000<br>362.989<br>362.989 |              |       |        | - |

0

The actual costs will not display until components have been issued, labor processed and posted, and miscellaneous cost are posted through AP. All of these steps are discussed later in this chapter.

## Adding Freight to a Job

If the vendor charges freight on the merchandise purchased as part of a job and you want this freight cost included in the job here is the best way to handle this.

- 1. Create a nonstock item FREIGHT.
- 2. Enter FREIGHT as a non-stock component on the Production Order, with an estimate of the cost
- 3. When the PO is created for the Production Order components that are short, FREIGHT will be added to the PO as a line item.
- 4. When the PO lines are received, the FREIGHT line will be flagged as received along with the other lines

#### Fitrix Manufacturing Course Workbook

- a. If the AP Invoice is available at the time, the actual freight amount must be updated on the PO, BEFORE it is received (just like the price on all other items on the PO should be verified). If the freight cost is NOT updated, then the freight cost added to the job will not be the actual cost.
- 5. When the AP Invoice is entered in Purchasing, the freight line cost can be changed to the actual freight charged if this was not done in step 4a.

## Charging Sales Tax on Jobs

The rule for charging tax on fixed priced jobs is as follows:

- 1. If material and labor is not broken out on the invoice always charge tax on the fixed price \$ amount.
- 2. If material and labor is broken out on the invoice and labor is not taxable, charge tax on the lesser of actual material or fixed price.

On the Component screen. Routing screen, and Miscellaneous Costs screen there is a box labeled Tax. If you want to charge sales tax, check this box. The default values are as follows:

Stock and Nonstock items – will default to taxable if taxable flag at item level is Yes.

| 🔽 Work w     | ith Comp                                                                                                    | onents         |               |       |  |                 |              |            |           |         |  |  |         |          |  |   |   | - | ۰        | 8  |
|--------------|----------------------------------------------------------------------------------------------------|----------------|---------------|-------|--|-----------------|--------------|------------|-----------|---------|--|--|---------|----------|--|---|---|---|----------|----|
| File Edit    | Naviga                                                                                                    | tion Help      |               |       |  |                 |              |            |           |         |  |  |         |          |  |   |   |   |          |    |
| 🕘 🖷          |                                                                                                    |                |               |       |  |                 |              |            |           |         |  |  |         |          |  |   |   |   |          |    |
| Sequence     | Sequence Item Warehouse Description N/S Phn Issue Method Read Quantity Read Date On Hand Available PO Non-Stock Cost Unit Price Tax Ind Pkt Ack Quo Inv |                |               |       |  |                 |              |            |           |         |  |  |         |          |  |   |   |   |          |    |
| 1            | C-DISK                                                                                                    | SEATTLE        | HARD DRIVE    | Stock |  | Production Rec  | 1.000        | 05/13/2013 | 10481.000 | 376.000 |  |  | 220.000 | <b>V</b> |  | V | V | V | <b>V</b> | -  |
|              |                                                                                                    |                |               |       |  |                 |              |            |           |         |  |  |         |          |  |   |   |   |          | Ŧ  |
| 🐼 ок         |                                                                                                    | Cancel         | Details       | Notes |  | Substitutes 🙃 G | ost Elements |            |           |         |  |  |         |          |  |   |   |   |          |    |
|              |                                                                                                    |                |               |       |  |                 |              |            |           |         |  |  |         |          |  |   |   |   |          |    |
| Enter Y to p | rint this con                                                                                                    | nponent on the | Sales Invoice |       |  |                 |              |            |           |         |  |  |         |          |  |   |   |   | 0        | VR |

Routing steps - defaults to not taxable.

|     | Work                          | with Ro   | uting           |                  |        |             |         |      |           |          |              |               |               |       |            |     |     |     |     | -        |          | ×   |
|-----|-------------------------------|-----------|-----------------|------------------|--------|-------------|---------|------|-----------|----------|--------------|---------------|---------------|-------|------------|-----|-----|-----|-----|----------|----------|-----|
| Fi  | e Ed                          | lit Na    | vigation He     | elp              |        |             |         |      |           |          |              |               |               |       |            |     |     |     |     |          |          |     |
| 1   | 👻 🐃 💟 🔝 🕮 🕮 🐃 🌺 🐨 💟 🖓 🕊 💆 🐨 🦉 |           |                 |                  |        |             |         |      |           |          |              |               |               |       |            |     |     |     |     |          |          |     |
| S   | eq (                          | Oper      | Description     | L/M              | I/O    | Work Center | Machine | Dept | Tool List | Setup Hr | Run Labor Hr | Basis         | Mach Labor Hr | Basis | Unit Price | Tax | Ind | Pkt | Ack | Quo I    | nv       | ~   |
| 1   | 0                             | 0040      | PACKAGING       | Labor-based      | Inside | WC01        |         |      |           | 4.000    | 0.2500000    | Hours per pie | 0.0000000     | Hours | 45.000     |     | V   | V   | V   | <b>V</b> | <b>V</b> |     |
|     |                               |           |                 |                  |        |             |         |      |           |          |              |               |               |       |            |     |     |     |     |          |          |     |
|     |                               |           |                 |                  |        |             |         |      |           |          |              |               |               |       |            |     |     |     |     |          |          |     |
| I L |                               |           |                 |                  |        |             |         |      |           |          |              |               |               |       |            |     |     |     |     |          |          | Ŧ   |
| ſ   |                               |           | Cancel          | C Detaile        |        |             | Hours   |      | et 1      | Notec    |              |               |               |       |            |     |     |     |     |          |          |     |
| ļ   | <b>V</b> OR                   |           | Concer          | Details          |        | Zuandues    | nours   |      | ist [     | - Notes  |              |               |               |       |            |     |     |     |     |          |          |     |
| ch  |                               |           |                 | - Color Touris   |        |             |         |      |           |          |              |               |               |       |            |     |     |     |     |          | 0        | VR  |
| Che | ск то р                       | rint this | operation on tr | ie sales Involce |        |             |         |      |           |          |              |               |               |       |            |     |     |     |     |          |          | 1.4 |

Miscellaneous Costs - defaults to not taxable.

|      | View Miscellane         | ous Costs                  |               |             |        |     |     |          |          |     |     | - • • |
|------|-------------------------|----------------------------|---------------|-------------|--------|-----|-----|----------|----------|-----|-----|-------|
|      | File Edit Navig         | gation Help                |               |             |        |     |     |          |          |     |     |       |
| 1111 | 🕗 🖷 🔮 🔇                 | 14 🗗 🔍 🍳 🐨 🛇 🚳 🕰           | 🕑 🙆 🧾         |             |        |     |     |          |          |     |     |       |
|      | Element                 | Description                | Expected Cost | Actual Cost | Price  | Тах | Ind | Pkt /    | kck      | Que | Inv | *     |
|      | PACK                    | SPECIAL CRATE              | 50.0000       |             | 75.000 |     |     | <b>V</b> | <b>v</b> | 1   |     |       |
|      |                         |                            |               |             |        |     |     |          |          |     |     |       |
|      |                         |                            |               |             |        |     |     |          |          |     |     | +     |
|      | 🔮 ОК 🛛 🜔                | Cancel                     |               |             |        |     |     |          |          |     |     |       |
|      |                         |                            |               |             |        |     |     |          |          |     |     |       |
| E    | inter Y to print this d | narge on the Sales Invoice |               |             |        |     |     |          |          |     |     | OVR   |

### Price Rollup

Unless you have checked the Fixed Price box on the Sales Order header screen, every time you are in update mode and the save the production work order this prompt will display:

| 📕 Message 🛛 💽                             |
|-------------------------------------------|
| Do you want to update sales order prices? |
| Yes No                                    |

Select yes if the unit price on the sales order should be a cumulative total of pricing on all components, routing steps, and miscellaneous costs.

#### **Component Issue**

To remove components from inventory run the Component Issue program (option (a) on this submenu):

| Dev 5.40                                                            |
|---------------------------------------------------------------------|
| a 1 Financ 5 Production Management                                  |
| 盲 2 Item M 🛅 1 Production Orders                                    |
| 💼 3 Sales 💼 2 Produc 🛅 1 File Ma 3 Transaction Processing           |
| 늘 4 Purcha 늘 3 Labori 늘 2 Order i 🧮 a Component Issue               |
| 📁 5 Produc 💼 4 Actual 🛅 3 Transz 🥅 b Production Receipt             |
| 😑 6 Produc 🔄 Exit 📔 4 Inquirir 🗐 c Maintain Production Transactions |
| 📁 7 Customer Relationsh 🛅 5 Report 📳 d Edit Production Transactions |
| 📔 8 General/Administratic 🔄 Exit 📳 e Post Production Transactions   |
| 🔍 Exit                                                              |

## The Component Issue screen:

| <ul> <li>Default Quantities?</li> </ul> | 1                                                                  |
|-----------------------------------------|--------------------------------------------------------------------|
| Detl                                    | *                                                                  |
| Needed Supplier                         | 4                                                                  |
| Needed Supplier                         | i I                                                                |
|                                         | -                                                                  |
|                                         | -                                                                  |
|                                         | -                                                                  |
| )                                       |                                                                    |
|                                         |                                                                    |
|                                         |                                                                    |
|                                         |                                                                    |
| C                                       | VR                                                                 |
|                                         | Default Quantities?      Det     Needed Supplec     Needed Supplec |

Processing a component issue will book the work in process to your General Ledger. To view what makes up the Work in Process total run the Work in Process Cost Status Report on the Production Management Reports submenu.

| þ3/19/2<br>User:       | 2013 17:11:34<br>bettyb            |                                     |                | Wor       | ABC D<br>k in Proces<br>Detail | ISTRIBUTION<br>s Cost Statu<br>by Item/Orde | 1s Report<br>≥r |             |                |       |       | Page: 1<br>Pgm: cm410 |
|------------------------|------------------------------------|-------------------------------------|----------------|-----------|--------------------------------|---------------------------------------------|-----------------|-------------|----------------|-------|-------|-----------------------|
| Item RH                | EPAIR                              | REFURBISH A COMPU                   | JTER           | Warehouse | SEATTLE                        |                                             |                 |             |                |       |       |                       |
| Order<br>532<br>Compon | Rel Type Sts<br>000 MTN A<br>hents | Quantity Due Date<br>1.000 03/19/13 | Material       | Setup     | Labor                          | Overhead                                    | Outside         | Misc Charge | Total In       | Reava | Scrap | Balance               |
| Seq<br>1<br>2          | Item<br>C-DISK<br>C-KEY            | Element<br>MATERIAL<br>MATERIAL     | 11.00<br>10.05 |           |                                |                                             |                 |             | 11.00<br>10.05 |       |       |                       |
|                        |                                    | Order Totals                        | 21,05          | 0.00      | 0,00                           | 0,00                                        | 0.00            | 0.00        | 21.05          | 0.00  | 0.00  | 21.05                 |
|                        |                                    | Item Totals                         | 21,05          | 00.0      | 0.00                           | 0.00                                        | 0.00            | 0.00        | 21.05          | 0.00  | 0,00  | 21.05                 |
|                        |                                    | Report Totals                       | 21.05          | 00.0      | 0,00                           | 0.00                                        | 0.00            | 0.00        | 21.05          | 0.00  | 0.00  | 21.05                 |

Fitrix Manufacturing Course Workbook

# Post Labor Costs to the Job

To post labor costs to the job, run the three programs found on this submenu.

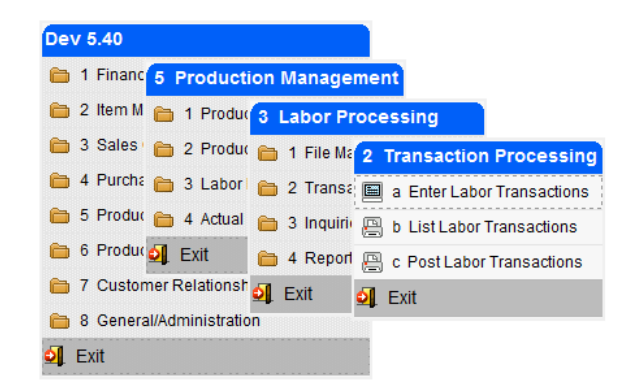

The Enter Labor Transactions screen:

| Enter Lab    | or Transactio                                                                                                    | ns               |             |         |          |                         |            |              |     |       |       |        |          |       |    |           |           |          | ×    |
|--------------|----------------------------------------------------------------------------------------------------|------------------|-------------|---------|----------|-------------------------|------------|--------------|-----|-------|-------|--------|----------|-------|----|-----------|-----------|----------|------|
| File Edit    | View Nav                                                                                                    | igatio           | n Tools A   | Actions | Options  | Help                    |            |              |     |       |       |        |          |       |    |           |           |          |      |
| 0 🖷 🔇        | ) 🐼 🗈 i                                                                                                    | p 🖻              | ۵ 🗒 👂       | ) 🗞     |          | ) 🛛 🔃 🖻 🖉 🖉 🖉           |            |              |     |       |       |        |          |       |    |           |           |          |      |
| Overrides    | History Ses                                                                                                    | <b>B</b><br>sion |             |         |          |                         |            |              |     |       |       |        |          |       |    |           |           |          |      |
| Rind Prev    | Image: Constraint of the second second se |                  |             |         |          |                         |            |              |     |       |       |        |          |       |    |           |           |          |      |
| Employee Nur | Employee Number ERSKCN (R) Trans Date 03/19/2013 [13:8] Shift 1 (R) Status A                                                                                                    |                  |             |         |          |                         |            |              |     |       |       |        |          |       |    |           |           |          |      |
|              | CARL                                                                                                    |                  | ERSKINE     |         | Start    | Time 10:00 Stop Time    | 12:00 Elap | osed 2:00    |     |       |       |        |          |       |    |           |           |          |      |
| Labor Type   | Prod Order                                                                                                    | Rel              | Sales Order | Line    | Customer | Name                    | Contact    | Phone        | Seq | Start | Stop  | Elapse | Complete | Scrap | С  | Mach Pers | Pers Mach | Pct Comp | -    |
| RUN          | 532                                                                                                    | 000              | 4167        | 1       | 12       | CLASSIC PARTS UNLIMITED | BOB JONES  | 404-567-4039 | 1   | 10:00 | 12:00 | 2:00   | 1.000    |       | 00 | 1         |           | 0.0      |      |
|              |                                                                                                    |                  |             |         |          |                         |            |              |     |       |       |        |          |       |    |           |           |          |      |
|              |                                                                                                    |                  |             |         |          |                         |            |              |     |       |       |        |          |       |    |           |           |          | Ŧ    |
|              |                                                                                                    |                  |             |         | (New     | (Document)              |            |              |     |       |       |        |          |       |    |           |           |          |      |
| 💶 View De    | tail                                                                                                    |                  |             |         |          |                         |            |              |     |       |       |        |          |       |    |           |           |          |      |
|              |                                                                                                    |                  |             |         |          |                         |            |              |     |       |       |        |          |       |    |           |           | 01       | R ai |

For more information on this screen program please refer to the Labor Processing User Guide.

Once the labor has been entered run the edit and post program to update both the actual labor costs associated with the job and the general ledger balances.

Fitrix Manufacturing Course Workbook

# Post Miscellaneous Costs to the Job

These costs are processed through Accounts Payable. Use the Update Payable Documents program found on this submenu.

| Dev 5.40                                    |                                |
|---------------------------------------------|--------------------------------|
| 🛅 1 Financ <mark>1 Financial Managem</mark> | ent                            |
| 늘 2 Item M 늘 1 Gener: 3 Account             | s Payable                      |
| 🛅 3 Sales 🛅 2 Accour 🛅 1 Payabl             | 1 Payable Ledger               |
| 🛅 4 Purcha 🛅 3 Accour 늘 2 Check             | 🗐 a Update Payable Documents   |
| 🛅 5 Produc 🛅 4 Payroll 🛅 3 Vendo            | 🔋 b Print Payable Listing      |
| 🛅 6 Produc 🛅 5 Fixed / 🛅 4 Setup            | 🖺 c Post Payable Documents     |
| 🛅 7 Custor 🛅 6 Multi-C 💁 Exit               | 🚇 d Print Payables Journal     |
| 🛅 8 Gener: 🛅 7 Multi-Level Tax              | 늘 e Print G/L Activity         |
| 🗐 Exit                                      | 📕 f Update Ledger Accounts     |
|                                             | 🔲 g Update Account Groups      |
|                                             | 🚇 h Create Recurring Documents |
|                                             | 🛅 i Credit Card Import         |
|                                             | 🛅 z Batch Maintenance          |
|                                             | 🗐 Exit                         |

When entering the detail lines for the invoice simply enter the work order that the cost should be added to. Zoom is available to find the work order number, release number, and cost element.

| 🕼 Update Payable Documents                           |                  |                         |          |            |              |       |              |       |         |          |  |  |
|------------------------------------------------------|------------------|-------------------------|----------|------------|--------------|-------|--------------|-------|---------|----------|--|--|
| File Edit View Navigation Tools Actions Options Help |                  |                         |          |            |              |       |              |       |         |          |  |  |
| 🕑 🖷   🧭 🐼 🗈 🖨 🗟 🔍   🗒 🗅 🗞 🕅                          | 1 🖸 🔘 🕻          | 029                     | di (     | 9 😮        |              |       |              |       |         |          |  |  |
| Batch Options Vendor Payto Chart                     |                  |                         |          |            |              |       |              |       |         |          |  |  |
| Rind Prev Next Add Update Delete Browse              |                  |                         |          |            |              |       |              |       |         |          |  |  |
| Date: 03/19/2013                                     | Gross A          | mt Entry:               | N        |            |              |       | Dept         | .: 3  | 300     |          |  |  |
| Vendor: 123457                                       | CHAMPI           | ON INC                  |          |            |              |       | Poste        | d: I  | N       |          |  |  |
| Pay-To: PAYTO                                        | Recurre          | nt Code:                |          |            |              | Red   | current Time | s:    |         |          |  |  |
| Doc.Type: I 5U92                                     |                  | Ref.No:                 |          | <b>Q</b>   |              |       | Fix Dat      | e:    |         |          |  |  |
| Descript:                                            | Invo             | ice Date:               | 03/19/20 | 13 13      |              |       |              |       |         |          |  |  |
| Terms: B                                             | <li>2% 10 N</li> | 2% 10 NET PAYMENT 30 DA |          | /S         | Default Tax: |       | x: 1         | NOTAX |         |          |  |  |
| Pay On: 03/29/2013 변화 Due: 04/18/2013 변              | 19               | Disc.:                  | 03/29/20 | 13 11      |              |       | Disc?        | 6:    | 2.000   |          |  |  |
| P.O. No.:                                            | P                | O. Date:                |          | 11.2       |              |       |              |       |         |          |  |  |
| Acct.Grp:                                            |                  | Cash:                   |          | 10000000 🔍 | - 0          | 00 🔍  |              |       |         |          |  |  |
| Account Dpt Description                              | Code             | Amount                  |          |            |              | Order |              | Rel   | Element | *        |  |  |
| 121500000 000 WIP- PR                                | NOTAX            |                         | 35.00    | 35.00      | DB           | 532   |              | 000   | PACK    |          |  |  |
|                                                      | Aultilevel.Tax:  |                         | 0.00     | 0.0        |              |       |              |       |         | <b>T</b> |  |  |
|                                                      |                  |                         | 25.00    | 25.0       |              |       |              |       |         |          |  |  |
| (New Document)                                       |                  |                         | 55.00    | 55.0       |              |       |              |       |         |          |  |  |
| (New Document)                                       |                  |                         |          |            |              |       |              |       |         |          |  |  |
| View Detail                                          |                  |                         |          |            |              |       |              |       |         |          |  |  |
|                                                      |                  |                         |          |            |              |       |              |       |         | OVR      |  |  |

#### Fitrix Manufacturing Course Workbook

The GL account number that should be used should be the same GL account number that is debited when the production receipt is posted. See the section in this chapter "GL Accounting for Jobs".

Once the AP invoice has been entered, run the edit and post to post the item to the vendor's account to be paid and to update the GL balances.

Fitrix Manufacturing Execution Course Workbook

# **Production Receipt**

The Production Receipt program is found on this submenu:

| Dev 5.40   |                   |              |                 |                        |
|------------|-------------------|--------------|-----------------|------------------------|
| 🛅 1 Financ | 5 Productio       | n Manage     | ment            |                        |
| 🛅 2 Item M | 🛅 1 Produc        | Producti     | on Orders       |                        |
| 🛅 3 Sales  | 🛅 2 Produc 👔      | 늘 1 File Ma  | 3 Transaction   | Processing             |
| 🛅 4 Purcha | 🛅 3 Labori 🏾      | a 2 Order I  | 🗐 a Componer    | nt Issue               |
| 🛅 5 Produc | 🛅 4 Actual 👔      | 🗎 3 Transa   | b Production    | Receipt                |
| 🛅 6 Produc | 🗐 Exit 🏻 🏻        | 늘 4 Inquirie | 🔲 c Maintain Pi | roduction Transactions |
| 7 Custon   | ner Relationsh 👔  | 🛅 5 Report   | 🚇 d Edit Produ  | ction Transactions     |
| 8 General  | I/Administratic 👩 | Exit         | 🚇 e Post Produ  | uction Transactions    |
| 🗐 Exit     |                   |              | Exit            |                        |

This program will change the line stage on the sales order from NEW to ORD so that it can be processed and shipped and also posts entries to the General Ledger. See the section in this chapter "GL Accounting for Jobs".

| 🔽 Product       | ion Receipt                              |                      |            |                |              |          |             |            |          |            |           |        |      |
|-----------------|------------------------------------------|----------------------|------------|----------------|--------------|----------|-------------|------------|----------|------------|-----------|--------|------|
| File Edit       | View Navigation                          | Tools Actions Opti   | ons Help   |                |              |          |             |            |          |            |           |        |      |
| 0 🖷             | o 🛛 🔿 🖓 🛇                                | . 📋 🗅 🖻 💆 🗉          | E 🖸 🖸 🗹    | 🗈 di 🥯 🤮       |              |          |             |            |          |            |           |        |      |
| Cot/Serial      |                                          |                      |            |                |              |          |             |            |          |            |           |        |      |
| 🤍 🄇<br>Find Pre | ev Next Add Browse                       |                      |            |                |              |          |             |            |          |            |           |        |      |
| Order           | 532 Releas                               | e 000 Receipt Number | 1          | Receipt Date   | 03/19/2013   |          | 113         | Unit Cost  |          |            | \$41.0503 |        |      |
| Item            | REPAIR                                   | Due Date             | 03/19/2013 | This Receipt   |              |          | 1.000       | Complete   | Close    | -          |           |        |      |
| Warehouse       | SEATTLE                                  | Ordered              | 1.000      | Detail         | Needed       | Supplied |             |            | Update I | nventory N | low 🗸     |        |      |
| Status          | A                                        | Total Received       | .000       | GL Document No |              |          | 167         |            |          |            |           |        |      |
| Sequence        | Warehouse Item                           | Description          | Qty        | / On Hand Qt   | ty Available | Required | Total Issue | d Serial/L | ot Th    | nis Issue  | Sts       | Detail | *    |
|                 |                                          |                      |            |                |              |          |             |            |          |            |           |        | -    |
| •               |                                          |                      |            |                |              |          |             |            |          |            |           |        | ۱. F |
|                 |                                          | (New L               | Oocument)  |                |              |          |             |            |          |            |           |        |      |
| The Manuel      | a ta ta ta ta ta ta ta ta ta ta ta ta ta |                      |            |                |              |          |             |            |          |            |           |        |      |
| VIEW L          |                                          |                      |            |                |              |          |             |            |          |            |           |        |      |
|                 |                                          |                      |            |                |              |          |             |            |          |            |           |        | OVR  |
|                 |                                          |                      |            |                |              |          |             |            |          |            |           |        |      |

Fitrix Manufacturing Execution Course Workbook

# **Invoicing the Customer**

Once the Production receipt program is run here are the steps needed to invoice the customer:

| Program                     | Menu Option |                                       |
|-----------------------------|-------------|---------------------------------------|
| Print Picking Ticket        | 3-2-1-c     |                                       |
| Update Invoices/Memos       | 3-2-1-i-b   |                                       |
| Print Invoices and Memos    | 3-2-1-i-f   |                                       |
| Print Order Entry Edit List | 3-2-1-k     | (end of day process for all invoices) |
| Post Order Entry Documents  | 3-2-1-l     | (end of day process for all invoices) |

Please note that when the invoice is created if the production order type has the Price Calculation Method set to Actual units and hours and the sales order is not fixed priced, the item pricing will be based on the actual material and labor pricing on the production order not the estimated.

Fitrix Manufacturing Execution Course Workbook

# **Job Profitability Reporting**

To determine the profitability of the job run the Job Cost/Price Detail Report found on this submenu:

|                                                                                  | Dev 5.40                                                                 |                       |                               |                                          |                                                    |                       |                                                                                         |                                              |
|----------------------------------------------------------------------------------|--------------------------------------------------------------------------|-----------------------|-------------------------------|------------------------------------------|----------------------------------------------------|-----------------------|-----------------------------------------------------------------------------------------|----------------------------------------------|
|                                                                                  | 🛅 1 Financ 5                                                             | Productio             | n Managen                     | nent                                     |                                                    |                       |                                                                                         |                                              |
|                                                                                  | 늘 2 Item M 💼                                                             | 1 Produce             | Productio                     | on Orders                                |                                                    |                       |                                                                                         |                                              |
|                                                                                  | 🛅 3 Sales i 🛅                                                            | 2 Produc              | 🗎 1 File Ma                   | 5 Report                                 | <b></b>                                            |                       |                                                                                         |                                              |
|                                                                                  | 🛅 4 Purcha 🛅                                                             | 3 Labori              | 2 Order I                     | 🖳 a Ordei                                | Shortage                                           |                       |                                                                                         |                                              |
|                                                                                  | 🛅 5 Produc 💼                                                             | 4 Actual              | 3 Transa                      | 🖾 b Orde                                 | Detail                                             |                       |                                                                                         |                                              |
|                                                                                  | 🛅 6 Produc 🚮                                                             | Exit                  | -<br>4 Inguiri                | 🖾 c Order                                | Detail - by Job                                    |                       |                                                                                         |                                              |
|                                                                                  | 🛅 7 Customer F                                                           | Relationsh            | 5 Report                      | 🖾 d Order                                | History Detail                                     |                       |                                                                                         |                                              |
|                                                                                  | 🛅 8 General/Ad                                                           | ministratic 👩         | Exit                          | 🖳 e Orde                                 | Component Comp                                     | arison                |                                                                                         |                                              |
|                                                                                  | 🗐 Exit                                                                   |                       |                               | 🖾 f Produ                                | ction Order Status R                               | eport                 |                                                                                         |                                              |
|                                                                                  |                                                                          |                       |                               | 🚐 g Job C                                | ost/Price Detail Rep                               | ort                   |                                                                                         |                                              |
|                                                                                  |                                                                          |                       |                               | 🖳 b Work                                 | in Process Cost Sta                                | tus Report            |                                                                                         |                                              |
|                                                                                  |                                                                          |                       |                               | Exit                                     |                                                    |                       |                                                                                         |                                              |
|                                                                                  |                                                                          |                       |                               | •                                        |                                                    |                       |                                                                                         |                                              |
| 03/19/2013 18:20:17<br>User: bettyb                                              |                                                                          | Job Co                | ABC DISTRI<br>st/Price D      | BUTION<br>etail Rep-                     | ort                                                |                       |                                                                                         | Page; 2<br>Pgm; sc430                        |
| Item; REPAIR                                                                     | REFURBISH & COMP                                                         | ============<br>UTE R |                               |                                          |                                                    |                       |                                                                                         |                                              |
| Order 532<br>Rel 000<br>Whse SEATTLE<br>Type MTN<br>Status C<br>Desc REFURBISH A | Sales Order 4167<br>Line 1<br>Customer 12<br>CLASSIC PARTS U<br>COMPUTER | NLIMITED              | D<br>Started<br>Due<br>Closed | ates<br>03/19/20<br>03/19/20<br>03/19/20 | Quantit<br>13 Ordered<br>13 Completed<br>13 U/M EA | ies<br>1.000<br>1.000 | Price/Cost<br>Price<br>Expected Cost<br>Expected Margin<br>Actual Cost<br>Actual Margin | 362.99<br>55.05<br>84.83%<br>41.05<br>88.69% |
|                                                                                  |                                                                          |                       | сомро:                        | NENTS                                    |                                                    |                       |                                                                                         |                                              |
| Seq                                                                              | Component / Description                                                  | S/N                   | Required                      | Issue                                    | l Expected                                         | Actual                | Price                                                                                   |                                              |
| 1                                                                                | C-DISK<br>HARD DRIVE                                                     | S                     | 1,000                         | 1,0                                      | 11.00                                              | 11.00                 | 220.00                                                                                  |                                              |
| 2                                                                                | C-KEY<br>KEYBOARD                                                        | ß                     | 1,000                         | 1,                                       | 000 10.0 <u>5</u>                                  | 10.09                 | 5 32,99                                                                                 |                                              |
|                                                                                  |                                                                          |                       | - ROUT                        | ING                                      |                                                    |                       |                                                                                         |                                              |
| Seq I/O                                                                          | Description                                                              | Work -<br>Ctr         | Expected                      | s<br>Actual                              | Expected                                           | Actual                | Price                                                                                   |                                              |
| 1 I SI                                                                           | CANDARD ASSEMBLY                                                         | WC01                  | 2,00                          | 2,00                                     | 14,00                                              | 20,00                 | 60.00                                                                                   |                                              |
|                                                                                  |                                                                          |                       | - CHAR                        | G E S                                    | (                                                  | lost                  |                                                                                         |                                              |
| Elen                                                                             | ment Descri                                                              | ption                 |                               |                                          | Expected                                           | Actual                | Price                                                                                   |                                              |
| PACK                                                                             | SPECIAL CRATE AN                                                         | D SHRINK W            | IRAP                          |                                          | 20.0                                               | 0.0                   | 0 50,00                                                                                 |                                              |
|                                                                                  |                                                                          | Price                 | Expected                      | Cost E                                   | pected Margin%                                     | Actual Cost           | Actual Margin%                                                                          |                                              |
| Item Sub-1                                                                       | <br>Totals                                                               | 362,99                |                               | 55,05                                    | 84.83%                                             | 41.0                  | 88,69%                                                                                  |                                              |

Fitrix Manufacturing Execution Course Workbook

# Job Profitability Reporting

# **GL** Accounting for Jobs

## The item being produced is a MTN (made to order non-stock item)

## Component Issue

**Debit** – for stock items the work in process account that is debited is the account number for material as defined for the accounting code used on the production work order (See Accounting Codes on the Bill of Material File Maintenance menu). For example, if the accounting code DEFAULT was used on the production work order this account will be debited.

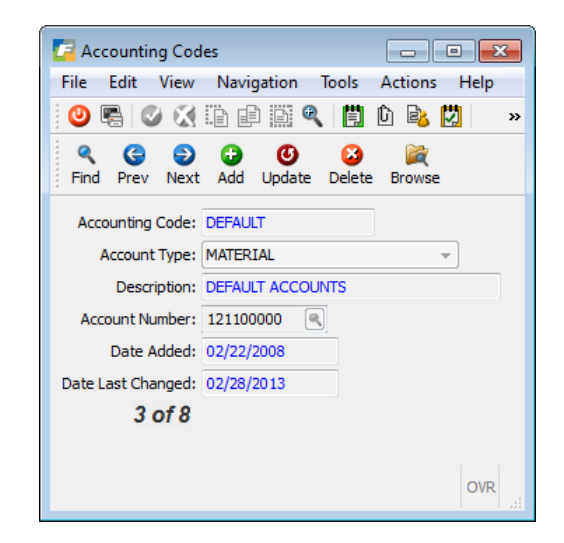

There is no component issue for nonstock components. See DTP PO posting below.

**Credit** –for stock items the item's inventory account number as defined in the item master. For non-stock components there is no component issue. See DTP PO posting below.

## PO Post for Nonstock Components

For nonstock components a DTP purchase order (direct to production) can be created to order the items when the production work order is saved. When the PO is received there is no GL entry made. When the PO is posted to AP the entry is a debit to WIP for the account number defined for the accounting code for nonstock items shown here and a credit to the AP liability account.

| Counting Cod       | es 🗖 🗖 🗾                            |
|--------------------|-------------------------------------|
| File Edit View     | Navigation Tools Actions Help       |
| 🕘 🖪 🕑 🔇            | 🖺 🖨 🛱 🍳 📋 🗅 🗞 💆 🛛 »                 |
|                    | 🕩 🕑 😂 🙀<br>Add Update Delete Browse |
| Accounting Code:   | DEFAULT                             |
| Account Type:      | NON-STOCK MATERIAL                  |
| Description:       | NOSTOCK MDSE                        |
| Account Number:    | 12000000                            |
| Date Added:        | 09/23/2010                          |
| Date Last Changed: | 09/23/2010                          |
| 4 of 8             |                                     |
|                    |                                     |
|                    | OVR                                 |

The cost of the nonstock components is recorded when the production receipt is posted. See Production

Receipt below.

## Labor Posting

**Debit** – the work in process account that is debited is the account number for labor as defined for the accounting code used on the production work order (See Accounting Codes on the Bill of Material File Maintenance menu). For example, if the accounting code DEFAULT was used on the production work order this account will debited:

| 📕 Accounting Codes 📃 💷 💌                                                                              |
|----------------------------------------------------------------------------------------------------|
| File Edit View Navigation Tools Actions Help                                                          |
| 🥝 🖷 🖉 🐹 🗈 🖨 🎘 🍳 📙 🗅 🗞 💆 🛛 »                                                                           |
| Q     G     D     D     C     D       Find     Prev     Next     Add     Update     Delete     Browse |
| Accounting Code: DEFAULT                                                                              |
| Account Type: LABOR -                                                                                 |
| Description: LABOR                                                                                    |
| Account Number: 121200000                                                                             |
| Date Added: 09/23/2010                                                                                |
| Date Last Changed: 02/28/2013                                                                         |
| 1 of 8                                                                                                |
|                                                                                                    |
|                                                                                                    |
| OVR                                                                                                   |

The amount of the transaction is the number of hours worked multiplied by the employee rate in the employee payroll table if the Labor control program uses Employee Rate for costing as shown here (versus using a work center or job class rate). See Setup Labor Processing program on the Labor Processing File Maintenance submenu.

| Carl Setup Labor Processing                  |                 |
|----------------------------------------------|-----------------|
| File Edit View Navigation Tools A            | ctions Help     |
| 🕘 🖷 🖉 🐼 🖺 🖨 🦉 🖺 🖞                            | ) 🗟 🔯 🥪 😮       |
| Update                                       |                 |
| Transaction History Support                  | V               |
| Expected Labor Rate Type for Average Costing | Employee Rate 👻 |
| Interface to General Ledger                  | V               |
| Interface to Payroll                         | V               |
| Efficiency Percent Thresholds                |                 |
| Good                                         | 100.00          |
| Warning                                      | 80.00           |
| Poor                                         | 60.00           |
|                                              |                 |
|                                              |                 |
|                                              | OVR             |

**Credit** – the work in process account that is credited the account number for labor control as defined for the accounting code used on the production work order (See Accounting Codes on the Bill of Material File Maintenance menu). For example, if the accounting code DEFAULT was used on the production work order this account will credited:

| 🔽 Accounting Cod   | es                         | - • ×          |
|--------------------|----------------------------|----------------|
| File Edit View     | Navigation Tools           | Actions Help   |
| 🕘 🖪 🚳 🐹            | D 🗗 🗎 🍳 📋                  | û 🗟 🚺 🛛 »      |
|                    | 🔂 🕑 😣<br>Add Update Delete | Derowse Browse |
| Accounting Code:   | DEFAULT                    |                |
| Account Type:      | LABOR CONTROL              | <b>v</b>       |
| Description:       | WIP LABOR OFFSET           |                |
| Account Number:    | 551000000                  |                |
| Date Added:        | 08/30/2012                 |                |
| Date Last Changed: | 10/03/2012                 |                |
| 3 of 14            |                            |                |
|                    |                            |                |
|                    |                            |                |
|                    |                            | OVR            |

## Miscellaneous Charges Posted via AP

**Debit** - the account debited is whatever account is used when entering the vendor invoice. It is recommended that you use the WIP- Production Receipts account since this is what will be credited when the production receipt is posted. See Accounting Codes on the Bill of Material File Maintenance menu. For example, if the accounting code DEFAULT was used on the production work order this account will credited when the receipt is posted:

| Counting Cod       | les               |           | ×    |
|--------------------|-------------------|-----------|------|
| File Edit View     | Navigation Tools  | Actions I | Help |
| 🧾 🕗 🖷 🕑 🐹          | D 🗗 🖾 🔍 📙 🛛       | ù 🕹 関     | »    |
|                    | Add Update Delete | Drowse    |      |
| Accounting Code:   | DEFAULT           |           |      |
| Account Type:      | WIP RECEIPT       |           |      |
| Description:       | RECPT TO FG       |           |      |
| Account Number:    | 121500000         |           |      |
| Date Added:        | 09/09/2010        |           |      |
| Date Last Changed: | 10/03/2012        |           |      |
| 14 of 14           | !                 |           |      |
|                    |                   |           |      |
|                    |                   |           |      |
|                    |                   |           | OVR  |

Credit – Accounts payable liability account as defined in the Vendor Master record.

## **Production Receipt**

**Debit- (MTN item)** the item's cost of goods account number as defined in the Update Non Inventory Items catalog program.

**Credit** – Production Receipts WIP account as defined for the Accounting code assigned to the work order.

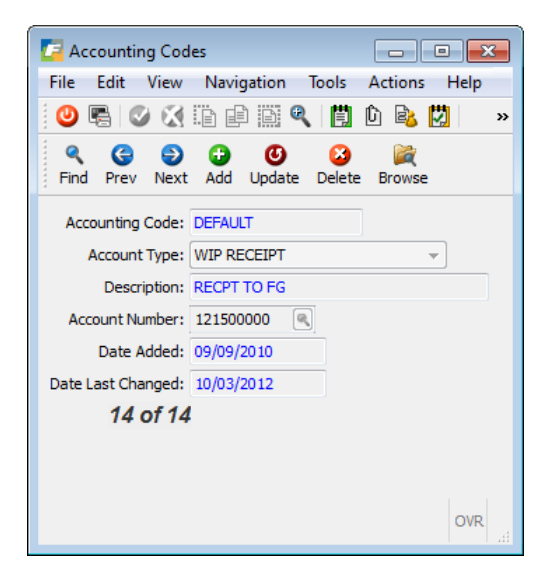

## Order Entry Invoice Posting Stock or MTO Items

Debit - Accounts Receivable

Debit- Cost of sales as defined in the item master

Credit - Inventory as defined in the item master

Credit - Sales as defined in the item master

### Order Entry Invoice Posting Non-stock or MTN Items

Debit - Accounts Receivable

Credit - Sales as defined in the Non Invetory Items catalog

The cost of goods is debited when the production recepit was posted. See above.

### Month End Journal Entries

- 1. All the work in process (WIP accounts) will net each other out but if you use different WIP account numbers for material, laor, overhead, you will need to do a journal entry to offset the various balances to 0.
- There will be a balance in the Labor Control account that was credited when the Labor was
  posted. Run the Labor History by Empolyee report for the month to see how many hours were
  recorded for labor. Then do a journal entry to debit the labor contol account and credit salary
  expense.

| Fitrix     | Comp   | lete  | ∍ V  | 5.4      |     |    |         |     |    |              |         |        |        |      |
|------------|--------|-------|------|----------|-----|----|---------|-----|----|--------------|---------|--------|--------|------|
| 6 1        | Financ | 5     | Pro  | duct     | ion | M  | anage   | mer | nt |              |         |        |        |      |
| 2 🛅        | Item M | 6     | 11   | Produ    | 3   | La | bor Pr  | oce |    | sing         |         |        |        |      |
| <b>a</b> 3 | Sales  | 6     | 21   | Produc   | 6   | 1  | File Ma | 4   | Re | ports        |         |        |        |      |
| 6 4        | Purcha | 6     | 3    | Labor    | 6   | 2  | Transa  | P   | а  | Labor Hist   | ory by  | Order  |        |      |
| <b>6</b> 5 | Produc | 6     | 4 /  | Actual   | 6   | 3  | Inquiri | P   | b  | Labor Hist   | ory by  | Depa   | rtmen  | t    |
| 6          | Produc | 0     | Exi  | t        | 6   | 4  | Report  | P   | с  | Labor Histo  | ory by  | Group  | )      |      |
| <b>6</b> 7 | Custon | ner F | Rela | itionsh  | 0   | E) | cit     | P   | d  | Labor Hist   | ory by  | Work   | Cente  | r    |
| 6 6 (C)    | Genera | al/Ad | min  | istratio | n   |    |         | P   | e  | Labor Hist   | ory by  | Machi  | ine    |      |
| E)         | cit    |       |      |          |     |    |         | P   | f  | Labor Histo  | ry by 1 | Team   |        |      |
|            |        |       |      |          |     |    |         | P   | g  | Labor Hist   | ory by  | Empl   | oyee   |      |
|            |        |       |      |          |     |    |         | P   | h  | Labor Effic  | iency   | by Oro | ler    |      |
|            |        |       |      |          |     |    |         | P   | i  | Labor Effici | ency b  | oy Dep | artme  | nt   |
|            |        |       |      |          |     |    |         | P   | jI | Labor Effici | ency b  | oy Gro | up     |      |
|            |        |       |      |          |     |    |         | P   | k  | Labor Effici | ency    | by Wo  | rk Cer | nter |
|            |        |       |      |          |     |    |         | P   | П  | Labor Effici | ency b  | oy Mac | hine   |      |
|            |        |       |      |          |     |    |         | P   | m  | Labor Effic  | ciency  | by Te  | am     |      |
|            |        |       |      |          |     |    |         | P   | n  | Labor Effic  | iency   | by Em  | ploye  | е    |
|            |        |       |      |          |     |    |         | 0   | Ex | kit          |         |        |        |      |
## Exercise a: Set Up Job Shop